# Manuel d'utilisation de BCDI

# 2. La gestion du fonds

## 2.1. Le catalogage

## Table des matières

| Avant-propos                                              | 2  |
|-----------------------------------------------------------|----|
| 2. La gestion du fonds                                    | 2  |
| 2.1. Le catalogage                                        | 3  |
| 2.1.1. Principes                                          | 3  |
| 2.1.2. Un exemple de saisie : catalogage d'un livre       | 8  |
| 2.1.2.1. La description bibliographique                   | 9  |
| 2.1.2.2. L'analyse documentaire                           | 20 |
| 2.1.2.3. Le thésaurus                                     | 26 |
| 2.1.2.4. Les parties composantes                          | 32 |
| 2.1.2.5. L'exemplarisation                                | 36 |
| 2.1.2.6. Retrouver une saisie                             | 44 |
| 2.1.3. Le catalogage d'une série                          | 47 |
| 2.1.3.1. Cataloguer une nouvelle série                    | 48 |
| 2.1.3.2. Transformer une série existante                  | 51 |
| 2.1.3.3. Ajouter des exemplaires d'une édition différente | 54 |
| 2.1.4. Le catalogage d'une valise                         | 57 |
|                                                           |    |

## Avant propos

Ce document est un extrait du manuel d'utilisation du logiciel BCDI Collège-Lycée.

La documentation complète est consultable sous la forme d'un site en ligne depuis le site de Canopé Solutions Documentaires.

Elle peut également être téléchargée en format PDF.

#### Conditions générales d'utilisation

Toute reproduction totale ou partielle du manuel est strictement interdite, sous réserve des dispositions prévues à l'article L. 122-5 du Code de la propriété intellectuelle. De même, la mise à disposition de tout ou partie du manuel en ligne, à des fins commerciales ou non

commerciales, est expressément interdite.

Toute personne souhaitant mettre en ligne tout ou partie du manuel à des fins pédagogiques ou de formation est tenue de demander l'autorisation préalable de Réseau Canopé en écrivant à : formation-solutionsdocumentaires@reseau-canope.fr.

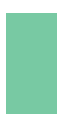

### Attention !

Certaines fonctionnalités de BCDI ne sont pas présentées dans l'état actuel de cette documentation et feront l'objet d'une mise à jour ultérieure.

## 2. La gestion du fonds

L'organisation de la barre de menus de BCDI en général, et des menus dans *Gestion du fonds* en particulier, illustre la chaîne documentaire, telle qu'on peut la présenter ici de manière schématique :

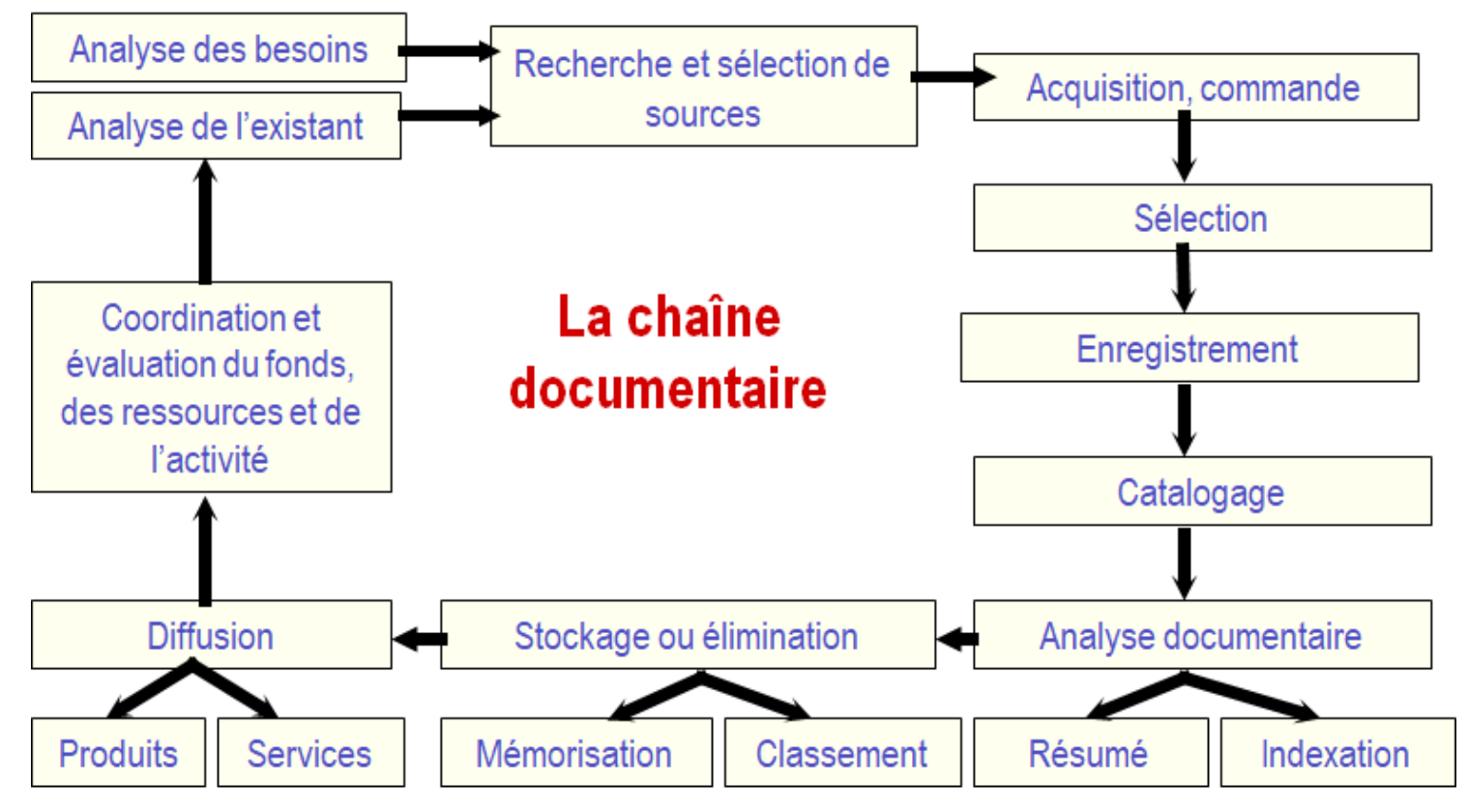

Schéma issu de l'ouvrage de Jacques Chaumier. Travail et méthodes du documentaliste : pour une exploitation méthodique et optimale de l'information.

Dans cette partie seront abordés dans l'état actuel de cette documentation :

- le catalogage (saisie et importation de notices),
- le <u>bulletinage</u> des <u>périodiques</u>,
- le <u>récolement</u>,
- le <u>désherbage</u>,
- l'harmonisation de la base documentaire.

Certaines étapes de la chaîne documentaire, comme l'étape des acquisitions, feront l'objet d'une mise à jour ultérieure de ce manuel.

## 2.1. Le catalogage

Les fonctions de <u>catalogage</u> sont accessibles depuis le menu *Gestion du fonds*. Le menu *Catalogage* permet de saisir, retrouver ou feuilleter une notice.

| Gest | tion du fonds  | Gestion du prêt | Recher | che | Diffusion, édition |
|------|----------------|-----------------|--------|-----|--------------------|
|      | Acquisitions   |                 | •      | 1   |                    |
|      | Gestion des p  | ériodiques      | • J    |     |                    |
|      | Catalogage     |                 | •      |     | Saisir             |
|      |                |                 |        |     |                    |
| Gest | tion du fonds  | Gestion du prêt | Recher | che | Diffusion, édition |
|      | Acquisitions   |                 | •      | 1   |                    |
|      | Gestion des p  | ériodiques      | • J    |     |                    |
|      | Catalogage     |                 |        |     | Saisir             |
|      | Importation of | de notices      | •      |     | Retrouver          |
|      | Exportation d  | e notices       | •      |     | Feuilleter         |
|      |                |                 |        | _   |                    |

Le menu *Saisir* permet d'effectuer la saisie initiale d'un document à partir d'écrans de catalogage contextualisés, c'est-à-dire conditionnés en fonction du type de document que vous désirez cataloguer (voir ci-dessous).

Le menu *Retrouver* permet de retrouver une saisie déjà commencée afin de la poursuivre.

| Gestion du fonds |                        | Gestion du prêt | Recher | rche | Diffusion, édition |
|------------------|------------------------|-----------------|--------|------|--------------------|
|                  | Acquisitions           |                 | •      | 1    |                    |
|                  | Gestion des p          | ériodiques      | •      |      |                    |
|                  | Catalogage             |                 | •      |      | Saisir             |
|                  | Importation of         | de notices      | •      |      | Retrouver          |
|                  | Exportation de notices |                 | •      |      | Feuilleter         |

Le menu *Feuilleter* permet de retrouver une notice commencée ou terminée en passant par un des index proposés dans l'un des deux onglets du masque de saisie.

Ce menu permet de cataloguer des documents sur différents supports comme par exemple un livre, un <u>périodique</u>, un site internet, une ressource électronique...

## 2.1.1. Principes

3' 30 pour comprendre le principe de catalogage des documents dans BCDI

https://vimeo.com/210557204

Toute saisie d'un document commence par l'enregistrement d'une notice générale :

Type Notice Notice générale

Tous les documents enregistrés dans la base possède obligatoirement une notice générale, même les numéros de périodique.

#### La fenêtre Choix des caractéristiques du document

Lors de la saisie initiale du document, en cliquant sur le menu *Saisir*, la fenêtre *Choix des caractéristiques du document* s'ouvre :

| Choix des caractéristiques du document                                     |                                                                                                    |                                                   |  |  |  |  |  |  |  |
|----------------------------------------------------------------------------|----------------------------------------------------------------------------------------------------|---------------------------------------------------|--|--|--|--|--|--|--|
| Support de document                                                        | Type de document                                                                                                    | Type de nature                                    |  |  |  |  |  |  |  |
| <ul> <li>◯ Livre</li> <li>◯ Périodique</li> <li>◯ Site Internet</li> </ul> | <ul> <li>Texte imprimé</li> <li>Enregistrement sonore</li> <li>Ressource électronique</li> <li>Ressource en ligne</li> </ul> | <ul> <li>Documentaire</li> <li>Fiction</li> </ul> |  |  |  |  |  |  |  |
| ⊖ Autre support                                                            | O Autre type                                                                                                    | O Autre type                                      |  |  |  |  |  |  |  |
| <mark>√ </mark> <u>O</u> k                                                 | X <u>A</u> nnuler                                                                                                    | ? A <u>i</u> de                                   |  |  |  |  |  |  |  |

Cette fenêtre vous permet de sélectionner les caractéristiques du document à cataloguer et de conditionner ainsi l'affichage du masque de saisie.

Les différentes options possibles :

| Support de document               |   |
|-----------------------------------|---|
| ◯ Livre                           |   |
| ○ Périodique                      |   |
| ○ Site Internet                   |   |
|                                   |   |
| <ul> <li>Autre support</li> </ul> |   |
|                                   | ~ |
| Affiche                           | ^ |
| Bande son                         |   |
| Brochure                          |   |
| Classeur                          |   |
| Carte                             |   |
| Cassette Audio                    |   |
| CD-photo                          |   |
| Cédérom                           | × |

Support de document

#### le support de document :

• 4 options sont proposées : *livre, <u>périodique</u>, site internet* ou *autre support*.

• Autre support affiche une liste déroulante qui permet de choisir parmi les types de document proposés : affiche, bande son, brochure, classeur, carte, cassette audio, CD-photo, cédérom, dessin, diapositive, disque compact, disque vinyle, disquette, dossier, DVD-ROM, DVD-vidéo, jeu, film, microfiche, multisupport, photographie, plan, planche, ressource électronique, transparent, valise / boite, vidéocassette, vidéodisque, image animée, image fixe, son, tablette / liseuse, autre.

le type de document :

| Type de document<br>Texte imprimé<br>Enregistrement sonore<br>Ressource électronique<br>Ressource en ligne<br>Autre type                       | <ul> <li>5 options sont proporessource en ligne ou au</li> <li>Autre type affiche une proposés.</li> </ul> |
|----------------------------------------------------------------------------------------------------|----------------------------------------------------------------------------------------------------|
| Texte manuscrit<br>Partition musicale<br>Document cartographique<br>Document graphique<br>Document multisupport<br>Objet 3 dimensions<br>Autre |                                                                                                    |
|                                                                                                    | <u>I</u>                                                                                                   |
| Type de nature<br>O Documentaire<br>O Fiction                                                                                                  | <ul> <li>2 options sont proposition</li> <li>Autre type permet dans de choisir l'option Fiction</li> </ul> |
| Autre type     Fiction / Documentaire                                                                                                    |                                                                                                    |

• 5 options sont proposées : texte imprimé, enregistrement sonore, ressource électronique, ressource en ligne ou autre type.

• *Autre type* affiche une liste déroulante qui permet de choisir parmi les 8 types de document proposés.

## <u>e type de nature :</u>

• 2 options sont proposées : Fiction ou Documentaire ou Autre type.

• *Autre type* permet dans le cas, d'un document qui est à la fois une fiction et un documentaire de choisir l'option *Fiction / Documentaire*.

|                                               | Support        | Type de document        |  |  |  |  |  |  |
|-----------------------------------------------|----------------|-------------------------|--|--|--|--|--|--|
| monographie papier                            | Livre          | Texte imprimé           |  |  |  |  |  |  |
| monographies audio (= livre sonore)           | Livre          | Enregistrement sonore   |  |  |  |  |  |  |
| monographies électroniques (= livre en ligne) | Livre          | Ressource en ligne      |  |  |  |  |  |  |
| périodique papier                             | Périodique     | Texte imprimé           |  |  |  |  |  |  |
| périodique en ligne                           | Périodique     | Ressource en ligne      |  |  |  |  |  |  |
| vidéo en ligne                                | Image animée   | Ressource en ligne      |  |  |  |  |  |  |
| DVD vidéo                                     | DVD-vidéo      | Document projeté, vidéo |  |  |  |  |  |  |
| page Internet                                 | Site Internet  | Ressource en ligne      |  |  |  |  |  |  |
| CD audio                                      | Disque compact | Enregistrement sonore   |  |  |  |  |  |  |

#### Exemples de quelques formes de document :

Une fois effectuées les sélections correspondant au document à cataloguer, cliquez sur le bouton **Ok** pour les valider. Le masque de saisie s'ouvre en fonction de ces choix.

## Description bibliographique et Analyse documentaire : les deux masques de saisie.

#### Le premier onglet : Description bibliographique

Il regroupe les champs spécifiquement liés à la <u>description bibliographique</u> (comme elle est définie à travers les normes de catalogage ISBD) et correspond au "contenant".

Les 3 premiers champs (*Type Notice, Support, Type Document*) sont remplis automatiquement en fonction des choix réalisés précédemment dans la fenêtre *Choix des caractéristiques du document*.

| 2                                                |                   |                  |                | Cataloga                              | ge > Saisir. |                  |      |           |      |               | ×           |
|--------------------------------------------------|-------------------|------------------|----------------|---------------------------------------|--------------|------------------|------|-----------|------|---------------|-------------|
| Description b                                    | bibliographique   | Analy            | e documentaire |                                       |              |                  |      |           |      |               |             |
| Type Notice                                      | Notice générale   | ✓ Supp           | ort Livre      | ~                                     | Type Docum   | ent Texte imprim | é v  | Langue(s) | fre/ |               | >           |
| Titre                                            |                   |                  |                |                                       |              |                  |      |           | < >  | Signif<br>Oui | icatif<br>❤ |
| Auteurs                                          |                   |                  |                |                                       |              |                  |      |           |      | Voir, s       | aisir       |
| Fonctions                                        |                   |                  |                |                                       |              |                  |      |           |      |               | >           |
| Date parution                                    | M                 | ention d'édition |                |                                       |              | Standard         |      |           |      |               |             |
| Code barre                                       |                   | Isbn             |                |                                       |              | N° Normalisé     |      |           | Coût |               |             |
| Editeurs                                         |                   |                  |                |                                       |              |                  |      |           |      | Voir, s       | aisir       |
| Collection                                       |                   |                  |                | · · · · · · · · · · · · · · · · · · · | Voir, saisir | N° Collection    |      |           | Issn |               |             |
| Collation                                        |                   |                  |                |                                       |              |                  |      |           |      |               |             |
| Notes                                            |                   |                  |                |                                       |              |                  |      |           |      |               | <<br>>      |
| Saisi le                                         | 17/04/2019 Imp    | orté le          | Modifié le     |                                       | Fiche        | ld.              |      |           | Temp | oraire No     | n v         |
|                                                  |                   |                  |                |                                       |              |                  |      |           | Cata | ogue Oui      | ~           |
|                                                  |                   |                  |                |                                       |              |                  |      |           |      |               |             |
|                                                  |                   |                  |                |                                       |              |                  |      |           |      |               |             |
|                                                  |                   |                  |                |                                       |              |                  |      |           |      |               |             |
| <ul> <li>○ Contient</li> <li>● Débute</li> </ul> | Vous êtes dans la | base Principa    | ıle.           | e                                     |              | 90(              | ) () | 0         |      | 8             | 0           |

L'exemple d'une monographie papier a été pris ici.

#### Le second onglet : Analyse documentaire

Il regroupe les champs liés à l'analyse du "contenu" du document (que l'on souhaite compléter ou pas, selon les cas). Cet onglet affiche des champs différents en fonction du choix effectué pour la nature du document dans la fenêtre **Choix des** caractéristiques du document.

Le champ Types nature Fiction a été coché

| <u>~</u>    |                    |                          | C           | atalogage     | > Sais    | ir.        |          |         |             |                   |         | -     | ×            |
|-------------|--------------------|--------------------------|-------------|---------------|-----------|------------|----------|---------|-------------|-------------------|---------|-------|--------------|
| Descript    | tion bibliographic | que Analyse do           | ocumentaire |               |           |            |          |         |             |                   |         |       |              |
|             |                    |                          | P           | roposition de | e cote po | ur les exe | mplaires | 5       |             |                   |         | In    | dice Dewey   |
| ,           | Fitre 🛛            |                          |             |               |           |            |          |         |             |                   |         | ^     | Significatif |
|             |                    |                          |             |               |           |            |          |         |             |                   |         | ~     | Oui 🗸        |
| Types na    | ture Fiction       | > Na                     | atures      |               |           |            |          |         | > 0         | Genres            |         |       | >            |
| Put         | lics               |                          |             |               |           |            |          |         |             |                   |         |       | >            |
| Résu        | ımé                |                          |             |               |           |            |          |         |             |                   |         |       | ^            |
|             |                    |                          |             |               |           |            |          |         |             |                   |         |       |              |
|             |                    |                          |             |               |           |            |          |         |             |                   |         |       | ~            |
| Mots        | clés               |                          |             |               |           |            |          |         |             |                   |         |       |              |
| Descripte   | urs                |                          |             |               |           |            |          |         |             |                   |         |       |              |
| Nive        | aux                |                          |             |               |           |            |          |         |             |                   |         |       | >            |
| Elément as  | s. 1               |                          |             | Voir, saisi   | r Elé     | ment ass   | . 2      |         |             |                   |         |       | Voir, saisir |
| Div         | /ers               |                          |             |               |           |            |          |         |             |                   |         |       |              |
| Date péremp | tion               |                          |             |               |           |            |          |         |             |                   |         | Forum | Voir         |
|             |                    |                          |             |               |           |            |          |         |             |                   |         |       |              |
|             |                    |                          |             |               |           |            |          |         |             |                   |         |       |              |
|             |                    |                          |             |               |           |            |          |         |             |                   |         |       |              |
|             |                    |                          |             |               |           |            |          |         |             |                   |         |       |              |
|             |                    |                          |             |               |           |            |          |         |             |                   |         |       |              |
| O Contient  | Vous êtes          | dans la base Principale. |             |               |           |            | 0        | 0 (     | h 6         |                   |         | (0)   |              |
| Oébute      |                    |                          |             |               |           | 6          |          |         |             |                   |         |       | ~ ~          |
| Pour l      | e champ <b>/</b>   | Natures, l'affichag      | e des       |               |           |            | I        | Le chai | пр <b>G</b> | enres             | est pr  | opos  | é:           |
| nomencla    | atures (en         | cliquant sur 🖹 au        | bout de     |               |           |            |          | Gen     | res         |                   |         |       |              |
| la ligne)   | est limité         | au valeurs fiction       | nelles :    |               |           |            |          |         |             | Anima             | lier    |       |              |
|             | Natures            |                          |             |               |           |            |          |         |             | Aventu<br>Foit do | re      | 44    |              |
|             | A                  | lbum                     |             |               |           |            |          |         |             | Fantas            | tique   | ete   |              |
|             | A                  | nthologie                |             |               |           |            |          |         |             | Heroic            | fanta   | зу    |              |
|             | A                  | utre<br>lande dessinée   |             |               |           |            |          |         |             | Histori           | que     |       |              |
|             | C                  | conte, fable             |             |               |           |            |          |         |             | Humo              | ur      |       |              |
|             | M                  | langa                    |             |               |           |            |          |         |             | Légen             | de      |       |              |
|             | M                  | lusique                  |             |               |           |            |          |         |             | Mervei            | lleux   |       |              |
|             | P                  | oésie                    |             |               |           |            |          |         |             | Science           | e-ficti | on    |              |
|             | R                  | loman                    |             |               |           |            |          |         |             | Sentin            | nental  |       |              |
|             | R                  | toman graphique          |             |               |           |            |          |         |             | Sport             |         |       |              |
|             |                    | noduo                    |             |               |           |            |          |         |             | vecu              |         |       |              |

Le champ **Type nature** Documentaire a été coché

| 2                                                | Catalo                              | ogage > Saisir. (Fiche Nouvelle)     |                                            | ×    |
|--------------------------------------------------|-------------------------------------|--------------------------------------|--------------------------------------------|------|
| Description b                                    | ibliographique Analyse documentaire |                                      |                                            |      |
|                                                  |                                     | Proposition de cote pour les exempla | aires Indice De                            | ewey |
| Titre                                            |                                     |                                      | ∧ Signific                                 | atif |
|                                                  |                                     |                                      | V Oui                                      | *    |
| Types nature                                     | Documentaire / > Natures            |                                      |                                            | >    |
| Résumé                                           |                                     | ^ Descripteurs                       |                                            | ^    |
|                                                  |                                     |                                      |                                            |      |
|                                                  |                                     |                                      |                                            | ~    |
|                                                  |                                     | Mots clés                            |                                            | 0    |
| Disciplines                                      |                                     | Y                                    |                                            | >    |
| Niveaux                                          |                                     | >                                    | Publics                                    | >    |
| Centres d'intérêt                                |                                     |                                      |                                            |      |
| Elément ass. 1                                   |                                     | Voir, saisir Elément ass, 2          | Voir, sa                                   | isir |
| Divers                                           |                                     |                                      |                                            |      |
| Date péremption                                  |                                     |                                      | Forum                                      | Voir |
|                                                  |                                     |                                      |                                            |      |
|                                                  |                                     |                                      | Liste Achats Liste Réservations            |      |
|                                                  |                                     |                                      |                                            |      |
|                                                  |                                     |                                      |                                            |      |
|                                                  |                                     |                                      |                                            |      |
|                                                  |                                     |                                      |                                            |      |
| <ul> <li>○ Contient</li> <li>● Débute</li> </ul> | Vous êtes dans la base Principale.  | 🕑 😔 🕕 🚺                              | 0 🖸 🤌 🖨 🖨 🛇                                | 0    |
| Devuele                                          |                                     |                                      | a shawar <b>C</b> arran alast maa muu aa ƙ |      |
| Pour le c                                        | namp <i>Natures,</i> I aπichage des | l                                    | e champ <b>Genres</b> h est pas propose.   |      |
| nomenclatu                                       | res (en cliquant sur 본 au bout de   | <u>!</u>                             |                                            |      |
| la ligne) est                                    | limité au valeurs documentaires :   |                                      |                                            |      |
| Natures                                          |                                     |                                      |                                            |      |
|                                                  | Annales                             |                                      |                                            |      |
|                                                  | Anthologie                          |                                      |                                            |      |
|                                                  | Archives<br>Article de périodique   |                                      |                                            |      |
|                                                  | Atlas                               |                                      |                                            |      |

## **2.1.2.** Un exemple de saisie : catalogage d'un livre

Document administratif Document juridique Document officiel

Autre Bibliographie Biographie Chronologie Correspondance Débat, controverse Dictionnaire

Les pages qui suivent montreront uniquement le principe de fonctionnement du logiciel lors de la saisie. Elles ne correspondent en aucune manière à un cours recensant les principes de catalogage. Pour vous aider dans ce domaine vous pouvez vous référer aux <u>Consignes de catalogage de la BNF</u>. Le choix a été fait ici de montrer, pas à pas, le catalogage d'une monographie imprimée à partir de cet exemple :

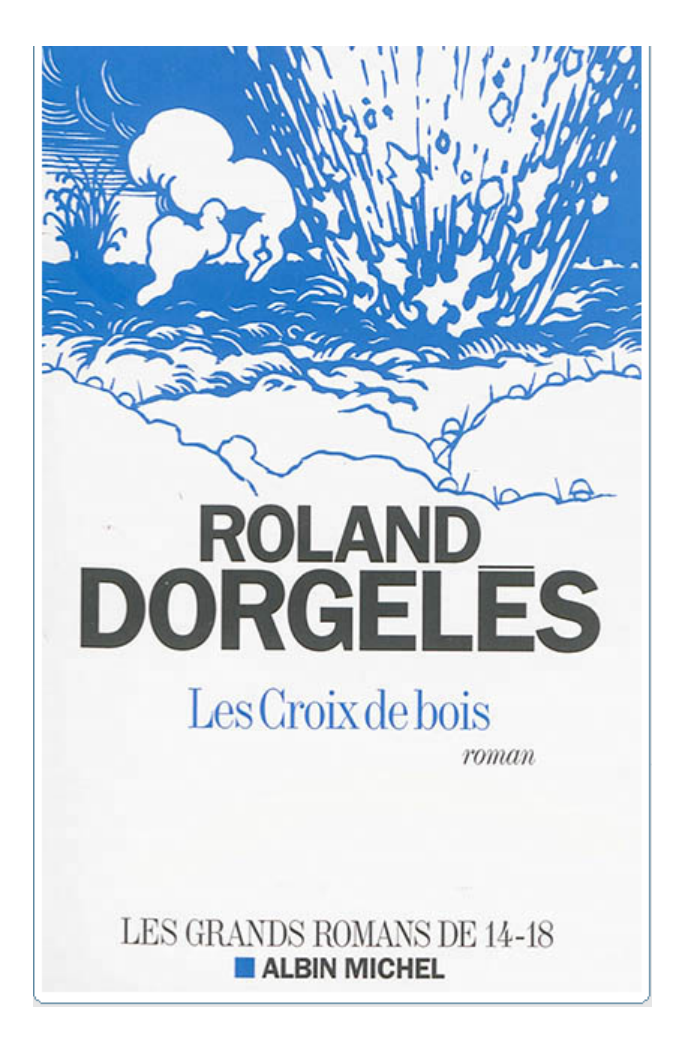

Le **Choix des caractéristiques du document** est donc le suivant :

| Support de document               | Type de document                          | Type de nature |
|-----------------------------------|-------------------------------------------|----------------|
| Livre                             | Texte imprimé                             | ODocumentaire  |
| O Périodique                      | <ul> <li>Enregistrement sonore</li> </ul> | Fiction        |
| ○ Site Internet                   | Ressource électronique                    | 0              |
|                                   | Ressource en ligne                        |                |
| <ul> <li>Autre support</li> </ul> | ○ Autre type                              | ○ Autre type   |
|                                   |                                           |                |
|                                   |                                           |                |

Puis vous validez en cliquant sur **OK** afin d'accéder au masque de catalogage adéquat.

## 2.1.2.1. La description bibliographique

5' 00 pour comprendre la description bibliographique

https://vimeo.com/210557427

La **Description bibliographique** s'affiche avec les champs **Type Notice, Support**, et **Type de document** déjà complétés par la sélection de l'étape précédente.

<u>Remarque</u> : si vous avez fait une erreur dans le choix d'une des caractéristiques, vous pouvez toujours la modifier à partir cet écran sans avoir à revenir à la fenêtre précédente.

| 202                                          |                     |                 | Ca           | taloga | ge > Saisir. |                 |      |           |          | - □           | ×           |
|----------------------------------------------|---------------------|-----------------|--------------|--------|--------------|-----------------|------|-----------|----------|---------------|-------------|
| Description b                                | oibliographique     | Analyse         | documentaire |        |              |                 |      |           |          |               |             |
| Type Notice                                  | Notice générale     | ✓ Support       | Livre        | ¥      | Type Documer | t Texte imprimé | i v  | Langue(s) | fre/     |               | >           |
| Titre                                        |                     |                 |              |        |              |                 |      |           | <u>^</u> | Signif<br>Oui | icatif<br>V |
| Auteurs                                      |                     |                 |              |        |              |                 |      |           |          | Voir, s       | aisir       |
| Fonctions                                    |                     |                 |              |        |              |                 |      |           |          |               | >           |
| Date parution                                | Mer                 | ntion d'édition |              |        |              | Standard        |      |           |          |               |             |
| Code barre                                   |                     | Isbn            |              |        |              | N° Normalisé    |      |           | Coût     |               |             |
| Editeurs                                     |                     |                 |              |        |              |                 |      |           |          | Voir, s       | aisir       |
| Collection                                   |                     |                 |              |        | Voir, saisir | N° Collection   |      |           | Issn     |               |             |
| Collation                                    |                     |                 |              |        |              |                 |      |           |          |               |             |
| Notes                                        |                     |                 |              |        |              |                 |      |           |          |               | ^           |
|                                              |                     |                 |              |        |              |                 |      |           |          |               | × .         |
| Saisi le                                     | 18/04/2019 Impo     | rté le          | Modifié le   |        | Fiche lo     | I.              |      |           | Temp     | oraire Nor    | n v         |
|                                              |                     |                 |              |        |              |                 |      |           | Cata     | logue Oui     | ~           |
|                                              |                     |                 |              |        |              |                 |      |           |          |               |             |
|                                              |                     |                 |              |        |              |                 |      |           |          |               |             |
|                                              |                     |                 |              |        |              |                 |      |           |          |               |             |
|                                              |                     |                 |              |        |              |                 |      |           |          |               |             |
|                                              |                     |                 |              |        |              |                 |      |           |          |               |             |
|                                              |                     |                 |              |        |              |                 |      |           |          |               |             |
| <ul> <li>Contient</li> <li>Débute</li> </ul> | Vous êtes dans la b | ase Principale  |              | e      |              |                 | ) () | 0         |          | • 🛞           | 0           |

## Le champ Langue(s)

La valeur Fre pour "Français" est indiquée par défaut .

Si un document est édité dans une autre langue que le français, effacez la valeur Fre et sélectionnez l'abréviation

correspondante dans la liste déroulante, via le bouton situé au bout du champ 🖹 ; Pour les éditions multilingues (édition bilingue, trilingue, texte en anglais et français...), choisissez :

- soit la valeur Mul (pour multilingue) dans la liste déroulante ;
- soit les valeurs correspondantes aux langues du document (jusqu'à 5).

Pour notre exemple, cela donne :

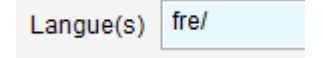

### Le champ Titre

Reproduisez le titre de la page de titre et non celui de la première de couverture ou du sommaire.

Commencez toujours par vérifier la présence ou non de votre document dans l'index *Titre* (index des titres existants dans la base) en faisant un double-clic dans le champ ou en appuyant sur la touche *F2* de votre clavier.

| Titre         |                                                                  |   |
|---------------|------------------------------------------------------------------|---|
| Auteurs       | Ngi Index Titre – 🗆                                              | x |
| Fonctions     | Titre : "J'accuse !" de Zola                                     | ^ |
| Date parution | " Ma vie et mon avenir, c'est le sport "                         |   |
| Code barre    | "1984", le chef d'oeuvre de Georges Orwell<br>"2 frères à Miami" |   |

S'il s'agit ici d'un nouveau document, saisissez le *Titre*.

Pour notre exemple, cela donne :

| Titre | Les croix de bois |
|-------|-------------------|
|       |                   |

### Le champ Significatif

Oui apparaît par défaut dans ce champ.

Ainsi, lorsque vous effectuerez une recherche en plein texte, les différents termes composant le titre seront pris en compte dans la recherche.

Si vous choisissez *Non*, la recherche sera restreinte au résumé et à l'<u>indexation</u>. Choisissez impérativement *Non* pour tout titre comportant un mot susceptible d'émettre du bruit documentaire, même si les autres termes du titre sont pertinents (ces termes significatifs figureront dans le résumé).

Pour notre exemple, cela donne :

| Significat | tif |
|------------|-----|
| Non        | ۷   |

### **Les champs Auteurs et Fonctions**

Les auteurs sont à transcrire dans l'ordre selon lequel ils figurent sur la page de titre.

#### <u>Auteurs</u>

Vérifiez toujours la présence de l'auteur dans l'index des existants en faisant dans le champ un double-clic ou en appuyant sur la touche *F2* :

• S'il existe, capturez-le par un double-clic ou en appuyant sur la touche Entrée ;

| Auteurs      |                           |               |
|--------------|---------------------------|---------------|
| Fonctions    | 92 <u>i</u>               | Index Auteurs |
| ate parution | Auteur : Dorgelès, Roland |               |
|              | Dorgelès, Roland          |               |
| Code barre   | Dorier, Jean-Luc          |               |
| Editouro     | Dorigny, Marie            |               |
|              |                           |               |

• S'il est inexistant, cliquez sur le bouton Voir, saisir en fin de champ. Une fiche Auteurs vide apparaît :

| 22             |                     | I         | Édition de | es table  | s > Aut | eurs.    |     |      |          | <br>     | x    |
|----------------|---------------------|-----------|------------|-----------|---------|----------|-----|------|----------|----------|------|
| A              | uteurs              |           |            |           |         |          |     |      |          |          |      |
| Auteur         |                     |           |            |           |         |          |     |      |          |          |      |
| Autres formes  |                     |           |            |           |         |          |     |      |          |          | < >  |
| Type auteur    |                     | v         | Caract     | éristique | s       |          |     |      |          |          |      |
|                | Date de r           | naissance |            |           | Date    | de décès |     |      |          |          |      |
| Ressource      |                     |           |            |           |         |          |     |      |          | Voir, sa | isir |
| Notes          |                     |           |            |           |         |          |     |      |          |          | < >  |
| Divers         |                     |           |            |           |         |          |     |      |          |          |      |
| Saisi le       | 18/04/2019          |           | Importé le | •         |         |          |     | Mod  | sifié le |          |      |
| Fiche Id.      |                     |           |            |           |         |          |     | Temp | oraire   |          | ~    |
| Vous êtes dans | la base Principale. | e         |            | 0         | 0       | 0        | 0 ( | ۵ 🙆  |          | 8        |      |

• Dans le champ **Auteur**, saisissez le *Nom* puis le *Prénom* de l'auteur, les deux séparés par une virgule puis un espace.

• Ce champ est à remplir obligatoirement, les autres sont facultatifs ou peuvent être complétés ultérieurement.

|               | arears.          |                |                           |             |               |            |           |             |
|---------------|------------------|----------------|---------------------------|-------------|---------------|------------|-----------|-------------|
| Auteur        | Dorgelès, Roland |                |                           |             |               |            |           |             |
| Autres formes |                  |                |                           |             |               |            |           |             |
| Type auteur   | Personne physiqu | е              | <ul> <li>Carac</li> </ul> | téristiques |               |            |           |             |
|               | D                | ate de naissan | се                        |             | Date de décès |            |           |             |
| Ressource     |                  |                |                           |             |               |            |           | /oir, saisi |
| Notes         |                  |                |                           |             |               |            |           |             |
| Divers        |                  |                |                           |             |               |            |           |             |
| Saisi le      | 18/04/2019       |                | Importé I                 | le          |               | Modifié le | 18/04/201 | )           |
| Fiche Id.     |                  |                |                           |             |               | Temporaire |           |             |
|               |                  |                |                           |             |               |            |           |             |
|               |                  |                |                           |             |               |            |           |             |

Enregistrez en cliquant sur puis cliquez sur *Retourner* afin de créer un lien entre les 2 fiches.
Le nom de l'auteur, que vous venez d'enregistrer, est automatiquement capturé dans le champ *Auteurs* de votre notice.

#### **Fonctions**

Indiquez les fonctions respectives des auteurs dans le même ordre que leur saisie dans le champ précédent.

• Cliquez sur le chevron au bout du champ, afin d'afficher la liste déroulante. Apparaît alors la nomenclature des **Fonctions** d'auteur. L'utilisation de cette dernière est fortement conseillée.

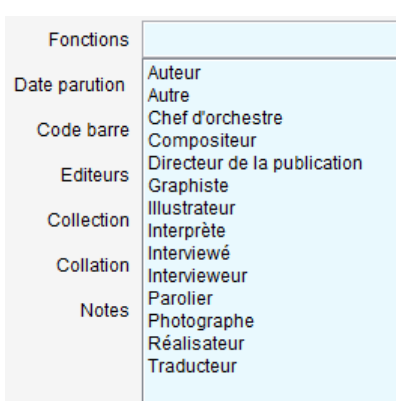

• Capturez alors la fonction souhaitée par un double-clic.

Pour notre exemple, cela donne :

| Auteurs   | Dorgelès, Roland / |
|-----------|--------------------|
| Fonctions | Auteur /           |

#### Le conseil utile !

BCDI est fourni avec plusieurs nomenclatures (liste de valeurs conseillées) qui sont à utiliser dans certains champs comme *Fonctions, Natures, Types nature, Genres*....

Nous vous conseillons de les utiliser chaque fois que cela est possible, afin de limiter au maximum la création de plusieurs formes pour une même valeur.

Exemple : Directeur de la publication et Directeur de publication dans le champ Fonctions.

#### Le champ Date parution

Dans le cas d'un livre, indiquez uniquement l'année de parution.

Pour notre exemple, cela donne :

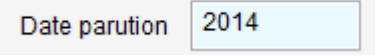

#### Le champ Mention d'édition

Le champ *Mention d'édition* est à compléter lorsque la publication :

- porte une mention explicite d'édition, à l'exception de la première édition. Exemple : 3e éd. ;
- appartient à une édition présentant des différences significatives quant au contenu ou à la présentation matérielle par rapport à une édition antérieure.

Exemple : 3e éd. ref. et augm. pour "édition refondue et augmentée".

Ce champ restera vide pour notre exemple.

#### Le champ Code barre

Il s'agit d'un champ de dédoublonnage qui doit impérativement être rempli.

Un code-barres (ou un ISBN) ne peut exister qu'une seule fois dans la base.

BCDI vérifie donc son existence lors de l'enregistrement de la fiche. S'il existe déjà, un message vous en avertit :

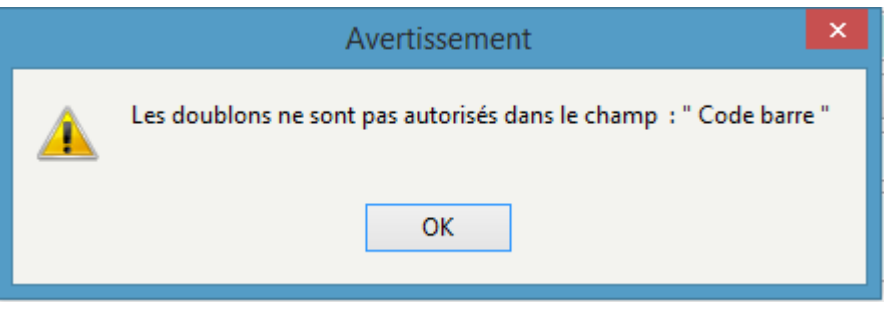

Pour notre exemple, cela donne :

Code barre 97822262559837

### Le champ ISBN

L'International Standard Book Number permet d'identifier sur le plan international chaque édition d'un livre d'un éditeur déterminé.

Jusqu'au 1er janvier 2007, l'ISBN se composait de 10 caractères fragmentés en 4 segments :

- 1<sup>er</sup> segment : zone linguistique (2 : zone francophone, 3 : allemande...)
- 2<sup>e</sup> segment : n° de l'éditeur (01 : Hachette ; 84113 : Milan. Plus le n° est petit, plus l'éditeur est important.)
- 3<sup>e</sup> segment : n° du livre concerné dans le catalogue de l'éditeur
- 4<sup>e</sup> segment : clé de contrôle (de 0 à 9 ou X)

Depuis le 1er janvier 2007, l'ISBN est passé à 13 chiffres et est calculé à partir du code-barre. Il comprend désormais :

- un nouveau segment de 3 chiffres en début (978- pour les livres ; 977- pour les publications en série)
- les 3 premiers segments de l'ISBN à 10 chiffres (zone linguistique, n° de l'éditeur, n° de livre dans le catalogue de l'éditeur)
- une nouvelle clé de contrôle (identique à celle de l'EAN 13).

C'est en fait le code-barres qui est découpé en segment (ex : 978-2-84431-340-9).

<u>L'ISBN est complété automatiquement avec la saisie du Code-barres</u>. BCDI respecte la forme à 10 ou 13 chiffres en fonction de la date de parution du document (une question vous demande le nombre de chiffres souhaités). S'agissant d'un champ de dédoublonnage, il doit être obligatoirement rempli si l'ISBN est connu.

Pour notre exemple, cela donne :

```
Isbn 978-2-226-25983-7
```

### Le champ N° Normalisé

Il s'agit d'un numéro interne qui peut être spécifié par l'éditeur.

Ce champ restera vide pour notre exemple.

### Le champ Coût

Le coût est à indiquer en euros. C'est ce champ qui est pris en considération pour indiquer <u>la valeur patrimoniale du fonds</u>.

Pour notre exemple, cela donne :

| Coût | 14,00 |
|------|-------|
|------|-------|

### Le champ Editeurs

Vérifiez toujours la présence de l'éditeur dans l'index des existants en faisant dans le champ un double-clic ou en appuyant sur la touche *F2* :

• S'il existe, capturez-le par un double-clic ou en appuyant sur la touche Entrée ;

| Editeurs   |               |                |       |     |
|------------|---------------|----------------|-------|-----|
| Collection | Mai.          | Index Editeurs | - 🗆 × | e   |
| Collation  | Editeur : AL  |                | ^     | 1 - |
| oonation   | Alain Bouchet |                |       | E   |
| Notes      | Alain Houot   |                |       |     |
|            | Alain Vernhet |                |       |     |
|            |               |                |       |     |

• S'il est inexistant, cliquez sur le bouton Voir, saisir en fin de champ. Une fiche *Editeurs* vide apparaît :

| 22             |                   |            | Édition    | des tab | les > Éd | iteurs. |   |   |      |            |          | ×     |
|----------------|-------------------|------------|------------|---------|----------|---------|---|---|------|------------|----------|-------|
| Ed             | liteurs           |            |            |         |          |         |   |   |      |            |          |       |
| Editeur        |                   |            |            |         |          |         |   |   |      |            |          |       |
| Autres formes  |                   |            |            |         |          |         |   |   |      |            |          | ^     |
|                |                   |            |            | -       |          |         |   |   |      |            |          | ~     |
| Codes Isbn     |                   |            |            |         |          |         |   |   |      |            |          |       |
| Adresse        |                   |            |            |         |          |         |   |   |      |            |          |       |
| Code postal    |                   |            | Ville      | B       |          |         |   |   | Pays |            |          |       |
| Ressource      |                   |            |            |         |          |         |   |   |      |            | Voir, sa | aisir |
| Agent          |                   |            |            |         |          |         |   |   |      |            |          |       |
| Adresse A.     |                   |            |            |         |          |         |   |   |      |            |          |       |
| Code Postal A  |                   |            | Ville A.   |         |          |         |   |   |      |            |          |       |
| Tél. A.        |                   |            | Mél A.     |         |          |         |   |   |      |            | Ecri     | е     |
| FaxA.          |                   | Date de p  | passage A. |         |          |         |   |   |      |            |          |       |
| Divers         |                   |            |            |         |          |         |   |   |      |            |          |       |
| Saisi le       | 23/04/2019        | Importé le |            |         | Modifié  | le      |   |   |      | Temporaire | Non      | ~     |
| Fiche Id.      |                   |            |            |         |          |         |   |   |      |            |          |       |
|                |                   |            |            |         |          |         |   |   |      |            |          |       |
|                |                   |            |            |         |          |         |   |   |      |            |          |       |
| Vous êtes dans | la base Principal | e.         | 6 5        |         | 0        | 0       | 0 | 0 |      | <b>(</b>   | 8        | 0     |

• Dans le champ *Editeur*, saisissez le nom de l'éditeur.

- Renseignez le champ *Codes Isbn* de la manière suivante :
  - \* si l'ISBN est à 13 chiffres (978-2-XXX-YYYYYY-Z), recopiez le 2ème et 3ème segment (soit : 2-XXX) ;
  - \* si l'ISBN est 10 chiffres (2-XXX-YYYYYY-Z) : recopiez le 1er et 2ème segment.

En renseignant le champ **Codes Isbn** de la fiche **Editeurs**, le nom de l'éditeur s'affichera automatiquement lorsque le champ **ISBN** de la **Description bibliographique** sera saisi.

- Remplissez le champ *Ville* ainsi lors d'une sortie au format *biblio*, le lieu de publication sera renseigné.
- Les autres sont facultatifs ou peuvent être compléter ultérieurement.

| 22             |                  | Édition des tabl   | es > Éditeurs. (Ficl | ne Nouvelle) |      |            | - 🗆 🗙        |
|----------------|------------------|--------------------|----------------------|--------------|------|------------|--------------|
| Ed             | iteurs           |                    |                      |              |      |            |              |
| Editeur        | Albin Michel     |                    |                      |              |      |            |              |
| Autres formes  |                  |                    |                      |              |      |            | ^            |
|                |                  |                    | 1                    |              |      |            | ~            |
| Codes Isbn     | 2-2267           |                    |                      |              |      |            |              |
| Adresse        |                  |                    |                      |              |      |            |              |
| Code postal    |                  | Ville              | Paris                |              | Pays |            |              |
| Ressource      |                  |                    |                      |              |      |            | Voir, saisir |
| Agent          |                  |                    |                      |              |      |            |              |
| Adresse A.     |                  |                    |                      |              |      |            |              |
| Code Postal A. |                  | Ville A.           |                      |              |      |            |              |
| Tél. A.        |                  | Mél A.             |                      |              |      |            | Ecrire       |
| FaxA.          |                  | Date de passage A. |                      |              |      |            |              |
| Divers         |                  |                    |                      |              |      |            |              |
| Saisi le       | 29/04/2019       | Importé le         | Modifié le           |              |      | Temporaire | Non 🗸        |
| Fiche Id.      |                  |                    |                      |              |      |            |              |
|                |                  |                    |                      |              |      |            |              |
|                |                  |                    |                      |              |      |            |              |
| Vous êtes dans | la base jeteste. | 6                  | ) 🜔 🚺 (              |              | 20   | 00         | 8            |

Enregistrez en cliquant sur puis cliquez sur *Retourner* afin de créer un lien entre les 2 fiches.
Le nom de l'éditeur, que vous venez d'enregistrer, est automatiquement capturé dans le champ *Editeurs*

Pour notre exemple, cela donne :

Editeurs Albin Michel /

de votre notice.

### **Le champ Collection**

Vérifiez toujours la présence de la collection dans l'index des existants en faisant dans le champ un double-clic ou en appuyant sur la **touche F2** :

• Si elle existe, capturez-la par un double-clic ou en appuyant sur la touche Entrée ;

|               | Collecti           | ion                                                         |                                                 |            |             |                         |
|---------------|--------------------|-------------------------------------------------------------|-------------------------------------------------|------------|-------------|-------------------------|
|               | Collati            | ion 🙎                                                       | Index Colle                                     | ction – 🗆  |             |                         |
|               | Not                | Collection : L<br>les grandes<br>Les grandes<br>Les grandes | ESG<br>aventures<br>civilisations<br>métropoles |            | ^           |                         |
| inexistan     | te, cliquez sur le | bouton Voir                                                 | , <mark>saisir</mark> en fi                     | n de champ | . Une fiche | <b>Collections</b> vide |
|               |                    | Édition                                                     | des tables > Colle                              | ctions.    |             |                         |
| Co            | llections          |                                                             |                                                 |            |             |                         |
| Collection    | 1                  |                                                             |                                                 |            |             |                         |
| Autres formes |                    |                                                             |                                                 |            |             |                         |
| Issn          |                    | Périodicité                                                 |                                                 | ~          |             |                         |
| Support       |                    | ✓ Туре                                                      |                                                 | ~          |             |                         |
| Responsable   |                    |                                                             |                                                 |            |             | Voir, saisi             |
| Editeur       |                    |                                                             |                                                 |            |             | Voir, saisi             |
| Suite de      |                    |                                                             |                                                 |            |             |                         |
| Devient       |                    |                                                             |                                                 |            |             |                         |
| Ressource     |                    |                                                             |                                                 |            |             | Voir, saisir            |
| Notes         |                    |                                                             |                                                 |            |             |                         |
| Disciplines   |                    |                                                             |                                                 |            |             |                         |
| Indice        |                    |                                                             |                                                 |            |             |                         |
| Divers        |                    |                                                             |                                                 |            |             |                         |
| Saisi le      | 23/04/2019 Imp     | porté le                                                    | Modiflé le                                      |            | Те          | mporaire Non            |
|               |                    |                                                             |                                                 |            |             |                         |

• Dans le champ **Collection**, saisissez le nom de la collection. Si la collection comporte une sous-collection ou une section, indiquez *Collection*. Sous-collection (Ex. : Folio. Essais)

• Si vous avez l'ISSN de la collection, renseignez le champ **ISSN.** Ainsi, il se remplira, par la suite, automatiquement en **Description bibliographique**.

• Remplissez les champs *Support* et *Editeur* afin de distinguer notamment les collections de livres des collections de périodiques.

• Les autres champs sont facultatifs ou peuvent être complétés ultérieurement.

| Co           | llections             |            |            |            |     |    |   |            |          |      |
|--------------|-----------------------|------------|------------|------------|-----|----|---|------------|----------|------|
| Collection   | Les grands romans d   | le 14-18   |            |            |     |    |   |            |          |      |
| utres formes |                       |            |            |            |     |    |   |            |          |      |
|              |                       |            |            |            |     |    |   |            |          | v    |
| Issn         |                       | Pé         | iriodicité |            | ¥   |    |   |            |          |      |
| Support      | Livre                 | ¥          | Туре       |            | v   |    |   |            |          |      |
| Responsable  |                       |            |            |            |     |    |   |            | Voir, sa | isir |
| Editeur      | Albin Michel          |            |            |            |     |    |   |            | Voir, sa | isir |
| Suite de     |                       |            |            |            |     |    |   |            |          |      |
| Devient      |                       |            |            |            |     |    |   |            |          |      |
| Ressource    |                       |            |            |            |     |    |   |            | Voir, sa | isir |
| Notes        |                       |            |            |            |     |    |   |            |          | ^    |
|              |                       |            |            |            |     |    |   |            |          | ~    |
| Disciplines  |                       |            |            |            |     |    |   |            |          | >    |
| Indice       |                       |            |            |            |     |    |   |            |          |      |
| Divers       |                       |            |            |            |     |    |   |            |          |      |
| Saisi le     | 23/04/2019            | Importé le |            | Modifié le |     |    |   | Temporaire | Non      | ¥    |
| Fiche Id.    |                       |            |            |            |     |    |   |            |          |      |
|              |                       |            |            |            |     |    |   |            |          |      |
| ous êtes dan | s la base Principale. | . (        | 8 🚭        | 6          | 0 ( | 90 |   | 0          |          | 0    |
|              |                       |            |            |            |     |    | - |            | -        | -    |

• Le nom de la collection, que vous venez d'enregistrer, est automatiquement capturé dans le champ *Collection* de votre notice.

Pour notre exemple, cela donne :

| Collection | Les grands romans de 14-18 | Voir, saisir |
|------------|----------------------------|--------------|
|            |                            |              |

## Le champ N° Collection

Le numéro est à transcrire *e*n chiffres arabes.

Si la publication appartient à une sous-collection, indiquez le n° dans la sous-collection.

Ce champ restera vide pour notre exemple.

#### Le champ ISSN

L'International Standard Serial Number permet d'identifier sur le plan national les diverses publications en série : séries et collections de monographies.

Il se remplit automatiquement s'il a été renseigné dans la fiche Collection.

Si l'ISSN de la collection ou de la sous collection figure sur la publication, il doit être transcrit. En revanche, s'il n'y figure pas, ne renseignez pas ce champ.

Ce champ restera vide pour notre exemple.

## Le champ Collation

Ce champ correspond à la description matérielle du document. Sont à indiquer pour :

- Un livre : nombre volume (nombre de pages) : illustration ; format (hauteur x largeur) + matériel d'accompagnement ;
- Un DVD : nombre et type de document (durée) : coul. + matériel d'accompagnement ;
- Un document sonore : nombre et type de document + matériel d'accompagnement ;

• Un cédérom : nombre et type de document : caractéristiques techniques + matériel d'accompagnement.

Pour notre exemple, cela donne :

Collation 1 vol. (342 p.); 19 x 13 cm

### Le champ Notes

Vous pouvez y retranscrire les mentions concernant :

- Les annexes : notez les mentions telles que lexique, index, bibliographie, webographie... sous forme abrégée, séparée par un point. Ex. : *Bibliogr. Index. Glossaire* ;
- La langue de la publication. Ex. : Textes en français, anglais et espagnol ;
- La zone de titre : notez le titre orignal entre guillemets, précédé de la mention "Trad. de :" dans le cadre d'une traduction, les variantes du titre apparaissant sur la couverture ou la page de titre... ;
- La zone de collation : notez la configuration requise du matériel d'accompagnement s'il s'agit d'une ressource électronique.

Ce champ restera vide pour notre exemple.

### Le champ Temporaire

La valeur de ce champ est Non par défaut.

- Laissez Non, s'il s'agit d'un document de votre fonds ;
- Mettez *Oui* s'il s'agit d'un prêt pour une période donnée d'un organisme extérieur ou encore du dépouillement de sites internet.

Pour notre exemple, cela donne :

Temporaire Non v

## Le champ Catalogue

La valeur de ce champ est Oui par défaut.

Cela signifie que la notice apparaît dans les résultats d'une recherche usager.

Elle est transmise aussi à votre portail e-sidoc : elle apparaît au catalogue et ressort donc dans les résultats d'une recherche. En choisissant *Non*, la notice n'est pas transmise.

Cela peut s'avérer utile dans les documents dans les cas suivants :

- lorsque tous les exemplaires sont perdus ou mis au pilon ;
- lorsque le document est en commande et saisi dans la base ;
- lorsque le document est enregistré et en cours de catalogage...

Pour notre exemple, cela donne :

Catalogue Oui 🗸

### Les champs de gestion

Que l'on soit sur l'onglet *Description bibliographique* ou *Analyse documentaire*, les champs de gestion : *Saisi le, Modifié le, Importé le, Fiche Id.* sont remplis automatiquement lors de l'enregistrement de la fiche, lorsque l'on clique sur ce bouton

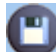

📕 et ce de cette manière :

- le champ *Saisi le* indique la jour où la notice a été créée.
- le champ *Importé le* indique le jour de la date d'importation de la notice et ce champ peut rester vide.
- le champ *Modifié le* est rempli automatiquement lors de l'enregistrement de la notice et il est au départ similaire au champ *Saisi le*. En cas de modification de la notice à une date ultérieure, il est modifié lors de l'enregistrement.

• le champ *Fiche id.* est rempli automatiquement lors de l'enregistrement de la notice. Il se forme de la manière suivante : le code d'identification de votre logiciel suivi de la date de création de la notice suivie du numéro d'enregistrement de la notice. Chaque notice a donc un identifiant unique.

A noter que si vous importez des **Mémofiches** ou des **Mémodocnet**, ils ont un identifiant spécifique : les **Mémofiches** commencent toutes par *MF* et les **Mémodocnet** par *MD*.

#### Pour notre exemple cela donne :

| Saisi le | 23/04/2019 | Importé le |  | Modifié le | 23/04/2019 | Fiche Id . | BJFOLADD190415468001189 |
|----------|------------|------------|--|------------|------------|------------|-------------------------|
|----------|------------|------------|--|------------|------------|------------|-------------------------|

#### Les boutons Parties composantes et Exemplaires apparaissent alors en haut à droite.

| 2                |                      |                  | Catalogage           | e > Sai | isir. (Fiche E | xista | nte)          |               |             |          |           | ×        |
|------------------|----------------------|------------------|----------------------|---------|----------------|-------|---------------|---------------|-------------|----------|-----------|----------|
| Description b    | bibliographique      | Analys           | e documentaire       |         |                |       | F             | Parties compo | osantes (0) | Exempla  | aires (0) |          |
| Type Notice      | Notice générale      | ✓ Suppo          | rt Livre             | ~       | Type Docum     | ent [ | Texte imprim  | ié 🗸          | Langue(s)   | fre/     |           | >        |
| Titre            | Les croix de bois    |                  |                      |         |                |       |               |               |             | ^        | Signi     | icatif   |
|                  | Derasika Baland /    |                  |                      |         |                |       |               |               |             | ¥        | NOI       | ¥        |
| Auteurs          | Dorgeles, Roland/    |                  |                      |         |                |       |               |               |             |          | Voir, s   | aisir    |
| Fonctions        | Auteur /             |                  |                      |         |                |       |               |               |             |          |           | >        |
| Date parution    | 2014 Me              | ention d'édition |                      |         |                | ]     | Standard      |               |             |          |           |          |
| Code barre       | 9782226259837        | Isbn             | 978-2-226-25983-7/   |         |                | N'    | * Normalisé   |               |             | Coût 14, | 00        |          |
| Editeurs         | Albin Michel /       |                  |                      |         |                |       |               |               |             |          | Voir, s   | aisir    |
| Collection       | Les grands romans    | de 14-18         |                      |         | Voir, saisir   | 1     | N* Collection |               |             | Issn     |           |          |
| Collation        | 1 vol. (342 p.) ; 19 | x 13 cm          |                      |         |                |       |               |               |             |          |           |          |
| Notes            |                      |                  |                      |         |                |       |               |               |             |          |           | ^        |
|                  |                      |                  |                      |         |                |       |               |               |             |          |           | ~        |
| Spisi la         | 23/04/2019 Imp       | orté le          | Modifié la 23/       | 04/2019 | ) Fiche        | and [ | BJFOLADD      | 19041546800   | 1189        | Tempo    | naire No  |          |
| Gaistie          |                      |                  | modifie ie           |         | - Trene        |       |               |               |             | Cately   |           |          |
|                  |                      |                  |                      |         |                |       |               |               |             | Catalo   | gue ou    | <b>•</b> |
|                  |                      |                  |                      |         |                |       |               |               |             |          |           |          |
|                  |                      |                  |                      |         |                |       |               |               |             |          |           |          |
|                  |                      |                  |                      |         |                |       |               |               |             |          |           |          |
|                  |                      |                  |                      |         |                |       |               |               |             |          |           |          |
|                  |                      |                  | Support : Liv        | re: Ti  | itre : Les cro | ix de | bois :        |               |             |          |           |          |
|                  | Edi                  | teurs : Albin    | Michel /; Collection | : Les   | grands roma    | ns de | e 14-18 ; D   | ate parution  | : 2014 ;    |          |           |          |
| Vous êtes dans l | a base Principale.   |                  |                      | e       | ) 😳 (          |       | 0 (           |               | 0           |          | > 🛞       |          |

Pour en savoir plus sur les parties composantes, se reporter à la partie 2.1.2.4. Les parties composantes.

#### Rappel

La couleur du bandeau en bas du masque de catalogage rappelle visuellement le statut de la notice, indiqué en haut de la fenêtre :

- vert pour une notice existante (Fiche existante),
- bleu pour une nouvelle notice en cours de saisie (Fiche nouvelle),
- rouge pour une notice existante en cours de de modification (Fiche modifiée).

#### Rappel

Une fois l'enregistrement effectué, il est toujours possible de revenir sur cette notice pour la modifier ou la dupliquer ou la supprimer.

• U: ce bouton permet de supprimer une notice créée.

Attention, cela n'efface pas automatiquement le ou les exemplaires associés à la notice.

• Were ce bouton permet de dupliquer la notice. Cela peut s'avérer utile lorsque par exemple vous avez à cataloguer une nouvelle édition d'un livre que vous aviez déjà dans votre base. Vous n'avez, dans ce cas, qu'à apporter les modifications nécessaires à la notice que vous venez de dupliquer.

## 2.1.2.2. L'analyse documentaire

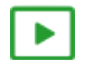

2' 30 pour comprendre l'analyse documentaire

https://vimeo.com/210557342

L'onglet <u>Analyse documentaire</u> s'affiche avec les champs **Titre** et **Types nature** déjà complétés en fonction des étapes précédentes.

| 2                                                |                   | Catalog                                   | age > Feuillete                     | r. (Fiche Exis                 | stante)                  |                |           | -        | . 🗆 🗙        |
|--------------------------------------------------|-------------------|-------------------------------------------|-------------------------------------|--------------------------------|--------------------------|----------------|-----------|----------|--------------|
| Description                                      | bibliographique   | Analyse documentaire                      |                                     |                                | Pa                       | dha campacada  | n (0) — E | nangiah  | m (0)        |
|                                                  |                   |                                           | Proposition de                      | cote pour les e                | xemplaires               |                |           | In       | dice Dewey   |
| Titre                                            | Les croix de bois |                                           |                                     |                                |                          |                |           | <b>^</b> | Significatif |
| Types nature                                     | Fiction /         | > Natures                                 |                                     |                                |                          | > Genr         | res       |          | >            |
| Publics                                          |                   |                                           |                                     |                                |                          |                |           |          | >            |
| Résumé                                           |                   |                                           |                                     |                                |                          |                |           |          | ^            |
|                                                  |                   |                                           |                                     |                                |                          |                |           |          |              |
|                                                  |                   |                                           |                                     |                                |                          |                |           |          |              |
| Note clás                                        |                   |                                           |                                     |                                |                          |                |           |          | Y            |
| Descriptours                                     |                   |                                           |                                     |                                |                          |                |           |          |              |
| Descripteurs                                     |                   |                                           |                                     |                                |                          |                |           |          |              |
| Elémentese 1                                     |                   |                                           | Veir coloir                         | Elémenter                      |                          |                |           |          | Voir opinir  |
| Element ass. 1                                   |                   |                                           | voli, saisii                        | Elementa                       | 5.2                      |                |           |          | voir, saisii |
| Divers                                           |                   |                                           |                                     |                                |                          |                |           | Farum    | Voir         |
| Date peremption                                  |                   |                                           |                                     |                                |                          |                |           | Forum    | VOIT         |
|                                                  |                   |                                           |                                     |                                |                          |                |           |          |              |
|                                                  |                   |                                           |                                     |                                |                          |                |           |          |              |
|                                                  |                   |                                           |                                     |                                |                          |                |           |          |              |
|                                                  |                   |                                           |                                     |                                |                          |                |           |          |              |
|                                                  | Edi               | Support<br>teurs : Albin Michel / ; Colle | : Livre ; Titre<br>ction : Les grar | : Les croix de<br>ids romans d | e bois;<br>e 14-18; Date | parution : 201 | 4;        |          |              |
| <ul> <li>○ Contient</li> <li>● Débute</li> </ul> | Vous êtes dans la | base Principale.                          | ٨                                   | 😔 🔘                            | 00                       | 00             |           | 0        | 8            |

<u>Remarque</u> : le champ *Genres* est visible ici car c'est l'option *Fiction* qui a été choisie sur l'écran du *Choix des caractéristiques du document*. Cependant, si vous avez fait une erreur pour ce choix, vous pouvez toujours le modifier à partir de cette fenêtre sans avoir à revenir aux écrans précédents.

### Le champ Proposition de cote pour les exemplaires :

La <u>cote</u> permet de localiser un document dans le fonds. Il s'agit ici d'une proposition de cote, car la cote est en réalité l'adresse des exemplaires. Pour des raisons de commodité, ce champ a également été placé en **Notice générale** : ainsi si vous créez plusieurs exemplaires, celle-ci sera reportée automatiquement dans la fiche de chacun des exemplaires. Pour constituer la cote, on utilise généralement une <u>classification</u>. Les plus employées sont la CDD (Classification décimale Dewey) et la CDU (Classification décimale universelle).

Un assistant à la cotation Dewey est accessible à partir du bouton Indice Dewey :

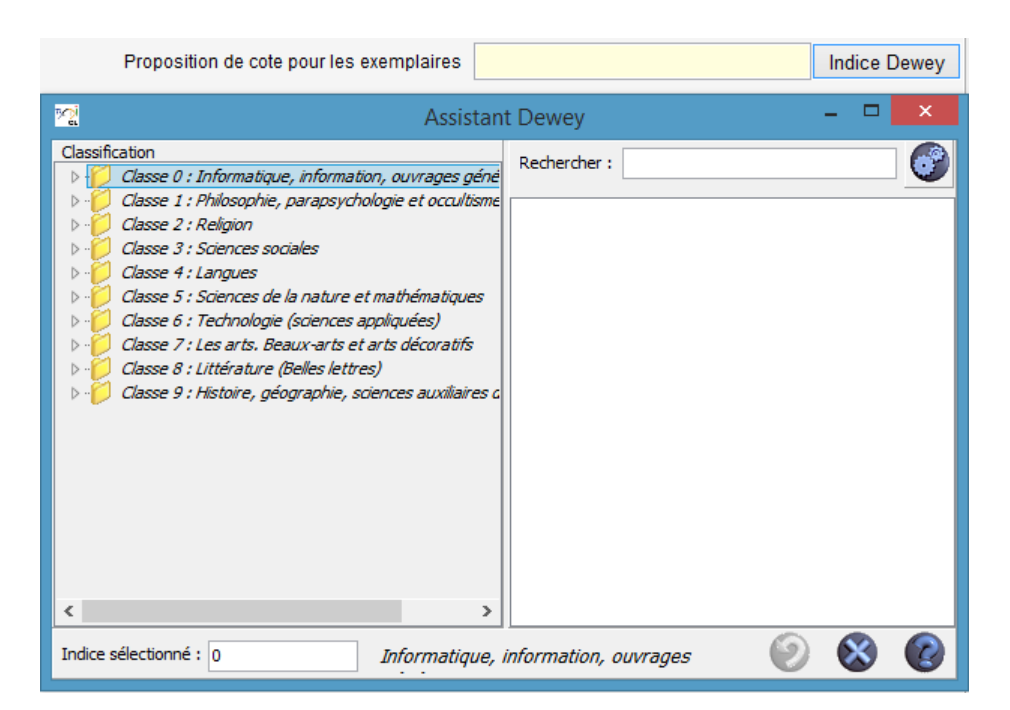

Vous pouvez alors :

- Naviguer dans la classification Dewey ;
- Effectuer une recherche sur les intitulés des indices ;
- Sélectionner directement un indice particulier.

Ainsi, BCDI va constituer la cote : elle est composée de l'indice choisi, suivi des trois premières lettres du premier auteur saisi.

#### Rappel

L'assistant à la cotation Dewey est aussi accessible en consultation directe à partir du menu *Gestion du fonds > Indice Dewey* 

Tous les exemplaires d'un document n'étant pas obligatoirement cotés de la même manière, Il reste possible de modifier cette cote dans la fiche *Exemplaires*.

De même, si vous modifiez par la suite la cote d'une notice déjà exemplarisée, ce pop-up apparaîtra:

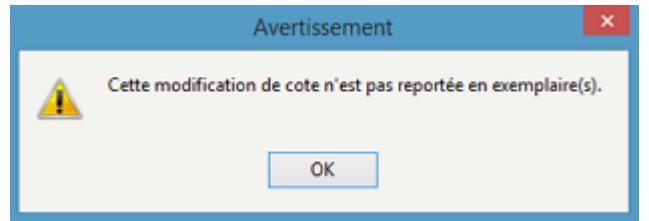

Pensez donc à modifier ensuite, si besoin, le champ *Cote* de/des exemplaire(s) concernés.

Pour les fictions, le choix peut être fait de ne pas utiliser une classification décimale et de les coter en fonction de leur nature : *R* pour roman, *C* pour conte, *T* pour théâtre, *P* pour poésie...

Ce préfixe sera suivi des trois premières lettres du nom de l'auteur : le classement sera donc alphabétique. Ce choix permet d'ailleurs un repérage spécifique dans e-sidoc.

Pour notre exemple, c'est ce choix qui a été fait, ce qui donne :

Proposition de cote pour les exemplaires R DOR

#### Le champ Types Nature :

Le contenu du champ est en fonction du choix opéré en début de catalogage dans la fenêtre **Choix des caractéristiques du document**.

Si la valeur choisie initialement n'est pas la bonne, cliquez sur le chevron 🖄 situé en fin de champ afin d'afficher la liste conseillée pour le champ **Types Natures**. L'utilisation de celle-ci est à privilégier. Modifiez alors la valeur du champ. Vous pouvez si besoin est, renouveler l'opération afin de choisir une valeur supplémentaire.

Cela donne pour notre exemple :

Types nature Fiction / >

#### Le champ Natures

Il est conditionné par le choix opéré en début de catalogage dans la fenêtre *Choix des caractéristiques du document* sur le *Types nature* : *documentaire* ou *fiction*.

• Cliquez sur le chevron situé en fin de champ afin d'afficher la liste conseillée (ou nomenclature) pour le champ **Natures**. L'utilisation de celle-ci est à privilégier.

| latures |                                                                                       | > | ( |
|---------|---------------------------------------------------------------------------------------|---|---|
|         | Album<br>Annales<br>Anthologie<br>Archives<br>Article de périodique<br>Atlas<br>Autre | ^ |   |

Liste déroulante correspondant au choix Types nature Fiction

- Sélectionnez d'un clic la nature correspondante au document.
- Vous pouvez si besoin est, renouveler l'opération afin de choisir une valeur supplémentaire pour ce champ.

Cela donne pour notre exemple :

| Natures | Roman / |  | > |
|---------|---------|--|---|
|---------|---------|--|---|

#### Le champ Genres :

Le champ Genres n'est visible que si la valeur Fiction est présente dans le champ Type natures.

• Cliquez sur le chevron situé en fin de champ afin d'afficher la liste conseillée (ou nomenclature) pour le champ *Genres*. L'utilisation de celle-ci est à privilégier.

| Genres |                 |
|--------|-----------------|
|        | Animalier       |
|        | Autobiographie  |
|        | Aventure        |
|        | Classique       |
|        | Dystopie        |
|        | Fait de société |
|        | Fantastique     |
|        | Heroic fantasy  |
|        | Historique      |

- Sélectionnez d'un clic le genre correspondant au document.
- Vous pouvez si besoin est, renouveler l'opération afin de choisir une valeur supplémentaire pour ce champ.

Cela donne pour notre exemple :

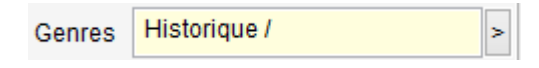

### Le champ Résumé

Le résumé sert à sélectionner dans le fonds documentaire des documents pertinents à l'issue d'une recherche. Pour les documentaires, un bon résumé est impérativement un résumé indicatif. Lisible, concis et précis et de type sommaire rédigé, il doit se contenter de signaler le ou les thèmes principaux traités dans le document. Pour les fictions, le résumé doit susciter l'envie de lire (style accroche).

Cela donne pour notre exemple :

Résumé Atravers le quotidien de Gilbert Demachy, un jeune soldat, ce roman décrit avec réalisme ce que fut la Grande Guerre, son âpreté quotidienne dans la boue et les tranchées, sa tragédie parfois misérable, parfois grandiose, le combat de tous les jours non seulement avec l'ennemi mais aussi avec la misère et la peur, le face-à-face avec la mort.

## Les champs Mots Clés et Descripteurs

#### **Descripteurs** :

Le descripteur est issu d'un thésaurus.

Un thésaurus permet l'indexation des documents à l'aide d'un langage documentaire contrôlé :

Un thésaurus est une liste organisée de termes normalisés, validés, qu'ils soient descripteurs ou non-descripteurs (c'està-dire rejetés), reliés par des relations sémantiques (équivalence, hiérarchie, association, synonymie...) exprimées grâce à des signes conventionnels.

Ces termes représentent les concepts d'un domaine de la connaissance et constituent un langage contrôlé pour l'indexation de documents et la recherche de ressources documentaires, selon des principes de construction élaborés depuis les années 1970 dans une norme internationale de l'ISO (dernière édition en 2011). [...]

source : <u>https://www.enssib.fr/le-dictionnaire/thesaurus</u>

D'une manière générale, 5 descripteurs sont suffisants. Le descripteur doit être au même degré de description que le document.

Alors que le résumé vise à limiter le silence, le thésaurus limite le bruit.

L'indexation découle de l'analyse documentaire et s'attache à définir le concept principal du document. La nature et les concepts secondaires trouvent leur place dans (et seulement dans) le résumé.

#### Le thésaurus utilisé ici est *Motbis*.

Pour en savoir plus sur les règles d'indexation, le fonctionnement d'un thésaurus et sur *Motbis* en particulier :<u>https://www.reseau-canope.fr/motbis/</u>

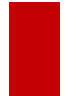

#### Attention !

Le thésaurus *Motbis* est mis à jour chaque année. Assurez-vous que vous utilisez la dernière version dans votre BCDI. Pour en savoir plus sur la mise à jour du thésaurus, reportez-vous à la partie <u>1.1.2. La mise à jour</u>.

#### Mots Clés :

N'utilisez des mots-clés qu'en dernier recours, lorsqu'il n'existe pas de concept correspondant dans le thésaurus.

#### Le conseil utile !

Référez-vous à votre base afin d'homogénéiser votre indexation par rapport aux documents qui ont déjà été saisis sur le même sujet.

#### Le champ Disciplines

Il permet de préciser la ou les disciplines concernées par le document.

• Cliquez sur le chevron 🖹 situé en fin de champ afin d'afficher la liste conseillée (ou nomenclature) pour le champ **Disciplines**. L'utilisation de celle-ci est à privilégier.

| Disciplines    |                                                                                  |
|----------------|----------------------------------------------------------------------------------|
| Niveaux        | Agroalimentaire - Alimentation<br>Albanais                                       |
| tres d'intérêt | Allemand<br>Amharique                                                            |
| ment ass. 1    | Anglais<br>Arabe                                                                 |
| Divers         | Architecture et urbanisme<br>Arménien                                            |
| e péremption   | Artisanat d'art - Métiers d'art<br>Arts appliqués - Communication - Image et son |
|                | Arts du goût                                                                     |
|                | Arts du spectacle                                                                |
|                | Arts plastiques                                                                  |
|                | Bambara                                                                          |
|                | Basque                                                                           |

• Sélectionnez d'un clic la discipline correspondante au document.

Disciplines

• Vous pouvez si besoin est, renouveler l'opération afin de choisir une valeur supplémentaire pour ce champ.

Ce champ restera vide pour notre exemple.

#### Rappel

La nomenclature **Disciplines** correspond aux domaines disciplinaires et transversaux, actions éducatives et dispositifs pédagogiques dans le cadre desquels la ressource peut être utilisée.

L'utilisation de cette nomenclature est particulièrement adaptée au catalogage des manuels scolaires et des documents pédagogiques qui s'adressent à des enseignants d'une discipline en particulier.

#### Le champ Niveaux

Il permet de préciser le niveau du document.

• Cliquez sur le chevron situé en fin de champ afin d'afficher la liste conseillée (ou nomenclature) pour le champ *Niveaux*. L'utilisation de celle-ci est à privilégier.

| Niveaux   |                                                       | > |   |
|-----------|-------------------------------------------------------|---|---|
| d'intérêt | BAC PRO<br>BAC PRO / Lycée professionnel / Secondaire | ^ | E |
| nt ass. 1 | BEP<br>BEP / Lycée professionnel / Secondaire         |   |   |
| Divers    | BMA<br>BMA / Lycée professionnel / Secondaire         |   |   |
| remption  | BP<br>BP / Lycée professionnel / Secondaire           |   |   |
|           | BT / Lycée professionnel / Secondaire                 |   |   |
|           | BTA / Lycée professionnel / Secondaire                |   |   |
|           | BTS / Enseignement supérieur<br>CAP                   | Ŷ |   |

- Sélectionnez d'un clic le niveau correspondante au document.
- Vous pouvez si besoin est, renouveler l'opération afin de choisir une valeur supplémentaire pour ce champ.

#### Cela donne pour notre exemple :

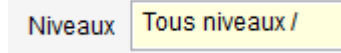

#### Attention !

Il s'agit du niveau d'enseignement ou de formation auquel s'utilise le document décrit par la notice et non du niveau de lecture.

Le champ *Niveaux* fonctionne conjointement avec le champ *Publics*.

Ce champ s'utilise généralement pour des documents s'adressant explicitement à un niveau donné (manuels scolaires par exemple).

#### Le champ Publics :

Il permet de préciser le public à qui s'adresse le document.

• Cliquez sur le chevron situé en fin de champ afin d'afficher la liste conseillée (ou nomenclature) pour le champ **Publics**. L'utilisation de celle-ci est à privilégier.

| Publics | >                                                                    |  |
|---------|----------------------------------------------------------------------|--|
|         | Elève<br>Enseignant<br>Non-enseignant<br>Spécialiste<br>Tous publics |  |

- Sélectionnez d'un clic le public à qui s'adresse le document.
- Vous pouvez si besoin est, renouveler l'opération afin de choisir une valeur supplémentaire pour ce champ.

#### Cela donne pour notre exemple :

Publics Tous publics /

### Le champ Centres d'intérêt

Ce champ était initialement prévu pour les notices du kiosque ONISEP. Il peut être utilisé à d'autres fins en fonction de vos pratiques de catalogage dans votre fonds documentaire.

Ce champ restera vide pour notre exemple.

#### Le champ Elément associé

Deux champs *Eléments associés* sont à votre disposition :

Elément ass. 1

Ces champs permettent d'ajouter des ressources en ligne à la fiche *Notices*.

Le fichier **Ressources** peut être utilisé pour enrichir une notice à l'aide d'un élément "périphérique" : par exemple, une biographie d'auteur, le site de l'éditeur, un document d'exploitation pédagogique en ligne, etc.

Elément ass. 2

Voir, saisir

Pour ajouter une ressource, il faut cliquer sur le bouton Voir, saisir au bout du champ. Une fiche **Ressources** vide s'affiche :

| <u>~</u>       |                       | Éc         | dition de | s tables | > Res | ources   | ι. |   |       | -       |   | ×    |
|----------------|-----------------------|------------|-----------|----------|-------|----------|----|---|-------|---------|---|------|
| Res            | sources               |            |           |          |       |          |    |   |       |         |   |      |
| Ressource      | 1                     |            |           |          |       |          |    |   |       |         |   |      |
| Adresse        |                       |            |           |          |       |          |    |   |       | <       | > | Voir |
| Туре           |                       | ¥          |           |          |       |          |    |   |       |         |   |      |
| Format         |                       |            |           |          |       |          |    |   |       |         |   |      |
| Notes          |                       |            |           |          |       |          |    |   |       |         |   | ^    |
|                |                       |            |           |          |       |          |    |   |       |         |   | ~    |
| Droits         |                       |            |           |          |       |          |    |   |       |         |   |      |
| Divers         |                       |            |           |          |       |          |    |   |       |         |   |      |
| Saisi le       |                       | Importé le |           |          | Мо    | difié le |    |   | Tempo | oraire  |   | ~    |
| Fiche Id.      |                       |            |           |          |       |          |    |   |       |         |   |      |
|                |                       |            |           |          |       |          |    |   |       |         |   |      |
|                |                       |            |           |          |       |          |    |   |       |         |   |      |
|                |                       | -          |           | -        | -     | -        | -  | ~ | -     | _       |   |      |
| Vous êtes dans | s la base Principale. | . 🥰        | ) 🚭       | 0        | 0     | 0        | C  | 0 |       | $\odot$ | × | ) 🕜  |

Complétez la fiche de la manière suivante :

• indiquez dans le champ *Ressource* un intitulé significatif : celui-ci s'affichera sous forme de lien cliquable dans esidoc

• copiez puis collez l'adresse internet de la ressource dans le champ *Adresse*. En cliquant sur le bouton *Voir*, vous pouvez ouvrir la page pour vérifier la validité du lien.

Dans notre exemple, aucune ressource associée n'a été saisie.

### Le champ Divers

Ce champ peut être utilisé de manière libre selon vos besoins.

### Le champ Date péremption

Ce champ sert à mentionner une durée de validité du document. Il n'est actuellement plus utilisé dans les notices de dépouillement **Mémofiches**.

Voir, saisir

## Le champ Forum

Ce champ n'est actuellement plus utilisé. Il a été remplacé par la possibilité, pour les usagers, de donner des avis dans le portail e-sidoc.

| 72                  |                                                                      |                                                          | Cata                                            | logage                      | > Feuillete                 | r. (Fict              | he Modi                   | fiée)                 |                       |                  |                       |                     |                      |                    |                    | ×       |
|---------------------|----------------------------------------------------------------------|----------------------------------------------------------|-------------------------------------------------|-----------------------------|-----------------------------|-----------------------|---------------------------|-----------------------|-----------------------|------------------|-----------------------|---------------------|----------------------|--------------------|--------------------|---------|
| Description b       | ibliographique                                                       | Analys                                                   | e documenta                                     | iire                        |                             |                       |                           |                       | Partie                | s comp           | osantes               | s (0)               | Ex                   | emplai             | res (0)            |         |
|                     |                                                                      |                                                          |                                                 | Pro                         | oposition de                | cote po               | ur les exe                | mplaires              | s                     |                  |                       |                     |                      | ł                  | ndice D            | Dewey   |
| Titre               | Les croix de bois                                                    |                                                          |                                                 |                             |                             |                       |                           |                       |                       |                  |                       |                     |                      | ^                  | Signit             | ficatif |
| Types nature        | Fiction /                                                            | >                                                        | Natures R                                       | oman /                      |                             |                       |                           |                       |                       | د                | Genre                 | es Hi               | storique             | V<br>I             |                    | >       |
| Publics             | Tous publics /                                                       |                                                          |                                                 |                             |                             |                       |                           |                       |                       |                  |                       |                     |                      |                    |                    | >       |
| Résumé              | Atravers le quotidie<br>boue et les tranché<br>misère et la peur, le | n de Gilbert Der<br>es, sa tragédie<br>a face-à-face ave | machy, un jeur<br>parfois miséra<br>ac la mort. | ne soldat, (<br>able, parfo | ce roman dé<br>is grandiose | crit avec<br>, le com | c réalisme<br>ibat de toi | e ce que<br>us les jo | fut la Gr<br>ours non | ande G<br>seulem | uerre, so<br>nent ave | on âpre<br>c l'enne | té quotid<br>mi mais | ienne d<br>aussi a | tans la<br>avec la | < >     |
| Mots clés           |                                                                      |                                                          |                                                 |                             |                             |                       |                           |                       |                       |                  |                       |                     |                      |                    |                    |         |
| Descripteurs        |                                                                      |                                                          |                                                 |                             |                             |                       |                           |                       |                       |                  |                       |                     |                      |                    |                    |         |
| Niveaux             |                                                                      |                                                          |                                                 |                             |                             |                       |                           |                       |                       |                  |                       |                     |                      |                    |                    | >       |
| Elément ass. 1      |                                                                      |                                                          |                                                 |                             | Voir, saisir                | Elé                   | ment ass.                 | 2                     |                       |                  |                       |                     |                      |                    | Voir, s            | aisir   |
| Divers              |                                                                      |                                                          |                                                 |                             |                             |                       |                           |                       |                       |                  |                       |                     |                      |                    |                    |         |
| Date péremption     |                                                                      |                                                          |                                                 |                             |                             |                       |                           |                       |                       |                  |                       |                     |                      | Forum              |                    | Voir    |
|                     |                                                                      |                                                          |                                                 |                             |                             |                       |                           |                       |                       |                  |                       |                     |                      |                    |                    |         |
|                     | Edi                                                                  | iteurs : Albin                                           | Sup<br>Michel / ; C                             | port : Liv<br>ollection     | re ; Titre<br>: Les grar    | : Les c<br>ids ron    | roix de l<br>nans de      | bois ;<br>14-18 ;     | Date p                | arution          | 1 : 2014              | 4;                  |                      |                    |                    |         |
| Contient     Débute | /ous êtes dans la                                                    | base Principa                                            | le.                                             |                             | ٢                           | 0                     | 0                         | 0                     | 0                     | 0                | 0                     | 0                   | 0                    | 0                  | 8                  |         |
|                     |                                                                      |                                                          | 6                                               |                             |                             |                       |                           |                       |                       |                  |                       |                     |                      |                    |                    |         |

Pour enregistrer la notice, cliquez sur le bouton 🤍.

Lorsque la notice est enregistrée, le bouton apparaît ainsi 🍆

#### Rappel

La couleur du bandeau en bas du masque de catalogage rappelle visuellement le statut de la notice, indiqué en haut de la fenêtre :

- vert pour une notice existante (Fiche existante),
- bleu pour une nouvelle notice en cours de saisie (Fiche nouvelle),
- rouge pour une notice existante en cours de de modification (Fiche modifiée).

#### Rappel

Une fois l'enregistrement effectué, il est toujours possible de revenir sur cette notice pour la modifier ou la dupliquer ou la supprimer.

• U: ce bouton permet de supprimer une notice créée.

Attention, cela n'efface pas automatiquement le ou les exemplaires associé(s) à la notice.

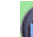

• Were ce bouton permet de dupliquer la notice. Cela peut s'avérer utile lorsque par exemple vous avez à cataloguer une nouvelle édition d'un livre que vous aviez déjà dans votre base. Vous n'avez, dans ce cas, qu'à apporter les modifications nécessaires à la notice que vous venez de dupliquer.

## 2.1.2.3. Le thésaurus

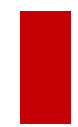

#### Attention !

Le thésaurus *Motbis* est mis à jour chaque année. Assurez-vous que vous utilisez la dernière version dans votre BCDI. Pour en savoir plus sur la mise à jour du thésaurus, reportez-vous à la partie <u>1.1.2. La mise à jour</u>.

Au clic sur le bouton **Descripteurs** la fenêtre du thésaurus s'ouvre :

| 📆 Thésaurus      |           |         |     |                      | 23          | -   |     | $\times$ |
|------------------|-----------|---------|-----|----------------------|-------------|-----|-----|----------|
| Thésaurus :      |           |         | ^   | Termes génériques :  |             |     |     | ^        |
| 007              |           |         |     |                      |             |     |     |          |
| 10e plan         |           |         |     |                      |             |     |     |          |
| 10e siècle       |           |         |     |                      |             |     |     |          |
| 11-13e siècle    |           |         |     |                      |             |     |     | ~        |
| 11-15e siècle    |           |         |     | Termes spécifiques : |             |     |     | ^        |
| 110 mètres haies |           |         |     |                      |             |     |     |          |
| 11e siècle       |           |         |     |                      |             |     |     |          |
| 11e-15e siècle   |           |         |     |                      |             |     |     |          |
| 12e siècle       |           |         |     |                      |             |     |     |          |
| 13e siècle       |           |         |     |                      |             |     |     |          |
| 14 juillet       |           |         |     |                      |             |     |     |          |
| 14-15e siècle    |           |         |     |                      |             |     |     |          |
| 14e siècle       |           |         |     |                      |             |     |     |          |
| 15-16e siècle    |           |         |     |                      |             |     |     |          |
|                  |           |         | ~   | -                    |             |     |     | ~        |
| Voir :           |           |         | - ^ | Termes associés :    |             |     |     | _^^      |
| James Bond       |           |         |     |                      |             |     |     |          |
| <b>5</b>         |           |         |     |                      |             |     |     |          |
| Employe pour :   |           |         | Ĥ   |                      |             |     |     |          |
|                  |           |         |     |                      |             |     |     |          |
|                  |           |         | v   |                      |             |     |     | ~        |
| Hiérarchie       | Cartouche | Effacer |     |                      | Liste permu | tée | 8   | 0        |
| Terminegramme    |           | [       | _   |                      |             |     | TAT | 10-00    |

### **Trouvez un descripteur**

Le champ de saisie (en bas de la fenêtre) qui va vous permettre de trouvez le descripteur est automatiquement positionné sur le premier mot du thésaurus.

Pensez donc à l'effacer avant de saisir votre proposition de descripteur.

Tapez votre proposition de descripteur, puis appuyez sur la touche *Entrée*.

| <sup>™</sup> a Thésaurus                |                |     | -                    |        | ×        |
|-----------------------------------------|----------------|-----|----------------------|--------|----------|
| Thésaurus :                             |                | ^   | Termes génériques :  |        | ^        |
| éducation à la propreté                 |                |     |                      |        |          |
| éducation à la santé                    | (N)            |     |                      |        |          |
| éducation à la sécurité                 |                |     |                      |        |          |
| éducation à la sécurité routière        | (N)            |     |                      |        | ~        |
| éducation à la sexualité                |                |     | Termes spécifiques : |        | ^        |
| éducation artistique                    |                |     |                      |        | _        |
| éducation artistique et culturelle      |                |     |                      |        |          |
| éducation aux médias                    |                |     |                      |        |          |
| éducation aux médias et à l'information | (N)            |     |                      |        |          |
| éducation bienveillante                 |                |     |                      |        |          |
| éducation civique                       |                |     |                      |        |          |
| éducation civique, juridique et sociale |                |     |                      |        |          |
| éducation cognitive                     |                |     |                      |        |          |
| éducation comparée                      |                |     |                      |        |          |
| Malas                                   |                | *   | ¥                    | <br>   | *        |
| Voir :                                  |                | ^   | Termes associes :    | <br>   | ^        |
| nygiene inamouelle                      |                |     |                      |        |          |
|                                         |                | ~   |                      |        |          |
| Employé pour :                          |                | ^   |                      |        |          |
|                                         |                |     |                      |        |          |
|                                         |                |     |                      |        |          |
|                                         |                |     |                      |        |          |
|                                         |                | ¥   |                      |        | ~        |
| Hiérarchie Cartouche                    | Effacer        |     | Liste permutée       |        |          |
| Terminogramme Notes                     | éducation à la | pro | preté                | $\sim$ | <b>W</b> |

Exemple : éducation à la propreté

## Terme rejeté

Il apparaît que éducation à la propreté est non descripteur : terme rejeté.

Un non descripteur se repère ainsi :

- il est en italique : grisé dans la liste alphabétique, rouge lorsqu'il est sélectionné.
- Dans la partie *Voir :* le terme retenu, à savoir le descripteur, est indiqué, en caractère normal et bleu.

Faites donc dans ce cas un double-clic sur le terme retenu.

| ∑∰ Thésaurus                          |                |      |                              | -  | ×    | : |
|---------------------------------------|----------------|------|------------------------------|----|------|---|
| Thésaurus :                           |                | ^    | Termes génériques :          |    |      | ^ |
| hygiène individuelle                  |                |      | hygiène                      |    |      |   |
| hygiène mentale                       |                |      |                              |    |      |   |
| hygiène professionnelle               |                |      |                              |    |      |   |
| hygiène scolaire                      |                |      |                              |    |      | ¥ |
| hygiène vestimentaire                 |                |      | Termes spécifiques :         |    |      | ^ |
| hygiène vestimentaire professionnelle |                |      | hygiène bucco-dentaire       |    |      |   |
| hygiène vétérinaire                   |                |      | hygiène corporelle           |    |      |   |
| hygromètre                            |                |      | hygiène de vie               |    |      |   |
| hyménoptère                           |                |      | .,,,,                        |    |      |   |
| hymne                                 |                |      |                              |    |      |   |
| hyperacousie                          |                |      |                              |    |      |   |
| hyperactivité                         |                |      |                              |    |      |   |
| hypercentre                           |                |      |                              |    |      |   |
| hyperdocument                         |                |      |                              |    |      |   |
| Note -                                |                | *    | ¥                            |    | <br> | Ť |
| Voir :                                |                | î    | Termes associes :            |    | _    | î |
|                                       |                | *    | produit a nygiene corporelle |    |      |   |
| Employé pour :                        |                | ٨    |                              |    |      |   |
| éducation à la propreté               |                |      |                              |    |      |   |
| hygiène du malade                     |                |      |                              |    |      |   |
|                                       |                |      |                              |    |      |   |
|                                       |                | v    |                              |    |      | × |
| Hiérarchie Cartouche                  | Effacer        |      | Liste permut                 | ée | 6    |   |
| Terminogramme Notes h                 | vaiène individ | uell | e                            |    | e    | 1 |

Dans la partie *Employé pour :* le ou les termes rejetés sont rappelés.

### La fenêtre Thésaurus

Elle contient la liste des descripteurs et non descripteurs (voir ci dessus) classés par ordre alphabétique. Lorsqu'un descripteur a déjà été utilisé dans la base, il est suivi de la mention **(N)**. Il est possible d'afficher les expressions contenant le premier mot du descripteur recherché en cochant liste permutée.

| Liste permutée                        | ✓ Liste permutée                      |
|---------------------------------------|---------------------------------------|
| Thésaurus :                           | Thésaurus :                           |
| hygiène individuelle                  | hygiène individuelle                  |
| hygiène mentale                       | hygiène mentale                       |
| hygiène professionnelle               | hygiène professionnelle               |
| hygiène scolaire                      | hygiène scolaire                      |
| hygiène vestimentaire                 | hygiène vestimentaire                 |
| hygiène vestimentaire professionnelle | hygiène vestimentaire professionnelle |
| hygiène vétérinaire                   | hygiène vétérinaire                   |
| hygromètre                            | métier : hygiène et prévention        |
| hyménoptère                           | métier de la propreté et de l'hygiène |
| hymne                                 | produit d'hygiène corporel            |
| hyperacousie                          | produit d'hygiène corporelle          |
| hyperactivité                         | hygromètre                            |
| hypercentre                           | hyménoptère                           |
| hyperdocument                         | hymne                                 |
|                                       |                                       |

## Terme générique, spécifique, associé

Dans la colonne de droite, les descripteurs ayant un rapport hiérarchique avec le descripteur initial s'affichent :

- hiérarchiquement supérieurs dans la partie Termes génériques;
- hiérarchiquement inférieurs dans la partie Termes spécifiques.

| 🕍 Thésaurus                           |                  |     |                              | - | $\times$ |   |
|---------------------------------------|------------------|-----|------------------------------|---|----------|---|
| Thésaurus :                           |                  | ^   | Termes génériques :          |   |          | ^ |
| hygiène individuelle                  |                  |     | hygiène                      |   |          |   |
| hygiéne mentale                       |                  |     |                              |   |          |   |
| hygiène professionnelle               |                  |     |                              |   |          |   |
| hygiène scolaire                      |                  |     |                              |   |          | ¥ |
| hygiène vestimentaire                 |                  |     | Termes spécifiques :         |   |          | ^ |
| hygiène vestimentaire professionnelle |                  |     | hygiène bucco-dentaire       |   |          |   |
| hygiène vétérinaire                   |                  |     | hygiène corporelle           |   |          |   |
| métier : hygiène et prévention        |                  |     | hygiène de vie               |   |          |   |
| métier de la propreté et de l'hygiène | (N)              |     |                              |   |          |   |
| produit d'hygiéne corporel            |                  |     |                              |   |          |   |
| produit d'hygiène corporelle          |                  |     |                              |   |          |   |
| hygrométre                            |                  |     |                              |   |          |   |
| hyménoptére                           |                  |     |                              |   |          |   |
| hymne                                 |                  | v   |                              |   |          | ~ |
| Voir :                                |                  | ^   | Termes associés :            |   |          | ^ |
|                                       |                  |     | produit d'hygiène corporelle |   |          | ľ |
|                                       |                  | v   |                              |   |          |   |
| Employé pour :                        |                  | ^   |                              |   |          |   |
| éducation à la propreté               |                  |     |                              |   |          |   |
| hygiène du malade                     |                  |     |                              |   |          |   |
|                                       |                  |     |                              |   |          |   |
|                                       |                  | v   |                              |   |          | ¥ |
| Hiérarchie Cartouche                  | Effacer          |     | Liste permuté                | е | 6        | 5 |
| Terminogramme Notes                   | hygiène individi | uel | el                           |   |          | / |

Le descripteur *hygiène individuelle* a pour terme générique *hygiène* et plusieurs termes spécifiques (par exemple *hygiène bucco-dentaire*).

Dans la partie *Termes associés* s'affichent des descripteurs que l'on peut associer mentalement sans qu'ils fassent partie du même terminogramme.

### Les boutons spécifiques du thésaurus

#### Le bouton cartouche

Pour avoir une meilleur vision de l'environnement hiérarchique direct du descripteur l'on peut cliquer sur le bouton *Cartouche*.

BCDI "remonte", à partir du descripteur sélectionné, au générique le plus "haut" dans l'arborescence du thésaurus, puis à partir de ce descripteur, affiche un rapport présentant tous ses descripteurs spécifiques ainsi que leurs propres spécifiques... Le nombre d'astérisque symbolise le degré de spécificité.

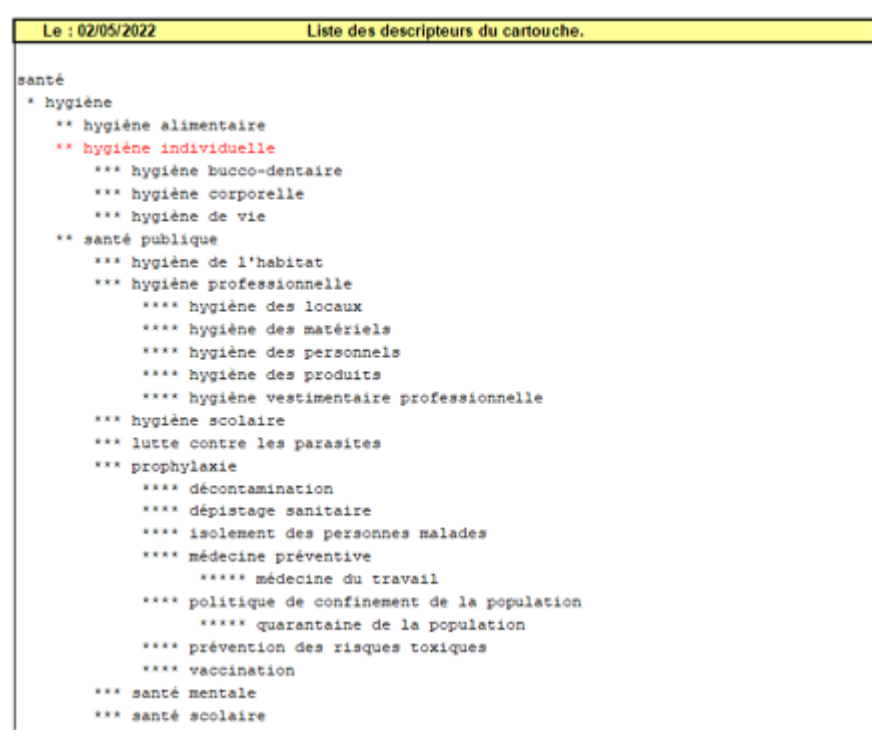

Hygiène individuelle est affiché en rouge et se trouve dans le cartouche santé

#### Le bouton Terminogramme

Le terminogramme est aussi appelé micro-thésaurus.

BCDI recherche tous les descripteurs portant le même numéro de terminogramme que le descripteur sélectionné.

Un terminogramme est composé de plusieurs cartouches "du même thème", puis il affiche chaque descripteur "le plus générique" de chaque cartouche et pour chacun d'eux ses termes spécifiques.

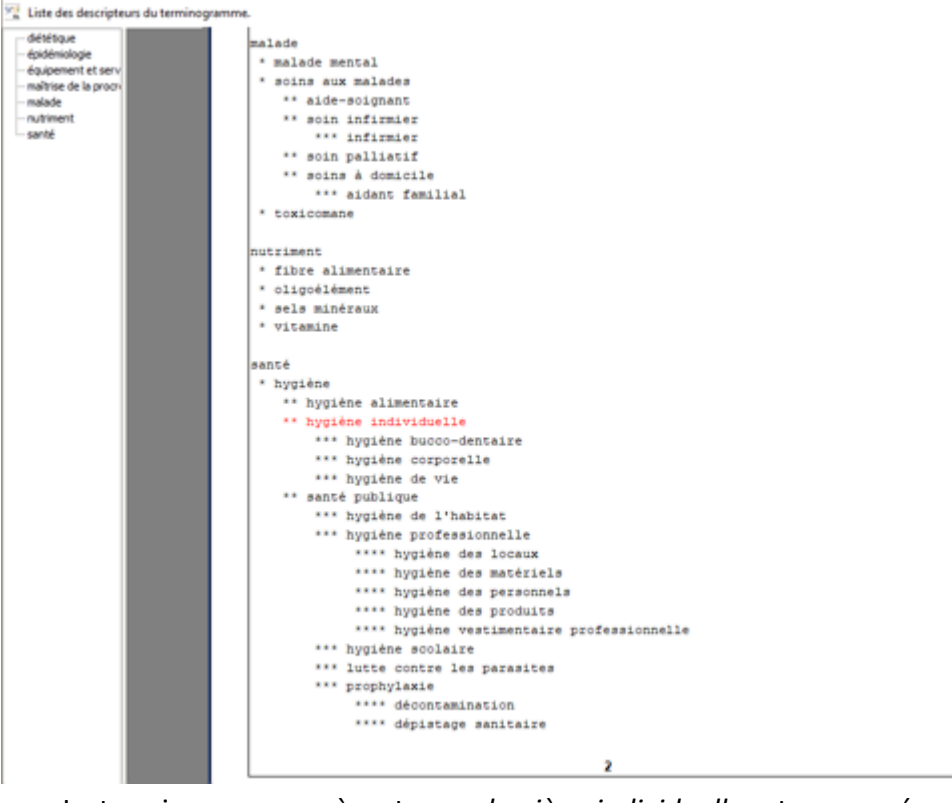

Le terminogramme où se trouve hygiène individuelle est composé de plusieurs cartouches (comme malade, nutriment, santé, etc.).

#### Le bouton hiérarchie

Vous pouvez, pour mieux encore comprendre l'environnement sémantique d'hygiène individuelle, cliquer sur le bouton *Hiérarchie* :

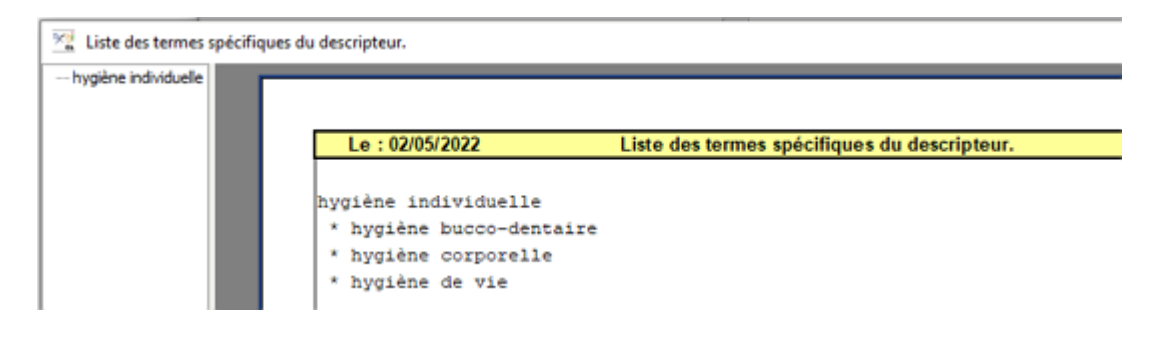

A partir du descripteur sélectionné, les termes spécifiques (et leurs propres termes spécifiques) sont listés.

## Capturer un ou des descripteur (s)

• Pour sélectionner un descripteur, positionnez-vous dessus dans la partie *Thésaurus*, cliquez ensuite sur le bouton *Capturer*, un bip sonore se déclenche et apparemment rien ne se passe.

Cependant, le descripteur a été mémorisé et si vous quittez la visite du thésaurus, vous constaterez qu'il est bien capturé dans le champ **Descripteurs** du masque de saisie **Analyse documentaire**.

• L'intérêt de ce système est que vous pouvez capturer plusieurs descripteurs avant de quitter la visite du thésaurus. Pour cela, avant de quitter, et après avoir capturé le premier descripteur, cliquez sur le bouton *Effacer* et cherchez ensuite le nouveau descripteur, puis cliquez sur *Capturer*, une fenêtre s'ouvre vous proposant l'ajout de ce nouveau descripteur. Si cela vous convient, acceptez la capture en cliquant sur *Oui*.

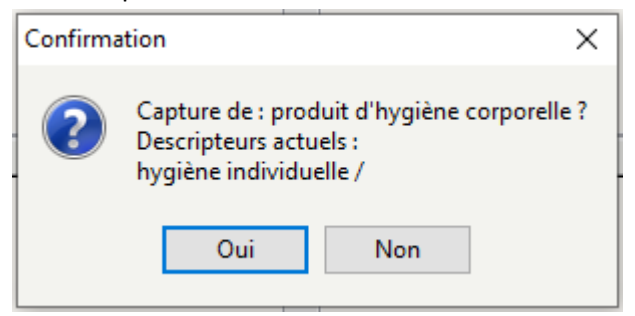

Ajout du descripteur produit d'hygiène corporelle

- Répétez l'opération si nécessaire.
- Quittez la visite du thésaurus : Votre ou vos descripteurs sont bien capturés dans la fiche notice.

Descripteurs hygiène individuelle / produit d'hygiène corporelle /

#### Attention !

Dans le champ **Descripteurs**, vous ne pouvez saisir que des descripteurs de votre thésaurus (les non descripteurs et les chaînes de caractères étrangères au thésaurus provoquent un message d'alarme et il est impossible d'enregistrer la notice aussi longtemps qu'ils sont présents dans le champ descripteurs).

Si vous jugez nécessaire d'ajouter un mot clé (ou un "candidat descripteur"), placez-le dans le champ *Mots clés*.

#### Pour plus d'informations

Si vous souhaitez des informations détaillées sur le thésaurus, vous pouvez consulter le site consacré à Motbis.

## 2.1.2.4. Les parties composantes

Une partie composante correspond à une entité documentaire incluse dans le document (ex. article de <u>périodique</u>, chapitre d'ouvrage, contribution d'acte de colloque...) que vous venez de créer. Elle peut être :

- soit une notice de *Partie* (l'auteur est le même que celui du document hôte),
- soit une notice de *Contribution* (l'auteur est différent de celui du document hôte).

Elle est reliée automatiquement à la notice générale que vous venez de créer.

### Attention !

Il n'est pas possible de créer une partie composante sans notice générale. La notice générale doit avoir été créée au préalable.

Notre exemple ne comprend pas de parties composantes.

Nous prendrons donc, pour illustrer ce point, le cas d'un recueil de nouvelles qui en comprend deux fréquemment étudiées en classe et souvent demandées par les élèves : une nouvelle de *Guy de Maupassant* et une autre de *Théophile Gautier*. Elles se trouvent toutes deux dans *Les dents de la nuit : petite anthologie vampirique*, recueil de nouvelles réunies et présentées par *Sarah Cohen-Scali*.

| 22               |                                 |                                                        | Catalogage             | > Feui  | illeter. (Fiche | Exist  | tante)       |         |         |            |        |        |             | ×        |
|------------------|---------------------------------|--------------------------------------------------------|------------------------|---------|-----------------|--------|--------------|---------|---------|------------|--------|--------|-------------|----------|
| Description b    | ibliographique                  | Analys                                                 | e documentaire         |         |                 |        |              | Parties | compo   | santes (0) | E      | xempla | ires (0)    |          |
| Type Notice      | Notice générale                 | ⊻ Supp                                                 | ort Livre              | ×       | Type Docum      | ient 1 | Texte imprir | mé      | ۷       | Langue(s   | ) fre/ |        |             | >        |
| Titre            | Les dents de la nui             | t : petite antholo                                     | gie vampirique         |         |                 |        |              |         |         |            |        | < >    | Sign<br>Oui | ificatif |
| Auteurs          | Cohen-Scali, Sarah              | 1                                                      |                        |         |                 |        |              |         |         |            |        |        | Voir,       | saisir   |
| Fonctions        | Directeur de la publ            | lication /                                             |                        |         |                 |        |              |         |         |            |        |        |             | >        |
| Date parution    | 2015 Mention d'édition Standard |                                                        |                        |         |                 |        |              |         |         |            |        |        |             |          |
| Code barre       | 9782012202351                   | Isbn                                                   | 978-2-01-220235-1/     |         |                 | N*     | Normalisé    | 5       |         |            | Col    | t 4,9  | 5           |          |
| Editeurs         | Le Livre de poche je            | eunesse /                                              |                        |         |                 |        |              |         |         |            |        |        | Voir,       | saisir   |
| Collection       | Contemporain                    | Contemporain Voir, saisir N° Collection Issn 1964-7026 |                        |         |                 |        |              |         |         |            |        |        | 26          |          |
| Collation        | 1 vol. (219 p.) ; 18 x          | 13 cm                                                  |                        |         |                 |        |              |         |         |            |        |        |             |          |
| Notes            |                                 |                                                        |                        |         |                 |        |              |         |         |            |        |        |             | ^        |
|                  |                                 |                                                        |                        |         |                 |        |              |         |         |            |        |        |             | Y        |
| Saisi le         | 04/06/2019 Imp                  | orté le 04/06/                                         | 2019 Modifié le 04     | /06/201 | 9 Fiche         | ld.    | ELC24874     | 12      |         |            |        | Tempoi | aire        | ~        |
|                  |                                 |                                                        |                        |         |                 |        |              |         |         |            |        | Catalo | gue O       | ui v     |
|                  |                                 |                                                        |                        |         |                 |        |              |         |         |            |        |        |             |          |
|                  |                                 |                                                        |                        |         |                 |        |              |         |         |            |        |        |             |          |
|                  |                                 |                                                        |                        |         |                 |        |              |         |         |            |        |        |             |          |
|                  |                                 |                                                        |                        |         |                 |        |              |         |         |            |        |        |             |          |
|                  | Cote                            | B : N COH ; S                                          | Support : Livre ; Titr | e:Le    | s dents de la   | nuit : | petite an    | tholog  | ie vam  | pirique ;  |        |        |             |          |
|                  | Edit                            | eurs : Le Liv                                          | re de poche jeuness    | e/; C   | ollection : Co  | ontem  | porain ;     | Date p  | arution | : 2015 ;   |        | -      |             |          |
| Vous êtes dans l | a base Travperso.               |                                                        |                        | (       |                 |        | 0            | U       | 0       | 0          |        | •      |             |          |

Le fait d'enregistrer ces deux nouvelles en parties composantes, permettra aux usagers, lors d'une recherche, de les trouver facilement dans le catalogue.

Une fois la notice créée, vous cliquez sur le bouton *Parties composantes (0)*. Une fiche vide s'ouvre :

| 12                                               |                                                                   |                                                    |                                           |                                                      | Cataloga               | ige >          | Feuille  | ter.             |          |     |   |     |        |      | -         |               | ×           |
|--------------------------------------------------|-------------------------------------------------------------------|----------------------------------------------------|-------------------------------------------|------------------------------------------------------|------------------------|----------------|----------|------------------|----------|-----|---|-----|--------|------|-----------|---------------|-------------|
| Description b                                    | bibliographique                                                   |                                                    | Analyse o                                 | locumentaire                                         |                        |                |          |                  |          |     |   |     |        |      |           |               |             |
| Type Notice                                      | Partie                                                            | ×                                                  | Support                                   | Livre                                                | ,                      | *              |          |                  |          |     |   | Lan | gue(s) | fre/ |           |               | >           |
| Titre (partie)                                   |                                                                   |                                                    |                                           |                                                      |                        |                |          |                  |          |     |   |     |        |      | < >       | Signif<br>Oui | icatif<br>Y |
| Auteurs                                          |                                                                   |                                                    |                                           |                                                      |                        |                |          |                  |          |     |   |     |        |      |           | Voir, s       | aisir       |
| Fonctions                                        |                                                                   |                                                    |                                           |                                                      |                        |                |          |                  |          |     |   |     |        |      |           |               | >           |
| Collation                                        |                                                                   |                                                    |                                           |                                                      |                        |                |          |                  |          |     |   |     |        |      |           |               |             |
| Notes                                            |                                                                   |                                                    |                                           |                                                      |                        |                |          |                  |          |     |   |     |        |      |           |               | < >         |
| Date parution                                    | 2015                                                              |                                                    |                                           |                                                      |                        |                |          |                  |          |     |   |     |        |      |           |               |             |
| Saisi le                                         | 04/06/2019                                                        | Importé le                                         |                                           | Modifié le                                           |                        |                | Fiche n' | (ID)             |          |     |   |     |        |      | Temporair | re Nor        | ۰ v         |
|                                                  |                                                                   |                                                    |                                           |                                                      |                        |                |          |                  |          |     |   |     |        |      | Catalogu  | ue Oui        | ×           |
|                                                  |                                                                   |                                                    |                                           |                                                      |                        |                |          |                  |          |     |   |     |        |      |           |               |             |
| Dans [in]                                        | Livre : Les de<br>Auteurs : Col<br>Date parutio<br>Collection : 0 | ents de la<br>hen-Scali,<br>on : 2015<br>Contempor | nuit:petil<br>Sarah<br>Editeurs<br>ain Is | te an thologie<br>:Le Livre de po<br>san : 1964-7026 | vampiriq<br>oche jeune | ue (Te<br>esse | exte imp | rimé]<br>978-2-0 | )1-22023 | 5-1 |   |     |        |      |           |               |             |
| <ul> <li>○ Contient</li> <li>● Débute</li> </ul> | Vous êtes dans                                                    | i la base T                                        | ravperso.                                 |                                                      |                        | <b>6</b>       |          | 0                | 0        | 0   | 0 | 0   |        |      |           | 8             | 0           |

Cette fiche est une *Notice de partie*.

Elle comporte :

• 2 onglets : Description bibliographique et Analyse documentaire (comme pour une Notice générale);

• le champ *Type Notice* renseigné par défaut avec la valeur *Partie* ; les champs *Support*, *Langue(s)*, *Date de parution* et *Saisi le* reprennent la valeur contenue dans le document hôte et peuvent être modifiés si nécessaire ;

• un récapitulatif, en bas de l'écran, du document hôte, dont la notice générale est accessible en cliquant sur le bouton *Dans [in]*.

## La description bibliographique

Cataloguez ici la partie du livre concernée : l'auteur de la nouvelle étant différent de celui du recueil, il s'agit donc d'une *Contribution*.

### Le champ Type Notice

La valeur par défaut est *Partie.* Il faut donc pour notre exemple la remplacer par la valeur *Contribution.* 

Pour notre exemple, cela donne :

| Type Notice | Contribution | ۷ |  |
|-------------|--------------|---|--|
|-------------|--------------|---|--|

Pour les champs *Auteurs, Fonctions, Notes*, reprenez les principes énoncés dans <u>2.1.2.1 La description bibliographique</u>. Pour les champs *Titre (partie)* et *Collation*, voir ci-dessous.

#### Le champ Titre (partie)

Le titre de la partie composante est toujours différent de celui de la notice générale. Saisissez le titre tel qu'il figure dans votre livre.

Pour notre exemple, cela donne :

#### Le champ Collation

Indiquez uniquement ici les pages concernées (1ère page et dernière) pour cette partie composante en les transcrivant de la manière suivante :

p.XX-XX (ne pas mettre d'espace après le point).

Pour notre exemple, cela donne :

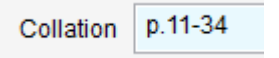

#### L'analyse documentaire

Faites l'analyse documentaire de la partie du livre concernée en reprenant les principes énoncés dans <u>2.1.2.2 L'analyse</u> documentaire.

### Enregistrement et nouvelle partie composante

Enregistrez votre partie composante en cliquant sur **U**. Un nouveau bouton apparaît dans la partie supérieure **Nouvelle partie composante**.

| <u>~</u>       |                                                                                                    | Ca                                                     | talogage >                  | <ul> <li>Feuilleter.</li> </ul>        | (Fiche Existar                   | nte) 1/                 | 1                       |             |                |          | ×     |
|----------------|----------------------------------------------------------------------------------------------------|--------------------------------------------------------|-----------------------------|----------------------------------------|----------------------------------|-------------------------|-------------------------|-------------|----------------|----------|-------|
| Description    | bibliographique                                                                                    | Analyse doc                                            | umentaire                   |                                        |                                  |                         |                         | Nouvelle    | e partie compo | sante    |       |
| Type Notice    | Contribution v                                                                                     | Support Live                                           | e                           | *                                      |                                  |                         |                         | Langue(s)   | fre/           |          | >     |
| Titre (partie) | La morte amoureuse                                                                                 |                                                        |                             |                                        |                                  |                         |                         |             | ^              | Signif   | catif |
|                | Courties Théophile (                                                                               |                                                        |                             |                                        |                                  |                         |                         |             | Y              | U        | ~     |
| Auteurs        | Gautier, meophile7                                                                                 |                                                        |                             |                                        |                                  |                         |                         |             |                | Voir, s  | aisir |
| Fonctions      | Auteur /                                                                                           |                                                        |                             |                                        |                                  |                         |                         |             |                |          | >     |
| Collation      | p.11-34                                                                                            |                                                        |                             |                                        |                                  |                         |                         |             |                |          |       |
| Notes          |                                                                                                    |                                                        |                             |                                        |                                  |                         |                         |             |                |          | 0     |
| Date parution  | 2015                                                                                               |                                                        |                             |                                        |                                  |                         |                         |             |                |          |       |
| Saisi le       | 04/06/2019 Importé le                                                                              |                                                        | Modifié le                  | 04/06/2019                             | Fiche n* (ID)                    | BJMODKN                 | L1906141511             | 000002      | Tempo          | aire Nor | 1 V   |
|                |                                                                                                    |                                                        | _                           |                                        |                                  |                         |                         |             | Catalo         | gue Oui  | ~     |
|                |                                                                                                    |                                                        |                             |                                        |                                  |                         |                         |             |                |          |       |
| Dans [in]      | Livre : Les dents de la<br>Auteurs : Cohen-Scali,<br>Date parution : 2015<br>Collection : Contempo | nuit : petite a<br>Sarah<br>Editeurs : Lo<br>rain Issn | e Livre de por<br>1964-7026 | v <b>ampirique (</b> 1<br>che jeunesse | 'exte imprimé]<br>Isbn : 978-2   | -01-220235              | -1                      |             |                |          | <     |
|                | Editeurs                                                                                           | Cote : I<br>: Le Livre de                              | I COH ; Suj<br>poche jeun   | pport:Livre<br>esse/;Colle             | ; Titre : La n<br>ection : Conte | norte amo<br>emporain ; | ureuse ;<br>Date paruti | on : 2015 ; |                |          |       |
| Vous êtes dans | la base Travperso.                                                                                 |                                                        |                             | 6                                      | 😔 🚺                              | 0                       | 00                      | 0           |                | 8        | 0     |

Répétez le procédé décrit ci-dessus afin de créer la seconde notice de *Contribution* pour la seconde nouvelle.

| 22               |                                                                                 |                                   |                                          | Catalogage                                          | > Feuilleter.                  | (Fiche Existar                 | nte) 2/              | 2          |          |           |          | -         |                | ×     |
|------------------|---------------------------------------------------------------------------------|-----------------------------------|------------------------------------------|-----------------------------------------------------|--------------------------------|--------------------------------|----------------------|------------|----------|-----------|----------|-----------|----------------|-------|
| Description b    | ibliographique                                                                  |                                   | Analyse                                  | documentaire                                        |                                |                                |                      |            |          | Nouvell   | e partie | composa   | nte            |       |
| Type Notice      | Partie                                                                          | ×                                 | Support                                  | Livre                                               | ×                              |                                |                      |            |          | Langue(s) | fre/     |           |                | >     |
| Titre (partie)   | La morte                                                                        |                                   |                                          |                                                     |                                |                                |                      |            |          |           |          | < >       | Signifi<br>Oui | catif |
| Auteurs          | Maupassant, Guy de                                                              | e/                                |                                          |                                                     |                                |                                |                      |            |          |           |          |           | Voir, sa       | isir  |
| Fonctions        | Auteur /                                                                        |                                   |                                          |                                                     |                                |                                |                      |            |          |           |          |           |                | >     |
| Collation        | p.93-100                                                                        |                                   |                                          |                                                     |                                |                                |                      |            |          |           |          |           |                |       |
| Notes            |                                                                                 |                                   |                                          |                                                     |                                |                                |                      |            |          |           |          |           |                | < >   |
| Date parution    | 2015                                                                            |                                   |                                          |                                                     |                                |                                |                      |            |          |           |          |           |                |       |
| Saisi le         | 04/06/2019 Imp                                                                  | orté le                           |                                          | Modifié le                                          | 04/06/2019                     | Fiche n° (ID)                  | BJMODK               | VL19061    | 42147000 | 003       |          | Temporair | e Non          | ~     |
|                  |                                                                                 |                                   |                                          |                                                     |                                |                                |                      |            |          |           |          | Catalogu  | e Oui          | ¥     |
|                  |                                                                                 |                                   |                                          |                                                     |                                |                                |                      |            |          |           |          |           |                |       |
| Dans [in]        | Livre : Les dents<br>Auteurs : Cohen-<br>Date parution : 2<br>Collection : Cont | de la<br>Scali,<br>2015<br>tempor | nuit : pet<br>Sarah<br>Editeurs<br>ain I | ite anthologie<br>:Le Livre de po<br>ssn :1964-7026 | vampirique (T<br>oche jeunesse | exte imprimé]<br>Isbn : 978-2  | -01-22023            | 5-1        |          |           |          |           |                | < >   |
|                  | Edit                                                                            | eurs :                            | Le Livre                                 | Cote : N CO<br>de poche jeur                        | H; Support :<br>lesse /; Colle | Livre ; Titre<br>ction : Conte | : La mort<br>mporain | e;<br>Date | parution | : 2015 ;  |          |           |                |       |
| Vous êtes dans l | a base Travperso.                                                               |                                   |                                          |                                                     | 6                              | 😔 🕓                            | 0                    | 0          | 0 (      | 9 🖸       |          |           | 8              | 0     |

Cette opération peut être renouvelée autant de fois que nécessaire.

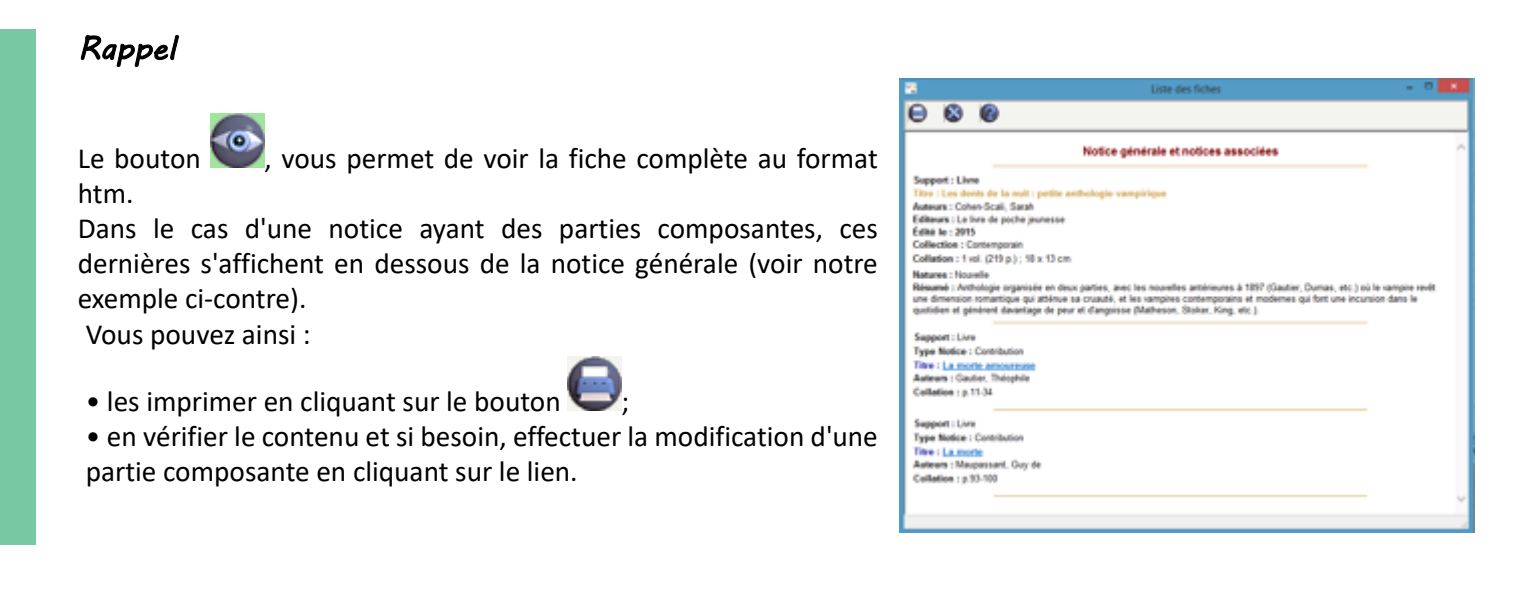

## 2.1.2.5. L'exemplarisation

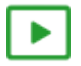

1' 15 pour comprendre l'exemplarisation

https://vimeo.com/210557555

## La création d'exemplaire

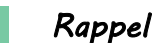

...

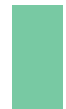

Vous devez exemplariser tous les documents achetés avec des fonds publics afin d'en garder une trace et ce, même si vous ne les prêtez pas.

Les livres en ligne ne sont pas à exemplariser.

L'exemplarisation n'est pas automatique et se fait en cliquant sur le bouton *Exemplaires (0)* une fois la notice enregistrée. La fenêtre *Créer de nouveaux exemplaires* apparaît alors :

| 🛣 Créer de nouveaux exemplaires. 😑 🗖 🗙      |
|---------------------------------------------|
| Création d'exemplaires Création d'une série |
| Nombre d'exemplaires à créer :              |
| ✓ Qk X Annuler ? Aide                       |

Indiquez dans le 1er onglet intitulé *Création d'exemplaires*, le nombre d'exemplaire à créer. Si vous saisissez plus de 30 exemplaires, BCDI vous demandera de confirmer avant de valider votre saisie.

#### Rappel

Le 2ème onglet, *Création d'une série* n'est à utiliser que lors d'une création de série. Si vous voulez exemplariser une série, reportez-vous à la partie <u>2.1.3. Les séries</u>.

Pour notre exemple, cela donne :

| Nombre | d'exem | plaires a | à créer | : | 1 |
|--------|--------|-----------|---------|---|---|
|        |        |           |         |   |   |

Puis cliquez sur le bouton **OK**.

Un pop-up apparaît vous indiquant le numéro attribué :

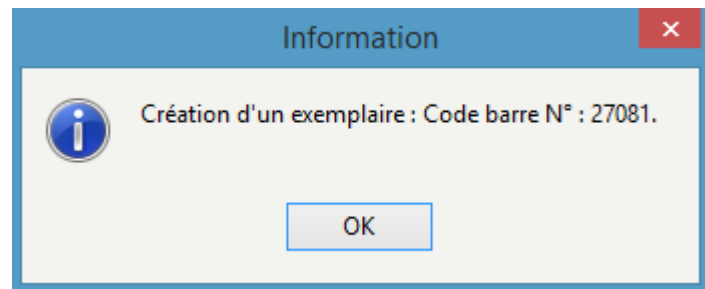

Dans le cas de la création de plusieurs exemplaires, BCDI affichera tous les numéros d'exemplaires créés. Cliquez sur le bouton **OK** ou appuyez sur la touche **Entrée** de votre clavier afin d'accéder à la fiche **Exemplaires**.

## La fiche Exemplaires

| 22              |                      | Catalogag                      | e > Feuilleter.                   | (Fiche               | Existante)                    | 1/   | 1                      |             | - 🗆      | ×      |
|-----------------|----------------------|--------------------------------|-----------------------------------|----------------------|-------------------------------|------|------------------------|-------------|----------|--------|
| Exe             | mplaires             |                                |                                   |                      |                               | [    | Créer de no            | uveaux exen | nplaires |        |
| N* Inventaire   |                      |                                | Code exemplaire                   |                      |                               |      | N* Exemplaire          | 27081       |          |        |
| Exemplaire      | Les croix de bois [2 | 27081                          |                                   |                      |                               |      |                        |             |          |        |
| Cote            | R DOR                |                                |                                   |                      |                               |      |                        |             |          |        |
| Emplacement     |                      |                                |                                   |                      |                               |      |                        |             |          |        |
| Situation       | Disponible           | ×                              | Statut                            | En-serv              | ice                           | ۷    | Etat                   |             |          |        |
| Type de prêt    |                      | Voir, saisir                   | Support                           | Livre                |                               | ۷    |                        |             |          |        |
| Ressource       |                      |                                |                                   |                      |                               |      |                        |             | Voir, s  | aisir  |
| Date achat      |                      | Coût                           | 14,00                             |                      | Provenance                    |      |                        |             |          |        |
| Divers          |                      |                                |                                   |                      |                               |      |                        |             |          |        |
| Saisi le        | 23/05/2019           | Importé le                     |                                   |                      | Modifié                       | le [ | 23/05/2019             |             |          |        |
| Série           | Hors de série 🗸      | Catalogue Ex.                  | Oui                               | ¥                    | Dernier retour                | le   |                        | Tempo       | raire    | ~      |
| Sortie du fonds |                      | Motif                          |                                   |                      |                               | ¥    |                        |             |          |        |
| Abonnement      |                      |                                |                                   |                      | Voir, saisir                  |      |                        |             |          |        |
|                 | Notice générale      |                                |                                   |                      |                               |      |                        |             |          |        |
| Editeurs : Alt  | oin Michel / ; Coll  | Cote : R DOR<br>ection : Les g | ; Support : Liv<br>rands romans o | /re; Tit<br>le 14-18 | re : Les croi<br>; Date parut | x d  | e bois;<br>:2014; Nb.E | xe.:1;1e    | xempla   | ire(s) |
| Vous êtes dans  | la base Principal    | e. 🤅                           | ) 😔 🕻                             |                      | 00                            | 5    | 0                      | 0           | 8        |        |

#### Le champ N° Inventaire

Il n'est pas rempli automatiquement par BCDI.

Ce champ est à compléter si vous utilisez un registre d'<u>inventaire</u> papier. Dans ce cas, vous y recopierez le numéro d'inventaire correspondant au numéro du document acheté.

#### Les champ Code exemplaire et N° Exemplaire

Le champ **N° Exemplaire** est rempli de manière automatique par BCDI.

Vous pouvez, en utilisant le contenu de ce champ, éditer des codes-barres à coller sur vos documents.

Le champ Code exemplaire est utilisé dans les cas suivants :

• Afin d'éviter un rééquipement en cas de changement de logiciel : si vous utilisiez un autre logiciel documentaire que BCDI et que vos documents étaient déjà équipés à l'aide de codes-barres, vous pouvez les récupérer dans le champ *Code exemplaire* de BCDI ;

• Si vous achetez des rouleaux d'étiquettes de codes-barres (vous n'utilisez pas la fonctionnalité intégrée à BCDI).

BCDI va, dans les deux cas, continuer à créer un **N° Exemplaire**, mais vous n'en tiendrez pas compte : vous devrez compléter le champ **Code exemplaire** en le saisissant ou en scannant le code-barres (30 caractères au maximum, alphanumériques).

#### Attention !

Si les champs **Code exemplaire** et **N° Exemplaire** sont tous deux remplis, BCDI utilisera par défaut le **Code exemplaire**.

Pour notre exemple, cela donne :

N° Exemplaire 27081

#### Rappel

#### Il ne faut pas supprimer les fiches Exemplaires dans BCDI !

• Si vous n'utilisez pas de registre inventaire papier dans lequel sont inscrits les **N° inventaire** de chaque acquisition, le catalogue informatisé fait office de registre d'inventaire.

Le **N°** *d'exemplaire*, attribué automatiquement par BCDI (ou le **Code exemplaire**, saisi ou scanné par le professeur documentaliste) fait office de **N°** *inventaire*.

Un modèle de registre d'inventaire se trouve dans le menu *Indicateurs d'activité > Activités de gestion du fonds > Valeur patrimoniale.* 

• Si par la suite, vous supprimez des exemplaires, BCDI va créer des "trous" dans sa numérotation. Lors de l'exemplarisation suivante, le logiciel s'empressera de les "boucher" en proposant comme **N° d'exemplaire**, le numéro du dernier exemplaire supprimé. Il ne faut donc pas supprimer d'exemplaires, mais plutôt modifier le champ **Statut** en indiquant *Mis au pilon* pour un exemplaire désherbé par exemple.

#### Le champ Exemplaire

Le champ est rempli automatiquement par BCDI.

Il se compose ainsi : contenu du champ *Titre* de la notice [contenu du champ *N° Exemplaire* de la fiche *Exemplaires*] Si le titre est très long, celui-ci peut être tronqué ici.

Pour notre exemple, cela donne :

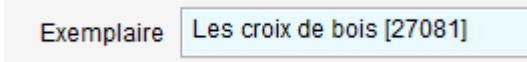

#### Le champ Cote

Ce champ est automatiquement rempli par BCDI.

Il est modifiable : dans le cas de la création de plusieurs exemplaires d'un même document, il se peut que tous les exemplaires ne soient pas rangés au même endroit. Ils ont donc des cotes différentes.

#### Le champ Emplacement

Ce champ vous permet de préciser si vous le souhaitez, l'emplacement où se trouve le document afin que vos usagers le trouvent plus facilement.

Exemple : CDI, Série, Coin lecture...

Ce champ est affiché dans e-sidoc.

Pour notre exemple cela donne :

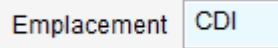

#### Le champ Situation

Par défaut, le champ *Situation* est rempli lors de la création de l'exemplaire avec la valeur *Disponible*. Il est basé sur une liste prédéfinie et fermée. Il est en lien avec le champ *Statut* (voir ci dessous). Ce champ ne doit pas être modifié manuellement. Si vous essayez, le message suivant apparaît :

|   | Avertissement ×          |
|---|--------------------------|
| ▲ | Modification impossible. |
|   | ОК                       |

Il est géré de manière automatique par BCDI:

Les valeurs possibles sont :

créé, la valeur e

Disponible Disponible Sorti Indisponible Mis de côté • créé, la valeur est Disponible (valeur par défaut) ;

• prêté, la valeur passe à Sorti ;

Lorsque le document est :

• Perdu, Mis au pilon ou En restauration, la valeur passe à Indisponible ;

• réservé après validation et intervention du professeur documentaliste via la fonction *Gérer le rayon réservations*, la valeur passe à *Mis de coté*.

Pour notre exemple cela donne :

| Situation Disponible | ¥ |  |
|----------------------|---|--|
|----------------------|---|--|

#### Le champ Statut

Par défaut, le champ *Statut* est rempli lors de la création de l'exemplaire avec la valeur *En service*.

Il est basé sur une liste prédéfinie et fermée. La valeur contenue peut être modifiée lorsque l'on clique sur le chevron au bout du champ.

Il est en lien avec le champ *Situation* (voir ci dessus).

Les valeurs possibles sont :

Lorsque le document est :

| En-service 🗸    |
|-----------------|
| En-service      |
| Hors-Prêt       |
| Archivé         |
| Perdu           |
| Mis au pilon    |
| En restauration |
| Autre           |

- créé, la valeur est En service (valeur par défaut) ;
- non empruntable, la valeur est Hors-prêt ;
- pas en libre accès, la valeur est Archivé ;
- perdu, la valeur est Perdu ;
- désherbé, la valeur passe à Mis au pilon ;
- en réparation, la valeur est En restauration ;
- dans aucun des statuts précédents, la valeur est Autre.

Pour notre exemple cela donne :

Statut En-service

### Rappel

Pour les champs Situation et Statut.

• Si vous changez manuellement la valeur du champ **Statut**, BCDI change automatiquement celle du champ **Situation** dans le cas suivant : si vous choisissez *Perdu* ou *Mis au Pilon*, la valeur du champ **Situation** passe automatiquement à *Indisponible*. A noter aussi que dans ce cas, le champ **Sortie du fonds** est aussitôt rempli avec la date du jour.

• Lors de certaines opérations comme le *Désherbage*, ces valeurs sont modifiées de manière automatique : la valeur du champ *Statut* passe à *Mis au pilon et Situation* à *Indisponible*.

### Le champ Etat

Ce champ permet d'indiquer si vous le souhaitez l'état du document.

Pensez à vérifier la liste des valeurs déjà créées en appuyant sur la touche **F2** de votre clavier, afin de vérifier la liste des valeurs existantes avant de remplir ce champ.

Pour notre exemple, cela donne :

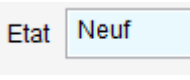

## Rappel

Le contenu de ce champ est affiché automatiquement en bout de ligne lors du prêt d'un document :

| Liste Prêts |      | Rappel     | 5     | Prolongations |      |   |  |  |
|-------------|------|------------|-------|---------------|------|---|--|--|
| Rappels     | Code | exemplaire | Série | e             | Etat | ^ |  |  |
|             |      |            | Hors  | de série      | Neuf |   |  |  |

#### Le champ Type de prêt

Ce champ permet d'attribuer des conditions de prêt en fonction du document. Si vous l'utilisez, deux choix s'offrent à vous : • soit cliquez sur le bouton *Voir, saisir* : la liste de tous les types de prêt créés apparaît, même s'ils n'ont pas encore été attribués à un exemplaire dans la base.

Cliquez sur le type de prêt désiré pour le capturer dans la fiche *Exemplaires*.

• soit ouvrez l'index des types de prêt déjà saisis (touche **F2** ou double-clic dans le champ) puis double-cliquez sur la valeur désirée pour la capturer dans la fiche **Exemplaires**.

#### Attention !

Ne remplissez ce champ que si vous souhaitez donner des conditions de prêts différentes en fonction du document prêté.

Pour en savoir plus sur la gestion des *Types de prêt*, reportez-vous à la partie 3.4.3. Les profils de prêt.

#### Le champ Support

Ce champ est automatiquement rempli par BCDI. Il est basé sur une liste prédéfinie et fermée. Vous pouvez modifier la valeur si besoin est.

Pour notre exemple, cela donne :

| Support | Livre |
|---------|-------|
|---------|-------|

#### Le champ Ressource

Ce champ permet d'ajouter des ressources en ligne à la fiche *Exemplaires*.

Le fichier **Ressources** peut être utilisé pour enrichir un exemplaire à l'aide d'un élément extérieur.

Pour ajouter une ressource, il faut cliquer sur le bouton Voir, saisir au bout du champ.

Une fiche *Ressources* vide s'affiche :

| <u>~</u>       | Éd                   | ition des | tables | > Res | sources  |   |   |   |       | -       |   | ×    |
|----------------|----------------------|-----------|--------|-------|----------|---|---|---|-------|---------|---|------|
| Res            | sources              |           |        |       |          |   |   |   |       |         |   |      |
| Ressource      | 1                    |           |        |       |          |   |   |   |       |         |   |      |
| Adresse        |                      |           |        |       |          |   |   |   |       | <       | > | Voir |
| Туре           | v                    |           |        |       |          |   |   |   |       |         |   |      |
| Format         |                      |           |        |       |          |   |   |   |       |         |   |      |
| Notes          |                      |           |        |       |          |   |   |   |       |         |   | ^    |
|                |                      |           |        |       |          |   |   |   |       |         |   | ~    |
| Droits         |                      |           |        |       |          |   |   |   |       |         |   |      |
| Divers         |                      |           |        |       |          |   |   |   |       |         |   |      |
| Saisi le       | Importé le           |           |        | Мо    | difié le |   |   |   | Tempo | raire   |   | ~    |
| Fiche Id.      |                      |           |        |       |          |   |   |   |       |         |   |      |
|                |                      |           |        |       |          |   |   |   |       |         |   |      |
|                |                      |           |        |       |          |   |   |   |       |         |   |      |
|                |                      | _         | 400    |       | -        | - | - | - | -     | -       |   |      |
| Vous êtes dans | a base Principale. 🦉 |           | 0      | 0     | 0        | C | 0 |   |       | $\odot$ | × | 0    |

Complétez la fiche de la manière suivante :

- indiquez dans le champ *Ressource* un intitulé significatif ;
- pour une ressource en ligne : copiez puis collez l'adresse internet de la ressource dans le champ *Adresse*. En cliquant sur le bouton *Voir*, vous pouvez ouvrir la page pour vérifier la validité du lien ;
- pour une ressource hors ligne : indiquez le chemin de la ressource à l'aide du bouton

Dans notre exemple, aucune ressource associée n'a été saisie.

#### Le champ Date achat

Ce champ vous permet d'indiquer la date à laquelle le document a été acheté.

Pour notre exemple, ce champ restera vide.

#### Le champ Coût

Ce champ est rempli automatiquement par BCDI à partir de la valeur contenu dans la fiche **Notices**. Il est modifiable si nécessaire.

Pour notre exemple, cela donne :

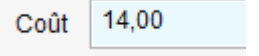

#### Le champ Provenance

Ce champ est utilisé dans le cas de l'utilisation de la fonction **Gestion d'un fonds temporaire** afin d'indiquer la provenance des exemplaires prêtés par une autre instance pour un temps donné.

Pour en savoir plus sur les fonds temporaires, reportez-vous à la partie <u>3.6. La gestion d'un fonds temporaire</u>.

#### Le champ Divers

Ce champ peut être utilisé de manière libre selon vos besoins.

#### Les champs Saisi le, Importé le, Modifié le

Ces champs sont remplis automatiquement lors de la création de l'exemplaire.

- le champ Saisi le indique le jour où l'exemplaire a été créé ;
- le champ Importé le indique le jour de la date d'importation de l'exemplaire (ce champ peut rester vide) ;
- le champ *Modifié le* est rempli automatiquement lors de l'enregistrement de l'exemplaire et il est au départ similaire au champ *Saisi le*. En cas de modification de l'exemplaire à une date ultérieure, il est réactualisé lors de l'enregistrement.

Pour notre exemple cela donne :

| Saisi le | 23/05/2019 | Importé le |  | Modifié le | 24/05/2019 |  |
|----------|------------|------------|--|------------|------------|--|
|----------|------------|------------|--|------------|------------|--|

#### Le champ Série

Ce champ est rempli automatiquement par BCDI. Il peut afficher 3 valeurs :

| Série | Hors de série                 | ¥ |  |
|-------|-------------------------------|---|--|
| fonds | Tête de série<br>Ex. de série |   |  |
|       | Hors de série                 |   |  |

La valeur qui s'affiche correspond au choix effectué au moment de l'exemplarisation du document (voir ci-dessus la partie Création de l'exemplaire).

Si l'on n'est pas dans le cas d'une création de série, la valeur Hors de série est sélectionnée.

Pour en savoir plus sur les valeurs Tête de série et Ex. de série, reportez-vous à la partie 2.1.3. Les séries.

Pour notre exemple, cela donne :

Série Hors de série 🗸

#### Le champ Catalogue

La valeur de ce champ est *Oui* par défaut.

Cela signifie que l'exemplaire apparaît dans les résultats d'une recherche usager.

Il est transmis aussi à votre portail e-sidoc : il apparaît au catalogue et dans les résultats d'une recherche. En choisissant *Non*, l'exemplaire n'est pas transmis.

Pour notre exemple, cela donne :

#### Le champ Dernier le retour le

Ce champ est rempli automatiquement par BCDI.

Il indique la date du dernier retour du document. Ce champ est utilisé lors du désherbage pour voir si le document est sorti récemment.

Pour en savoir plus sur le désherbage, reportez-vous à la partie 2.4. Le désherbage.

Pour notre exemple, le document n'a pas encore été prêté, cela donne donc :

| Dernier retour le |  |  |
|-------------------|--|--|
|-------------------|--|--|

#### Le champ Temporaire

La valeur de ce champ est vide par défaut.

- Laissez le vide s'il s'agit d'un document de votre fonds.
- Il est à Oui de manière automatique dans le cas d'un fonds temporaire.
- Mettez Oui s'il s'agit d'un prêt pour une période donnée d'un organisme extérieur.

Pour notre exemple, cela donne :

Temporaire 🗸 🗸

#### Les champs Sortie du fonds et Motifs

Ces champs sont en lien direct avec le champ *Statut*.

Dès que le **Statut** est passé à *Perdu* ou *Mis au pilon*, le champ **Sortie du fonds** est aussitôt renseigné avec la date du jour. Le champ **Motif** est renseigné automatiquement si vous utilisez la fonction **Désherbage** de BCDI (valeur par défaut *Périmé*). Vous pouvez également le compléter lorsque vous désherbez un exemplaire en particulier en passant le champ **Statut** à *Mis au pilon* directement sur la fiche **Exemplaires**.

Pour en savoir plus sur le désherbage, reportez-vous à la partie 2.4. Le désherbage.

Pour notre exemple, cela donne :

| Sortie du fonds | Motif | ~ |  |
|-----------------|-------|---|--|
|                 |       |   |  |

#### Le champ Abonnement

Ce champ est utilisé pour les <u>périodiques</u>. Il permet de mettre en relation l'exemplaire reçu avec l'abonnement qui lui correspond :

• Il est rempli de manière automatique dans le cas d'un seul abonnement ;

• il permet en cliquant sur le bouton *Voir, saisir* de choisir l'abonnement correspondant s'il y en a plusieurs.

Pour en savoir plus sur la manière de gérer les abonnements de périodiques avec BCDI, reportez-vous à la partie <u>2.2.2. La</u> <u>gestion des abonnements</u>.

Pour notre exemple, cela donne :

| Abonnement |  | Voir, saisir |
|------------|--|--------------|
|------------|--|--------------|

#### Les boutons Liste

| Notice générale |  |  |  |  |  |  |  |  |
|-----------------|--|--|--|--|--|--|--|--|
|                 |  |  |  |  |  |  |  |  |
| Liste Prêts (3) |  |  |  |  |  |  |  |  |

Le bouton *Notice générale* permet d'accéder à la notice générale correspondant à l'exemplaire.

Le bouton *Liste Prêts* apparaît dès qu'un exemplaire a été prêté. Il permet d'afficher la/les fiche(s) de *Prêts* correspondant à l'exemplaire. Il indique le nombre de fois où l'exemplaire a été prêté : le nombre s'affiche entre parenthèses.

#### Le bouton Créer de nouveaux exemplaires

Créer de nouveaux exemplaires : Il affiche la fenêtre Créer de nouveaux exemplaires pour créer le cas échéant un ou plusieurs nouveau(x) exemplaire(s). (voir la procédure désrite plus baut)

(voir la procédure décrite plus haut)

## 2.1.2.6. Retrouver une saisie

## Le menu Retrouver dans Catalogage

L'entrée *Gestion du fonds > Catalogage> Retrouver* permet de retrouver rapidement une ou plusieurs fiche(s) afin de compléter ou modifier une saisie :

| 🔀 Catalogage >           | Retrouver. Vous êtes | adans la base Principale |         |                 |                 |          | _ | - |   | × |
|--------------------------|----------------------|--------------------------|---------|-----------------|-----------------|----------|---|---|---|---|
| Rechercher su            |                      |                          |         |                 |                 |          |   |   |   |   |
|                          | Titre                | ~ = ~                    |         |                 |                 |          |   |   |   |   |
| et 🗸 🗸                   | Auteur               | ~ = ~                    |         |                 |                 |          |   |   |   |   |
| et 🗸 🗸                   | Editeur              | ~ = ~                    |         |                 |                 |          |   |   |   |   |
| <ul> <li>Tous</li> </ul> | ○ Périodique         | ⊖Non périodique          | ◯ Livre | ⊖ Site Internet | ⊖ Autre Support |          |   |   |   |   |
| Liste des fiche          | s trouvées :         |                          |         |                 |                 |          |   |   |   |   |
|                          |                      |                          |         |                 |                 |          |   |   |   |   |
|                          |                      |                          |         |                 |                 |          |   |   |   |   |
|                          |                      |                          |         |                 |                 |          |   |   |   |   |
|                          |                      |                          |         |                 |                 |          |   |   |   |   |
|                          |                      |                          |         |                 |                 |          |   |   |   |   |
|                          |                      |                          |         |                 |                 |          |   |   |   |   |
|                          |                      |                          |         |                 |                 |          |   |   |   |   |
|                          |                      |                          |         |                 |                 |          |   |   |   |   |
|                          |                      |                          |         |                 |                 |          |   |   |   |   |
|                          |                      |                          |         |                 |                 |          |   |   |   |   |
|                          |                      |                          |         |                 |                 |          |   |   |   |   |
|                          |                      |                          |         |                 |                 |          |   |   |   |   |
|                          |                      |                          |         |                 | 0               | <b>(</b> | 0 | • | 8 | 0 |

## Principe de fonctionnement

Dans cet écran, il est possible de rechercher à partir de plusieurs champs, dont la liste s'affiche sous forme d'un menu déroulant en cliquant sur la flèche descendante :

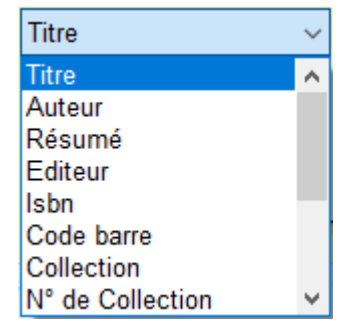

Champs proposés dans la liste : *Titre, Auteur, Résumé, Editeur, Isbn, Code barre, Collection, N° de Collection, Issn, Date parution, Date d'importation, Identité, Date de saisie, Lien.* 

Une fois le champ sélectionné (dans notre exemple *Titre*), sélectionnez l'opérateur de comparaison parmi la liste proposée :

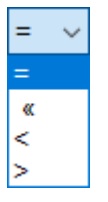

Dans la zone de saisie, ouvrez l'index des existants par un double-clic ou en appuyant sur la touche **F2**. Saisissez le début du titre recherché, afin de vous positionner dans l'index :

| Titre                      | ~      | =     | $\sim$ |                                                                                                    |   |   |
|----------------------------|--------|-------|--------|----------------------------------------------------------------------------------------------------|---|---|
| Auteur                     | ~      | =     | ~      | Notices                                                                                                    | - | × |
| Editeur                    | ~      | =     | ~      | Titre : ART                                                                                                    |   | ^ |
| O Périodique<br>trouvées : | () Nor | ı pér | iodi   | Art & sciences<br>Art & sport<br>Art : l'histoire de l'art en images<br>Art cinétique<br>Art conceptuel<br>Art conservé |   |   |

Sélectionnez le titre souhaité et cliquer sur le bouton 🥨 pour lancer la recherche. Pour ouvrir la fiche, double-cliquez sur le document dans le tableau :

| Liste des | fiches trouvé | es : 1 fiche. 1/1 |          |                  |               |               |   |
|-----------|---------------|-------------------|----------|------------------|---------------|---------------|---|
| Support   | Type Notice   | Titre             | Titre Ng | Auteurs          | Date parution | Editeurs      | ^ |
| Livre     | Notice généi  | Art & sciences    |          | Nessmann, Philip | 2012          | Ed. Palette / |   |
|           |               |                   |          |                  |               |               |   |
|           |               |                   |          |                  |               |               |   |
|           |               |                   |          |                  |               |               |   |

#### Attention !

Si vous cliquez sur une ligne correspondant à une notice générale, vous entrez dans le masque de saisie correspondant, c'est-à-dire le masque **Description bibliographique** de la notice générale.

Si vous cliquez sur une ligne correspondant à une partie composante, vous entrez au niveau du masque **Description bibliographique** de la partie composante. Pour accéder à la notice générale, vous devez cliquer en bas sur le bouton **Dans [in]**.

Le masque de catalogage s'ouvre et vous pouvez procéder aux modifications :

| 🔀 Catalogage >                                   | trouver. (Fiche Existante) 1/ 1 X                                                                                                    |
|--------------------------------------------------|----------------------------------------------------------------------------------------------------|
| Description                                      | bliographique Analyse documentaire Parties composantes (0) Exemplaires (1)                                                                                                    |
| Type Notice                                      | Notice générale Votice générale Vo |
| Titre                                            | Art & sport Significatif Oui ~                                                                                                    |
| Auteurs                                          | Martin, Nicolas / Voir, saisir                                                                                                    |
| Fonctions                                        | Auteur / >                                                                                                    |
| Date parution                                    | 2013 Mention d'édition Standard                                                                                                    |
| Code barre                                       | 9782358321396 Isbn 978-2-35832-139-6 / N° Normalisé Coût 19,00                                                                                                    |
| Editeurs                                         | Ed. Palette / Voir, saisir                                                                                                    |
| Collection                                       | Voir, saisir         N° Collection         Issn                                                                                                    |
| Collation                                        | 1 vol. (59 p.) : illustrations en couleur ; 26 x 26 cm                                                                                                    |
| Notes                                            | *<br>*                                                                                                    |
| Saisi le                                         | 28/01/2016 Importé le 17/03/2016 Modifié le 28/01/2016 Fiche Id. ELC1568867 Temporaire                                                                                                    |
|                                                  | Catalogue Oui ~                                                                                                    |
|                                                  |                                                                                                    |
|                                                  | Cote :709; Support :Livre; Titre :Art _sport;<br>Editeurs :Ed. Palette /; Date parution :2013; Nb. Exe. :1;1 exemplaire(s) disponible(s) : En-service;                                                                                                    |
| <ul> <li>○ Contient</li> <li>● Débute</li> </ul> | ous êtes dans la base Principale. 🕑 🚭 🚭 🕒 🕕 🗊 🕐 🕑 💭 💿 😒 🔞                                                                                                    |

### Rappel

Dès que vous faites une modification, la mention (fiche modifiée) apparaît dans le bandeau en haut de l'écran. Celui du bas passe, quant à lui, de la couleur verte à la couleur rouge jusqu'à l'enregistrement où il redevient vert.

#### Rédaction d'une recherche complexe

Il est possible de combiner plusieurs champs en les reliant à l'aide des opérateurs booléens :

|                            | et ∨<br>et<br>ou<br>sauf                      |                                                  |                   |                                                    |                        |                         |                 |            |         |
|----------------------------|-----------------------------------------------|--------------------------------------------------|-------------------|----------------------------------------------------|------------------------|-------------------------|-----------------|------------|---------|
| Exemple                    | e d'une rech                                  | herche :                                         |                   |                                                    |                        |                         |                 |            |         |
|                            | Rechercher su                                 | r:                                               |                   |                                                    |                        |                         |                 |            |         |
|                            |                                               | Collection                                       | ~                 | = ~ 100 % ado                                      |                        |                         |                 |            |         |
|                            | et $\sim$                                     | Date de saisie                                   | ~                 | = ~ 30/04/2019                                     |                        |                         |                 |            |         |
|                            | et 🗸 🗸                                        | Editeur                                          | ~                 | = ~                                                |                        |                         |                 |            |         |
| ll est éga                 | alement po                                    | ssible de filtrer                                | les ré            | sultats en fonction du                             | u <b>Support</b> à l'a | iide des boutons radio  | sous la zone    | de reche   | erche : |
| (                          | Tous                                          | ○ Périodio                                       | lue               | ○ Non périodique                                   | O Livre                | ○ Site Internet         | ○ Autre S       | upport     |         |
| Enfin le                   | résultat de                                   | recherche peut                                   | t être            | affiché de manière sy                              | nthétique au           | format HTML à l'aide c  | du bouton       | ) <u>.</u> | ×       |
|                            | 8                                             | 3                                                |                   |                                                    |                        |                         |                 | _          |         |
|                            |                                               |                                                  | 1                 | Notice générale et                                 | notices ass            | sociées                 |                 |            | ^       |
| Suppo                      | ort : Livre                                   |                                                  |                   |                                                    |                        |                         |                 |            |         |
| Auteu<br>Editeu<br>Édité I | rs: Martin, N<br>rs: Ed. Pale<br>le: 2013     | vicolas<br>ette                                  |                   |                                                    |                        |                         |                 |            |         |
| Collat                     | ion:1 vol. (                                  | 59 p.) : illustratio                             | ns en             | couleur ; 26 x 26 cm                               |                        |                         |                 |            |         |
| Nature<br>Résun<br>représe | es : Docume<br>né : Des imp<br>entation artis | ntaire<br>pressionnistes à<br>stique du corps, o | l'art co<br>du mo | ontemporain, un recueil<br>uvement et de la vitess | des plus belle:<br>e.  | s oeuvres consacrées au | sport, et, au-o | lelà, à la |         |

Pour une partie composante, l'affichage HTML reprend la notice générale et l'ensemble des parties rattachées à celle-ci.

## Le menu Feuilleter de Catalogage

L'entrée *Gestion du fonds > Catalogage > Feuilleter* permet d'afficher une fiche *Notice* vide.

Il est possible d'afficher une notice de la base à partir d'un des champs de la fiche.

Par exemple, vous souhaitez afficher la notice du document Art & sport :

- vous placez le curseur dans le champ Titre,
- vous ouvrez l'index des existants par un double-clic ou en appuyant sur la touche F2,
- vous sélectionnez le titre souhaité par un double-clic,
- vous cliquez sur le bouton *Flèche suivante*,
- vous répondez Oui à la question :

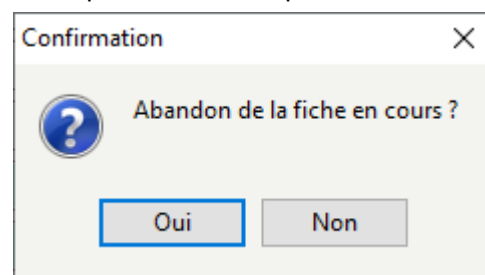

<u>Remarque</u> : en répondant *Oui* à cette question, vous abandonnez l'affichage de la notice vide, vous affichez donc la notice correspondante au titre sélectionné. La notice correspondant à ce titre s'affiche alors.

#### Attention !

Le mode **Feuilletage** dans la base permet de faire défiler l'ensemble des fiches à l'aide des flèches **Suivant** et **Précédent**. Si vous changez votre curseur de champ et que vous cliquez sur **Suivant**, la fiche qui apparaîtra sera celle qui arrive en suivant en fonction de ce champ.

Par exemple, si vous vous positionnez en *Auteurs*, ce sera la notice de l'auteur suivant qui s'affichera.

## 2.1.3. Le catalogage d'une série

Une série (de lecture suivie) est un lot d'exemplaires d'un même ouvrage. Elle est définie dans BCDI par une **Notice générale** à laquelle est rattachée une série d'exemplaires.

La création d'une série intervient donc au niveau du fichier *Exemplaires*.

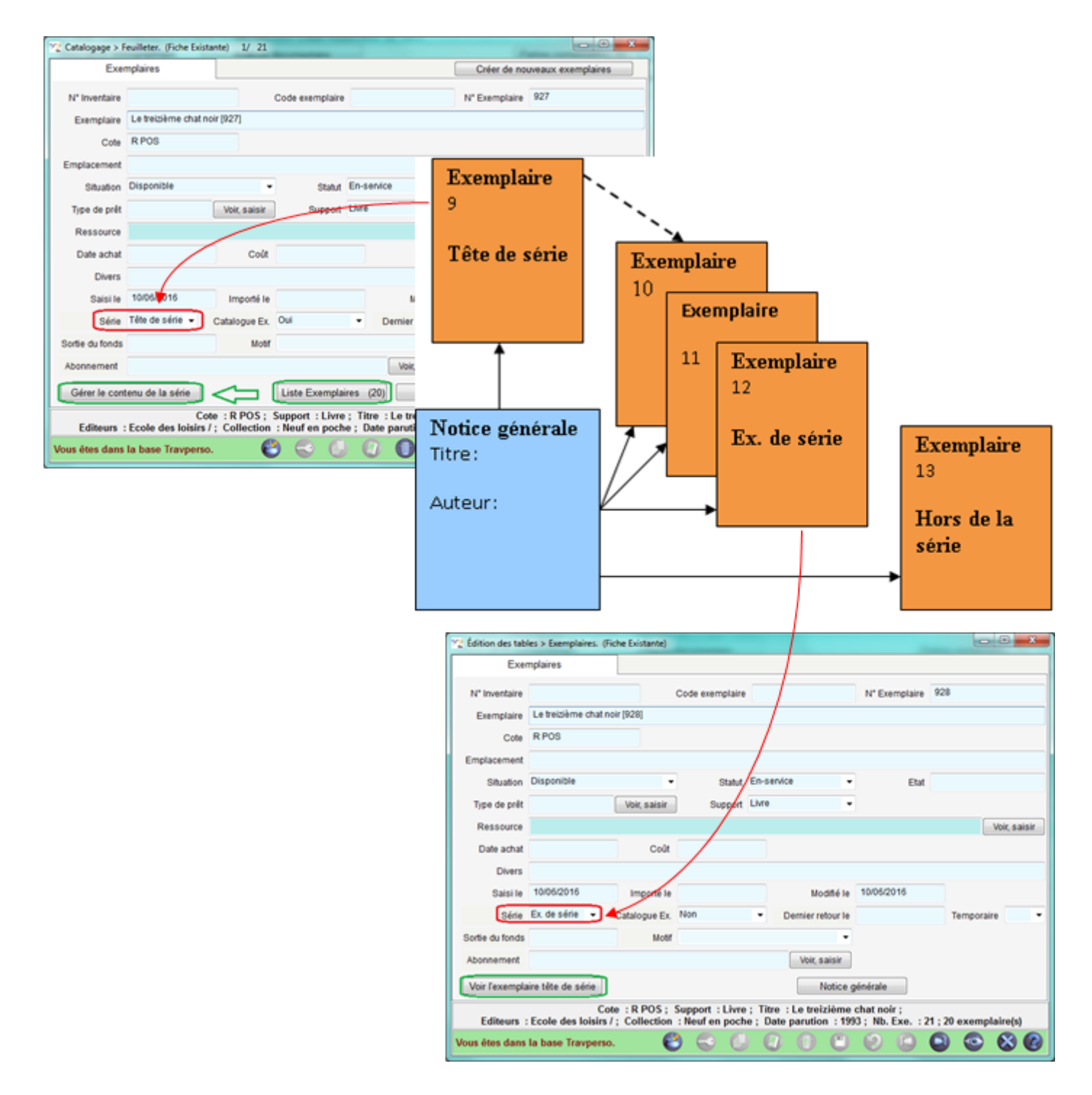

Les pages suivantes vont présenter la procédure permettant de gérer les séries dans BCDI, ce qui permettra par la suite de les prêter de manière plus rapide.

## 2.1.3.1. Cataloguer une nouvelle série

1' 30 pour comprendre le catalogage d'une nouvelle série

https://vimeo.com/210560524

Une série est cataloguée en créant une notice générale à partir du menu *Gestion du fonds > Catalogage > Saisir*. La notice générale décrit le titre faisant l'objet d'une série.

Vous allez créer une nouvelle série pour le livre de fiction *Les trois mousquetaires* d'Alexandre Dumas, paru en 2018 aux éditions l'Ecole des Loisirs :

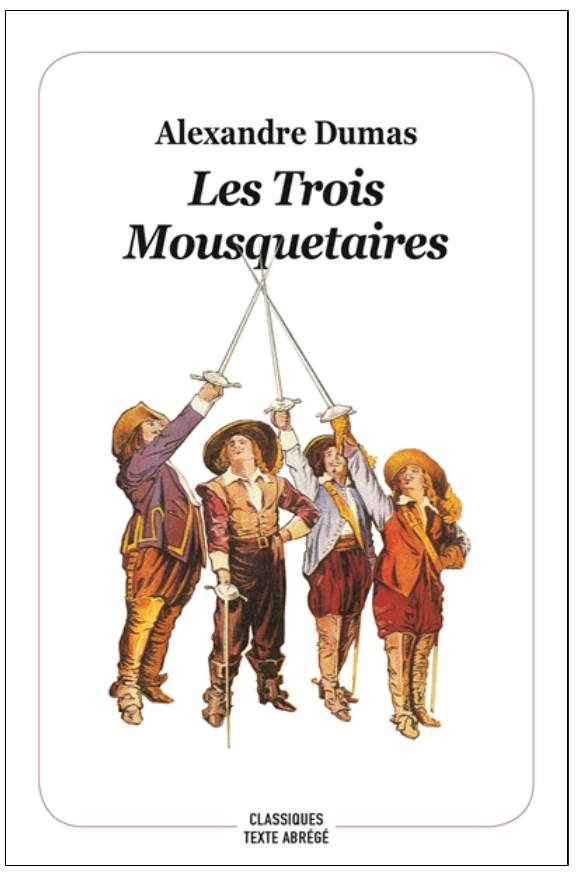

## **Création d'une série**

Une fois la notice générale saisie, en respectant les consignes indiquées dans les parties <u>2.1.2.1</u>. La description bibliographique et <u>2.1.2.2</u>. L'analyse documentaire, vous allez créer le nombre d'exemplaires souhaité en cliquant sur le bouton *Exemplaires* 

Exemplaires (0) de la fiche Notices.

Une fenêtre Créer de nouveaux exemplaires s'ouvre : cliquez sur l'onglet Création d'une série :

| $\overline{\mathbb{M}^{j}_{a}}$ Créer de nouveaux exemplaires. — $\Box$ X                                                   |
|----------------------------------------------------------------------------------------------------|
| Création d'exemplaires Création d'une série                                                                                 |
| Nombre d'exemplaires à créer :<br>Créer aussi un exemplaire tête de série.<br>Créer uniquement un exemplaire tête de série. |
| ✓ <u>O</u> k X <u>A</u> nnuler ? A <u>i</u> de                                                                              |

La série comporte le nombre d'exemplaires physiques présents dans le fonds (*Ex. de série*) ainsi qu'un exemplaire dit *Tête de série* qui représente l'ensemble de la série et qui sera prêté au *Responsable de série* (se reporter pour le prêt à la partie 3.2.3. Le prêt et retour de série).

#### Le conseil utile !

La série n'a pas de contenant : un exemplaire particulier doit cependant la représenter.

Cet exemplaire symbolisant la "série" est alors "empruntable" (par un enseignant).

Un exemplaire physique parmi ceux de la série ne pouvant être choisi, un exemplaire particulier et "fictif" doit être créé. Cela n'interdit pas de le matérialiser par une fiche cartonnée, à la manière d'un fantôme, sur laquelle on collera son numéro ou code d'exemplaire, son code-barres ...

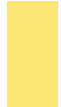

De plus, si vous possédez un grand nombre d'exemplaires pour un même titre, mieux vaut enregistrer plusieurs séries : dans ce cas, il faudra noter sur chacun des exemplaires, en plus de son propre numéro ou code exemplaire, le numéro de la *Tête de série* à laquelle il se rapporte.

Vous allez ensuite :

- Indiquez le nombre d'exemplaires physiques dans Nombre d'exemplaires à créer ;
- Cochez la case Créer aussi un exemplaire tête de série ;
- Cliquez sur le bouton **OK**.

L'ensemble des exemplaires (*Ex. de série* et *Tête de série*) est créé. BCDI affiche l'exemplaire *Tête de série* qui vient d'être créé.

### Caractéristiques des exemplaires de série

#### L'exemplaire Tête de série

| 🔀 Catalogage >  | Feuilleter. (Fiche Existante) 1/27 – 🗆 🗙                                                                                                    |
|-----------------|----------------------------------------------------------------------------------------------------|
| Exer            | nplaires Créer de nouveaux exemplaires                                                                                                    |
| N° Inventaire   | Code exemplaire N° Exemplaire 816                                                                                                    |
| Exemplaire      | Les trois mousquetaires [816]                                                                                                    |
| Cote            | R DUM                                                                                                    |
| Emplacement     |                                                                                                    |
| Situation       | Disponible V Statut En-service V Etat                                                                                                    |
| Type de prêt    | Voir, saisir Support Livre V                                                                                                    |
| Ressource       | Voir, saisir                                                                                                    |
| Date achat      | Coût 6,00 Provenance                                                                                                    |
| Divers          |                                                                                                    |
| Saisi le        | 04/06/2019 Importé le Modifié le 04/06/2019                                                                                                    |
| Série           | Tête de série 🗸 Catalogue Ex. Oui 🗸 Dernier retour le Temporaire 🔍                                                                                                |
| Sortie du fonds | Motif V                                                                                                    |
| Abonnement      | Voir, saisir                                                                                                    |
| Gérer le cont   | enu de la série Liste Exemplaires (26) Notice générale                                                                                                    |
| Editeurs        | Cote :R DUM; Support :Livre; Titre :Les trois mousquetaires;<br>Ecole des loisirs /; Collection :Texte abrégé; Date parution :2018; Nb. Exe. :27;26 exemplaire(s) |
| Vous êtes dans  | la base Demo. 🔮 🚭 🕒 🕘 🗊 🖱 🤌 🙆 🚭 🥸 🚱                                                                                                    |

Les caractéristiques de cet exemplaire sont les suivantes :

- le champ Série mentionne Tête de série ;
- le champ Catalogue Ex. est à Oui ;
- le bouton Liste Exemplaires (X) permet de consulter les X exemplaires de série liés à l'exemplaire Tête de série ;
- le bouton *Gérer le contenu de la série* permet d'ouvrir une fenêtre de gestion des liens avec les exemplaires de série.

#### Les exemplaires de série

En cliquant sur le bouton *Liste Exemplaires (X)*, on affiche le premier exemplaire de série, à partir duquel il est possible de faire défiler les exemplaires suivants :

| 👷 Édition des ta | bles > Exemplaires. (Fi   | che Existante)       |                                 |                  |                                   |                  |                         | _       | - C      | ]       | ×    |
|------------------|---------------------------|----------------------|---------------------------------|------------------|-----------------------------------|------------------|-------------------------|---------|----------|---------|------|
| Exer             | mplaires                  |                      |                                 |                  |                                   |                  |                         |         |          |         |      |
| N° Inventaire    |                           |                      | Code exemplaire                 |                  |                                   | N°               | 'Exemplaire             | 817     |          |         |      |
| Exemplaire       | Les trois mousqueta       | aires (817)          |                                 |                  |                                   |                  |                         |         |          |         |      |
| Cote             | RDUM                      |                      |                                 |                  |                                   |                  |                         |         |          |         |      |
| Emplacement      |                           |                      |                                 |                  |                                   |                  |                         |         |          |         |      |
| Situation        | Disponible                | ~                    | Statut                          | En-se            | rvice                             | ~                | Etat                    |         |          |         |      |
| Type de prêt     |                           | Voir, saisir         | Support                         | Livre            |                                   | ~                |                         |         |          |         |      |
| Ressource        |                           |                      |                                 |                  |                                   |                  |                         |         | V        | oir, sa | isir |
| Date achat       |                           | Coût                 | 6,00                            |                  | Provenance                        |                  |                         |         |          |         |      |
| Divers           |                           |                      |                                 |                  |                                   |                  |                         |         |          |         |      |
| Saisi le         | 04/06/2019                | Importé le           |                                 |                  | Modifié I                         | e 04/0           | 06/2019                 |         |          |         |      |
| Série            | Ex. de série 🗸 🗸          | Catalogue Ex.        | Non                             | $\sim$           | Dernier retour I                  | e                |                         | Ten     | nporaire |         | ~    |
| Sortie du fonds  |                           | Motif                |                                 |                  | `                                 | ~                |                         |         |          |         |      |
| Abonnement       |                           |                      |                                 |                  | Voir, saisir                      |                  |                         |         |          |         |      |
| Voir l'exempla   | ire tête de série         |                      |                                 |                  | Notice                            | e génér          | ale                     |         |          |         |      |
| Editeurs         | Cote<br>Ecole des loisirs | R DUM; S; Collection | Support :Livre<br>:Texte abrége | ; Titre<br>é; Da | e:Les trois mo<br>te parution :20 | ousque<br>018; N | taires ;<br>lb. Exe. :2 | 7;26 ex | emplai   | re(s)   |      |
| Vous êtes dans   | la base Demo.             | e                    | ) 😔 📵                           |                  |                                   |                  |                         |         | 0        | 8       | 0    |

Les caractéristiques de ces exemplaires :

- le champ Série mentionne Ex. de série ;
- le champ Catalogue Ex. est à Non ;

• le bouton Voir l'exemplaire tête de série permet de consulter l'exemplaire Tête de série auquel est relié cet exemplaire.

#### Rappel

Les exemplaires *Tête de série*, même avec la valeur *Catalogue Ex*. à *Oui* ne sont pas transférés au portail e-sidoc par le connecteur BCDI / e-sidoc. Ils ne sont donc jamais visibles pour les usagers.

Les exemplaires *Ex. de série* peuvent être transférés si le *Catalogue Ex*. qui est à *Non* par défaut est passé à *Oui*. Dans ce cas, ils seront visibles pour les usagers.

## 2.1.3.2. Transformer une série existante

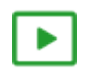

2'00 pour comprendre comment transformer une série existante

https://vimeo.com/210560633

Il se peut qu'il existe déjà dans le fonds un lot d'exemplaires d'une même notice générale, présentés aux usagers comme une série :

| Catalogage > I                               | euilleter. (Fiche B | Existante)  |           |          |                 |                                                                                                    |                 |                 | -                     | - 🗆 ×         | 1             |              |
|----------------------------------------------|---------------------|-------------|-----------|----------|-----------------|----------------------------------------------------------------------------------------------------|-----------------|-----------------|-----------------------|---------------|---------------|--------------|
| Description I                                | oibliographique     |             | Analyse   | e docu   | imentaire       |                                                                                                    |                 | Parties compo   | santes (0) Exem       | nplaires (26) |               |              |
| Type Notice                                  | Notice générale     | ~           | Suppo     | rt Livre | e               | Yype Doc     Solution     Solution     Solution     Solution     Solution     Solution     Type Doc     Solution     Solution | ument Texte imp | rimé 🗸          | Langue(s) fre/        | >             |               |              |
| Titre                                        | La nuit des tem     | ips         |           | ſ        | ፻፵ Catalogage > | Feuilleter. (Fiche E                                                                                                    | xistante) 2/ 26 |                 |                       | Cignificatif  | -             |              |
| Auteurs                                      | Barjavel, René      | 1           |           |          | Exer            | nplaires                                                                                                    |                 |                 |                       | Créer de no   | uveaux exem   | plaires      |
| Fonctions                                    | Auteur /            |             |           |          | N° Inventaire   |                                                                                                    |                 | Code exemplaire |                       | N° Exemplaire | 6180          |              |
| Date parution                                | 2018                | Mention     | d'édition |          | Exemplaire      | La nuit des temp                                                                                                    | s [6180]        |                 |                       |               |               |              |
| Code barre                                   | 978225815283        | 0           | Isbn      | 978-     | Cote            | S BAR                                                                                                    |                 |                 |                       |               |               |              |
| Editeurs                                     | Presses de la (     | Cité /      |           |          | Emplacement     | Armoire Séries                                                                                                    |                 |                 |                       |               |               |              |
| Collection                                   |                     |             |           |          | Situation       | Disponible                                                                                                    | ~               | Statut          | En-service            | ✓ Etat        |               |              |
| Collation                                    | 1 vol. (302 p.) ;   | 23 x 14 cm  | 1         |          | Type de prêt    |                                                                                                    | Voir, saisir    | Support         | Livre                 | ~             |               |              |
| Notes                                        |                     |             |           |          | Ressource       |                                                                                                    |                 |                 |                       |               |               | Voir, saisir |
|                                              |                     |             |           |          | Date achat      |                                                                                                    | Coût            | 20,00           | Provenance            |               |               |              |
| Soisi la                                     | 03/05/2019          | Importó lo  | 03/05/2   | 019      | Divers          |                                                                                                    |                 |                 |                       |               |               |              |
| odisi le                                     | 00/00/2010          | importe le  | 00/00/2   | .010     | Saisi le        | 03/05/2019                                                                                                    | Importé le      |                 | Modifié I             | e 03/05/2019  |               |              |
|                                              |                     |             |           |          | Série           | Hors de série 🗸                                                                                                    | Catalogue Ex.   | Oui             | ✓ Dernier retour I    | e             | Tempor        | aire 🗸 🗸     |
|                                              |                     |             |           |          | Sortie du fonds |                                                                                                    | Motif           |                 |                       | ~             |               |              |
|                                              |                     |             |           |          | Abonnement      |                                                                                                    |                 |                 | Voir, saisir          |               |               |              |
|                                              |                     |             |           |          |                 |                                                                                                    |                 |                 | Notice                | e générale    |               |              |
|                                              |                     |             |           |          | Editoura - D-   | anna da la Cité                                                                                                    | Cote : R BAR    | ; Support : Liv | vre; Titre: La nuit d | es temps ;    | (a) . En      |              |
| Edite                                        | urs : Presses d     | le la Cité  | /; Date   | paru     | Voue ôtos dans  | la baco Drinoin                                                                                                    |                 | M . 2010; ND. 1 |                       |               | (s) : En-serv |              |
| <ul> <li>Contient</li> <li>Débute</li> </ul> | Vous êtes dans      | s la base l | Principal | e.       | vous etes ualis |                                                                                                    |                 |                 |                       |               |               |              |

Pour le moment, elle n'est pas gérée comme une série dans BCDI : tous les exemplaires sont *Hors de série* dans le champ *Série*. Mais il est possible de la définir comme telle dans le logiciel.

Pour cela, il est possible de créer uniquement un exemplaire *Tête de série* et de relier les exemplaires existants dans la base à ce nouvel exemplaire.

## Création de la tête de série

- A partir de la notice générale en question, cliquez sur le bouton Exemplaires (X) : une fiche Exemplaires s'ouvre ;
- Cliquez sur le bouton
   Créer de nouveaux exemplaires
   ;
- sélectionnez l'onglet Création d'une série :

| 8                                                                                         |
|-------------------------------------------------------------------------------------------|
| $\underline{\mathbb{M}}_{\mathbf{a}}^{p}$ Créer de nouveaux exemplaires. $ \Box$ $\times$ |
| Création d'exemplaires Création d'une série                                               |
| Nombre d'exemplaires à créer :                                                            |
|                                                                                           |
| ✓ <u>O</u> k X <u>A</u> nnuler ? Aide                                                     |

- Cochez la case Créez uniquement un exemplaire tête de série (les exemplaires existants déjà dans le fonds) ;
- Cliquez sur Ok : BCDI vous informe du numéro d'exemplaire Tête de série qu'il vient de créer ;
- Cliquez sur **Ok** pour afficher l'exemplaire Tête de série :

| Katalogage >    | Feuilleter. (Fiche Exist  | ante) 27/ 27                   |                              |                                       |                                     | _               |              |
|-----------------|---------------------------|--------------------------------|------------------------------|---------------------------------------|-------------------------------------|-----------------|--------------|
| Exer            | mplaires                  |                                |                              |                                       | Créer de n                          | ouveaux exemp   | laires       |
| N° Inventaire   |                           |                                | Code exemplaire              |                                       | N° Exemplaire                       | 6205            |              |
| Exemplaire      | La nuit des temps [6      | 6205]                          |                              |                                       |                                     |                 |              |
| Cote            | S BAR                     |                                |                              |                                       |                                     |                 |              |
| Emplacement     |                           |                                |                              |                                       |                                     |                 |              |
| Situation       | Disponible                | ~                              | Statut                       | En-service                            | ✓ Etat                              | t               |              |
| Type de prêt    |                           | Voir, saisir                   | Support                      | Livre                                 | $\sim$                              |                 |              |
| Ressource       |                           |                                |                              |                                       |                                     |                 | Voir, saisir |
| Date achat      |                           | Coût                           | 20,00                        | Provenance                            |                                     |                 |              |
| Divers          |                           |                                |                              |                                       |                                     |                 |              |
| Saisi le        | 03/05/2019                | Importé le                     |                              | Modifié                               | le 03/05/2019                       |                 |              |
| Série           | Tête de série 🗸           | Catalogue Ex.                  | Oui                          | ✓ Dernier retou                       | rle                                 | Temporai        | ire 🗸 🗸      |
| Sortie du fonds |                           | Motif                          |                              |                                       | ~                                   |                 |              |
| Abonnement      |                           |                                |                              | Voir, sais                            | r                                   |                 |              |
| Gérer le cont   | tenu de la série          |                                |                              | Noti                                  | ce générale                         |                 |              |
| Editeurs : Pro  | (<br>; / esses de la Cité | ote : R BAR ;<br>Date parution | Support:Liv<br>n:2018; Nb. I | rre; Titre :Lanuit<br>Exe.:27;26 exem | des temps ;<br>plaire(s) disponible | e(s) : En-servi | ce; CDI;     |
| Vous êtes dans  | la base Principale        | . 🥑                            | ) 😔 🕘                        |                                       | ) () ()                             | <b>Q</b>        | 8            |

Comme aucun exemplaire physique n'a été créé en même temps que l'exemplaire *Tête de série*, BCDI ignore, à ce stade, les exemplaires à inclure dans cette série.

La série ne contient alors aucun exemplaire (le bouton *Liste Exemplaires* n'est d'ailleurs pas visible). Il faut donc déclarer les exemplaires à inclure dans la série.

## Associer le lot d'exemplaires à la Tête de série

• Cliquez sur le bouton Gérer le contenu de la série ;

• L'écran de *Gestion de contenu d'une série* s'ouvre avec l'ensemble des exemplaires reliés à la notice générale, accompagnés d'une case à cocher :

| l.e. | line général  |              |                                     |                |         |         |            |             |               |
|------|---------------|--------------|-------------------------------------|----------------|---------|---------|------------|-------------|---------------|
| 101  | lice generale | 9.           |                                     |                |         |         |            |             |               |
| Titı | re tête de sé | érie: La     | nuit des temps                      |                |         |         |            |             | Voir          |
|      |               |              |                                     |                |         |         |            |             |               |
| _is  | ste des exer  | mplaires tro | uvés : 27 fiches. 1 fiche sélection | née. 1/27      |         |         |            |             |               |
|      | N° Exempla    | Code exem    | Exemplaire                          | Emplacement    | Cote E. | Support | Statut     | Situation   | Série         |
| 1    | 6205          |              | La nuit des temps [6205]            |                | S BAR   | Livre   | En-service | Disponible  | Tête de série |
|      | 6179          |              | La nuit des temps [6179]            | CDI            | R BAR   | Livre   | En-service | Disponible  | Hors de série |
|      | 6180          |              | La nuit des temps [6180]            | Armoire Séries | S BAR   | Livre   | En-service | Disponible  | Hors de série |
| ]    | 6181          |              | La nuit des temps [6181]            | Armoire Séries | S BAR   | Livre   | En-service | Disponible  | Hors de série |
|      | 6182          |              | La nuit des temps [6182]            | Armoire Séries | S BAR   | Livre   | En-service | Disponible  | Hors de série |
|      | 6183          |              | La nuit des temps [6183]            | Armoire Séries | S BAR   | Livre   | En-service | Disponible  | Hors de série |
| 1    | 6184          |              | La nuit des temps [6184]            | Armoire Séries | S BAR   | Livre   | En-service | Disponible  | Hors de série |
|      | 6185          |              | La nuit des temps [6185]            | Armoire Séries | S BAR   | Livre   | En-service | Disponible  | Hors de série |
|      | 6186          |              | La nuit des temps [6186]            | Armoire Séries | S BAR   | Livre   | En-service | Disponible  | Hors de série |
|      | 6187          |              | La nuit des temps [6187]            | Armoire Séries | S BAR   | Livre   | En-service | Disponible  | Hors de série |
|      | 6188          |              | La nuit des temps [6188]            | Armoire Séries | S BAR   | Livre   | En-service | Disponible  | Hors de série |
|      | 6189          |              | La nuit des temps [6189]            | Armoire Séries | S BAR   | Livre   | En-service | Disponible  | Hors de série |
|      | 6190          |              | La nuit des temps [6190]            | Armoire Séries | S BAR   | Livre   | En-service | Disponible  | Hors de série |
|      | 6191          |              | La nuit des temps [6191]            | Armoire Séries | S BAR   | Livre   | En-service | Disponible  | Hors de série |
|      | 6192          |              | La nuit des temps [6192]            | Armoire Séries | S BAR   | Livre   | En-service | Disponible  | Hors de série |
|      | 6193          |              | La nuit des temps [6193]            | Armoire Séries | SBAR    | Livre   | En-service | Disponible  | Hors de série |
| İ    | 6194          |              | La nuit des temps [6194]            | Armoire Séries | SBAR    | Livre   | En-service | Disponible  | Hors de série |
| 1    |               |              |                                     |                |         |         |            | 2.02.011010 |               |

Le titre de la notice générale est rappelé dans le bandeau du haut. Le bouton *Voir* permet de rappeler sa fiche.

Si vous souhaitez vérifier un exemplaire, vous pouvez ouvrir sa fiche en double-cliquant sur celui-ci dans la liste, puis en cliquant sur le bouton .

#### Sélectionner les exemplaires faisant partie de la série

- L'exemplaire *Tête de série* apparaît en premier dans cette liste et ne peut pas être décochée (représentant la série, elle en fait obligatoirement partie) ;
- Cochez le ou les exemplaire(s) à inclure dans la série : dans notre exemple, un exemplaire fait partie du fonds du CDI, il ne doit donc pas être sélectionné ;
- Les boutons Tout sélectionner et Tout désélectionner permettent de cocher ou de décocher toute la liste,
- Cliquez sur le bouton 🕑 pour valider le contenu de la série : tous les exemplaires cochés sont inclus.

La fenêtre de gestion du contenu se ferme et vous revenez dans la fiche de l'exemplaire Tête de série.

Le bouton Liste Exemplaires (25) affiche le nombre d'exemplaires de série reliés à la *Tête de série*.

Les caractéristiques de ces exemplaires :

• le champ Série est passé de Hors de série à Ex. de série ;

• Catalogue Ex. est passé à Non ;

• le bouton *Voir l'exemplaire tête de série* permet de consulter l'exemplaire *Tête de série* auquel est relié cet exemplaire.

#### Rappel

Vous pouvez modifier à tout moment le contenu d'une série. Il suffit pour cela d'afficher l'exemplaire *Tête de série*, puis de cliquer sur *Gérer le contenu de la série*.

La liste affiche par défaut les exemplaires déjà inclus dans la série, puis ceux qui n'en font pas partie.

Pour en ajouter, on coche les exemplaires souhaités (on décoche pour en retirer) et on valide à l'aide du bouton 🤍

## 2.1.3.3. Ajouter des exemplaires d'une édition différente

#### **Principes**

Vous pouvez être amenés à compléter une série avec des exemplaires d'une édition différente de celle de la série initiale. Il n'est pas possible dans ce cas d'ajouter des exemplaires supplémentaires à la notice générale déjà existante puisqu'il ne s'agit pas du même livre.

Il faut alors cataloguer ce nouvel ouvrage en complétant une notice générale, pour laquelle vous allez créer le nombre d'exemplaires possédés.

Par exemple, vous allez compléter la série que vous avez constituée pour La nuit des temps de René Barjavel.

La série initiale a été composée à l'aide du livre paru en 2018 aux éditions Presses de la Cité : Des exemplaires du même roman ont été achetés, pour le livre paru en 2018 aux éditions Pocket :

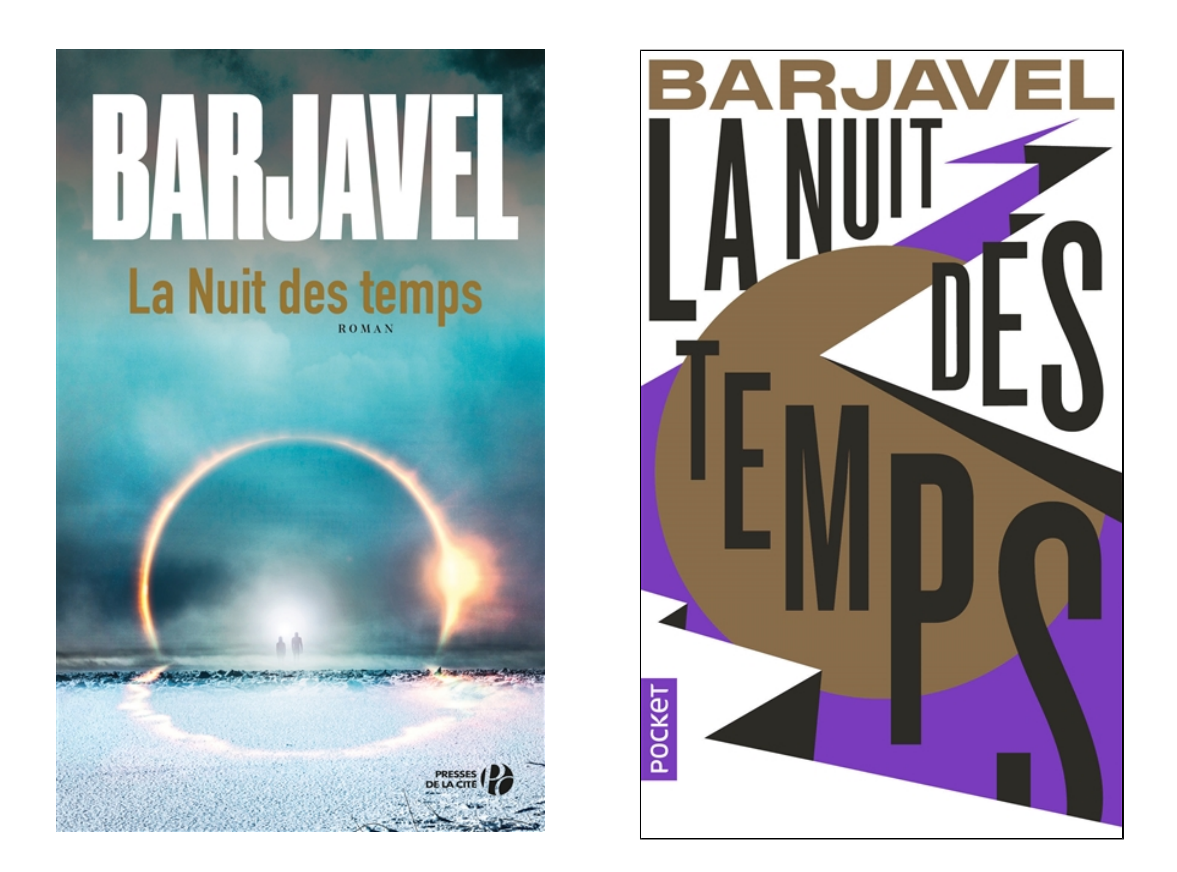

Une série peut comporter des exemplaires de notices générales différentes, correspondant à des éditions différentes d'un même titre.

## Ajout des exemplaires

Vous partez de la notice générale reliée aux exemplaires de série :

| 📉 Catalogage > F | euilleter. (Fiche Exista | ante)            |                    |              |                   |                        | -    | -      |                | Х          |
|------------------|--------------------------|------------------|--------------------|--------------|-------------------|------------------------|------|--------|----------------|------------|
| Description b    | bibliographique          | Analys           | e documentaire     |              | Pa                | arties composantes (0) | Exem | plaire | s (28)         |            |
| Type Notice      | Notice générale          | Suppo            | rt Livre           | Y Type Docum | ent Texte imprimé | ✓ Langue(s)            | fre/ |        |                | >          |
| Titre            | La nuit des temps        |                  |                    |              |                   |                        |      |        | Signifi<br>Oui | catif<br>~ |
| Auteurs          | Barjavel, René /         |                  |                    |              |                   |                        |      |        | Voir, sa       | aisir      |
| Fonctions        | Auteur /                 |                  |                    |              |                   |                        |      |        |                | >          |
| Date parution    | 2018 Me                  | ention d'édition |                    |              | Standard          |                        |      |        |                |            |
| Code barre       | 9782258152830            | Isbn             | 978-2-258-15283-0/ |              | N° Normalisé      |                        | Coût | 20,00  |                |            |
| Editeurs         | Presses de la Cité       | 1                |                    |              |                   |                        |      |        | Voir, sa       | aisir      |
| Collection       |                          |                  |                    | Voir, saisir | N° Collection     |                        | Issn |        |                |            |
| Collation        | 1 vol. (302 p.) ; 23 x   | 14 cm            |                    |              |                   |                        |      |        |                |            |

Vous faites apparaître l'exemplaire Tête de série :

| 📆 Édition des tal | oles > Exemplaires. (Fic     | he Existante)                |                                     |                     |                           |                             |           | _         |         | ×     |
|-------------------|------------------------------|------------------------------|-------------------------------------|---------------------|---------------------------|-----------------------------|-----------|-----------|---------|-------|
| Exer              | nplaires                     |                              |                                     |                     |                           |                             |           |           |         |       |
| N° Inventaire     |                              |                              | Code exemplaire                     |                     |                           | N° Exe                      | mplaire 🤇 | 6209      |         |       |
| Exemplaire        | La nuit des temps [62        | 209]                         |                                     |                     |                           |                             |           |           |         |       |
| Cote              | R BAR                        |                              |                                     |                     |                           |                             |           |           |         |       |
| Emplacement       |                              |                              |                                     |                     |                           |                             |           |           |         |       |
| Situation         | Disponible                   | ~                            | Statut                              | En-servio           | e                         | ~                           | Etat      |           |         |       |
| Type de prêt      |                              | Voir, saisir                 | Support                             | Livre               |                           | ~                           |           |           |         |       |
| Ressource         |                              |                              |                                     |                     |                           |                             |           |           | Voir, s | aisir |
| Date achat        |                              | Coût                         | 20,00                               |                     | Provenance                |                             |           |           |         |       |
| Divers            |                              |                              |                                     |                     |                           |                             |           |           |         |       |
| Saisi le          | 06/05/2019                   | Importé le                   |                                     |                     | Modifié                   | le 06/05/20                 | 19        |           |         |       |
| Série             | Tête de série 🗸 🕐            | Catalogue Ex.                | Oui                                 | ~ [                 | Dernier retour l          | le                          |           | Tempor    | aire    | ~     |
| Sortie du fonds   |                              | Motif                        |                                     |                     | •                         | ~                           |           |           |         |       |
| Abonnement        |                              |                              |                                     |                     | Voir, saisir              |                             |           |           |         |       |
| Gérer le cont     | enu de la série              |                              | Liste Exempla                       | ires (26)           | Notic                     | e générale                  |           |           |         |       |
| Editeurs : Pro    | Co<br>esses de la Cité / ; l | ote :R BAR;<br>Date parution | ; Support : Liv<br>n : 2018 ; Nb. I | re;Titre<br>Exe.:28 | e :La nuit d<br>;26 exemp | es temps ;<br>laire(s) disp | onible(s) | : En-serv | vice;(  | CDI;  |
| Vous êtes dans    | la base Principale.          | e                            | ) 😔 🕻                               |                     | 0 0                       | ) ()                        | 0         | ) 💿       | ×       | 0     |

Puis vous cliquez sur le bouton *Gérer le contenu de la série*.

Cochez la case *Expert* puis cliquez sur le bouton Recherche gestionnaire qui apparaît.

L'écran de **Recherche gestionnaire > Exemplaires** s'ouvre.

Par exemple, vous rédigez l'équation :

*Titre = La nuit des temps et Editeurs = ~Pocket~* 

<u>Remarque</u> : si vous reliez ces exemplaires à la série dès leur enregistrement, vous pouvez également utiliser la date de saisie.

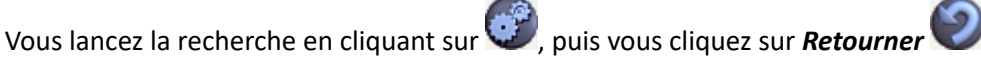

Les exemplaires qui ne font pas encore partie de la série (champ *Série* à *Hors de série*) apparaissent en fin de liste et ne sont pas cochés :

| ×       | Gestion du c   | ontenu d | l'une série             |                     |                |           |         |            |            | - 0          | ×  |
|---------|----------------|----------|-------------------------|---------------------|----------------|-----------|---------|------------|------------|--------------|----|
| N       | otice général  | 0:       |                         |                     |                |           |         |            |            |              |    |
| Ti      | tre tête de se | érie :   | La nuit des temps       |                     |                |           |         |            |            | Voir         |    |
| - Li    | iste des exer  | mplaires | trouvés : 32 fiches. 54 | fiches sélectionnée | es. 32/32      |           |         |            |            |              |    |
|         | N* Exempla     | Code ex  | err Exemplaire          |                     | Emplacement    | Cote E.   | Support | Statut     | Situation  | Série        | ^  |
| ☑       | 6194           |          | La nuit des temps [61   | 194]                | Armoire Séries | SBAR      | Livre   | En-service | Disponible | Ex. de série |    |
|         | 6195           |          | La nuit des temps [61   | 195]                | Armoire Séries | SBAR      | Livre   | En-service | Disponible | Ex. de série |    |
|         | 6196           |          | La nuit des temps [61   | 196]                | Armoire Séries | SBAR      | Livre   | En-service | Disponible | Ex. de série |    |
|         | 6197           |          | La nuit des temps [61   | 197]                | Armoire Séries | SBAR      | Livre   | En-service | Disponible | Ex. de série |    |
|         | 6198           |          | La nuit des temps [61   | 198]                | Armoire Séries | SBAR      | Livre   | En-service | Disponible | Ex. de série |    |
| ☑       | 6199           |          | La nuit des temps [61   | 199]                | Armoire Séries | SBAR      | Livre   | En-service | Disponible | Ex. de série |    |
| <b></b> | 6200           |          | La nuit des temps [62   | 200]                | Armoire Séries | SBAR      | Livre   | En-service | Disponible | Ex. de série |    |
|         | 6201           |          | La nuit des temps [62   | 201]                | Armoire Séries | SBAR      | Livre   | En-service | Disponible | Ex. de série |    |
| ☑       | 6202           |          | La nuit des temps [62   | 202]                | Armoire Séries | SBAR      | Livre   | En-service | Disponible | Ex. de série |    |
|         | 6203           |          | La nuit des temps [62   | 203]                | Armoire Séries | SBAR      | Livre   | En-service | Disponible | Ex. de série |    |
|         | 6204           |          | La nuit des temps (62   | 2041                | Armoire Séries | SBAR      | Livre   | En-service | Disponible | Ex. de série |    |
|         | 6208           |          | La nuit des temps [62   | 208]                | Armoire Séries | SBAR      | Livre   | En-service | Disponible | Hors de sér  | ie |
|         | 6210           |          | La nuit des temps [62   | 210]                | Armoire Séries | SBAR      | Livre   | En-service | Disponible | Hors de sér  | le |
|         | 6211           |          | La nuit des temps [62   | 211]                | Armoire Séries | SBAR      | Livre   | En-service | Disponible | Hors de sér  | ie |
|         | 6212           |          | La nuit des temps [62   | 212]                | Armoire Séries | SBAR      | Livre   | En-service | Disponible | Hors de séri | ie |
|         | 6213           |          | La nuit des temps (62   | 213]                | Armoire Séries | SBAR      | Livre   | En-service | Disponible | Hors de sér  | le |
|         |                |          |                         |                     |                |           |         |            |            |              |    |
|         |                |          |                         |                     |                |           |         |            |            |              | ~  |
|         | Tout sélection | onner    | Tout désélectionner     | Expert              | Recherch       | e gestion | naire   |            | ۲ 📀        | 68           | 0  |

Il suffit de les cocher puis de cliquer sur **Retourner**. Ces exemplaires sont désormais reliés à l'exemplaire Tête de série :

Gérer le contenu de la série

Liste Exemplaires (31)

Notice générale

## **2.1.4.** Le catalogage d'une valise

Une valise est un "contenant" qui regroupe un ensemble de documents, souvent sur des supports différents (ex : un livre, un DVD, une affiche, un document d'accompagnement pédagogique...) autour d'une thématique donnée. Il s'agit souvent de valise dite "pédagogique", à savoir d'un ensemble de documents à utiliser par un enseignant lors d'une activité scolaire. Une valise dans BCDI est un document exemplarisé contenant plusieurs documents, eux-mêmes exemplarisés.

Nous allons prendre comme exemple la mise à disposition, dans le cadre de la Journée mondiale de l'eau du 22 mars, d'une valise sur la thématique de l'eau et de ses cycles comportant :

• le livre *Le surprenant cycle de l'eau* de Vazken Andréassian, Claude Delafosse, et Julien Lerat, paru en 2014 aux éditions Le Pommier,

• le DVD *L'eau : aqua ça sert ?* réalisé par Allain Bougrain-Dubourg, édité par Le Centre d'Information sur l'Eau en 2006,

- les affiches Cycle naturel de l'eau et Cycle technique de l'eau élaborées par l'Agence de l'eau Loire-Bretagne,
- les fiches pédagogiques Apprenons l'eau, élaborées par les agences de l'eau.

#### Les documents dans la valise

L'ensemble des documents présents dans la valise doivent être saisis dans la base et exemplarisés.

Dans *Gestion du fonds > Catalogage > Saisir*, vous allez saisir les différents documents en respectant les règles de catalogage habituelles pour chaque type de document :

| Choix des caractéristiques du document                                     |                                                                                                    |                                                   |  |  |  |  |  |  |  |  |  |
|----------------------------------------------------------------------------|----------------------------------------------------------------------------------------------------|---------------------------------------------------|--|--|--|--|--|--|--|--|--|
| Support de document                                                        | Type de document                                                                                                    | Type de nature                                    |  |  |  |  |  |  |  |  |  |
| <ul> <li>○ Livre</li> <li>○ Périodique</li> <li>○ Site Internet</li> </ul> | <ul> <li>Texte imprimé</li> <li>Enregistrement sonore</li> <li>Ressource électronique</li> <li>Ressource en ligne</li> </ul> | <ul> <li>Documentaire</li> <li>Fiction</li> </ul> |  |  |  |  |  |  |  |  |  |
| ○ Autre support                                                            | O Autre type                                                                                                    | O Autre type                                      |  |  |  |  |  |  |  |  |  |
| <mark>∕</mark> <u>O</u> k                                                  | X <u>Annuler</u>                                                                                                    | <b>?</b> A <u>i</u> de                            |  |  |  |  |  |  |  |  |  |

• Le livre :

| 2             |                        |            | Red         | cherche Gestionnair | e > N | otices. (Fiche | Existante)      | 1/ 1         |             |      |        |                 | ×         |
|---------------|------------------------|------------|-------------|---------------------|-------|----------------|-----------------|--------------|-------------|------|--------|-----------------|-----------|
| Description b | ibliographique         |            | Analyse     | e documentaire      |       |                |                 | Parties comp | osantes (0) | Exe  | mplai  | res (1)         |           |
| Type Notice   | Notice générale        | V          | Suppor      | t Livre             | ~     | Type Docume    | nt Texte imprii | mé 🗸         | Langue(s)   | fre/ |        |                 | >         |
| Titre         | Le surprenant cyc      | le de l'ea | u           |                     |       |                |                 |              |             |      | $\sim$ | Signific<br>Oui | atif<br>V |
| Auteurs       | Andréassian, Vazk      | (en / Lera | t, Julien / |                     |       |                |                 |              |             |      |        | Voir, sai       | sir       |
| Fonctions     | Auteur / Auteur /      |            |             |                     |       |                |                 |              |             |      |        |                 | >         |
| Date parution | 2014                   | Mention d  | 'édition    |                     |       |                | Standard        | i            |             |      |        |                 |           |
| Code barre    | 9782746507227          |            | Isbn        | 978-2-7465-0722-7/  |       |                | N° Normalisé    | 5            |             | Coût | 8,90   |                 |           |
| Editeurs      | Le Pommier /           |            |             |                     |       |                |                 |              |             |      |        | Voir, sai       | sir       |
| Collection    | Les minipommes         |            |             |                     |       | Voir, saisir   | N° Collectio    | n 19         |             | Issr | 1      | 770-7943        |           |
| Collation     | 1 vol. (64 p.) : illus | trations e | en couleu   | r; 18 x 13 cm       |       |                |                 |              |             |      |        |                 |           |
| Notes         | Bibliogr. Index. Lex   | kique. Sit | es Web      |                     |       |                |                 |              |             |      |        |                 | $\sim$    |

#### • Le DVD :

| 2             |                      | Rec                           | herche Gestionnai | e > No | otices. (Fiche | Existante)    | 1/ 1            |            |       |               | ×           |
|---------------|----------------------|-------------------------------|-------------------|--------|----------------|---------------|-----------------|------------|-------|---------------|-------------|
| Description b | ibliographique       | Analyse                       | documentaire      |        |                |               | Parties compo   | santes (0) | Exemp | laires (1)    |             |
| Type Notice   | Notice générale      | <ul> <li>✓ Support</li> </ul> | t DVD-vidéo       | ~      | Type Documer   | nt Document p | orojeté, vide 👻 | Langue(s)  | fre/  |               | >           |
| Titre         | L'eau : aqua ça sert | ?                             |                   |        |                |               |                 |            | < >   | Signif<br>Oui | icatif<br>V |
| Auteurs       | Bougrain-Dubourg,    | Alain /                       |                   |        |                |               |                 |            |       | Voir, s       | aisir       |
| Fonctions     | Réalisateur /        |                               |                   |        |                |               |                 |            |       |               | >           |
| Date parution | 2006 Me              | ention d'édition              |                   |        |                | Standard      |                 |            |       |               |             |
| Code barre    |                      | Isbn                          |                   |        |                | N° Normalisé  |                 |            | Coût  |               |             |
| Editeurs      | Centre d'information | n sur l'Eau /                 |                   |        |                |               |                 |            |       | Voir, s       | aisir       |
| Collection    |                      |                               |                   |        | Voir, saisir   | N° Collection | n               |            | Issn  |               |             |
| Collation     | 20 min               |                               |                   |        |                |               |                 |            |       |               |             |
| Notes         |                      |                               |                   |        |                |               |                 |            |       |               | <b>^</b>    |

#### • Les 2 affiches :

| <u>12</u>     |                      |                 | Catalogage   | e > Sai | sir. (Fiche Ex | istante)      |               |            |        | - 🗆 🗙        |   |
|---------------|----------------------|-----------------|--------------|---------|----------------|---------------|---------------|------------|--------|--------------|---|
| Description b | bibliographique      | Analyse         | documentaire |         |                | F             | Parties compo | santes (0) | Exempl | aires (1)    |   |
| Type Notice   | Notice générale      | ✓ Support       | t Affiche    | ~       | Type Docume    | nt Document g | raphique 🗸    | Langue(s)  | fre/   | >            | > |
| Titre         | Cycle technique de l | 'eau            |              |         |                |               |               |            | ^      | Significatif |   |
|               |                      |                 |              |         |                |               |               |            | ~      | Oui 🗸        | - |
| Auteurs       | Agence de l'eau Loir | e-Bretagne /    |              |         |                |               |               |            |        | Voir, saisir |   |
| Fonctions     | Editeur scientifique | 1               |              |         |                |               |               |            |        | >            | > |
| Date parution | 2012 Me              | ntion d'édition |              |         |                | Standard      |               |            |        |              |   |
| Code barre    |                      | Isbn            |              |         |                | N° Normalisé  |               |            | Coût   |              |   |
| Editeurs      | Agence de l'eau Loir | e-Bretagne /    |              |         |                |               |               |            |        | Voir, saisir |   |
| Collection    |                      |                 |              |         | Voir, saisir   | N° Collection |               |            | Issn   |              |   |
| Collation     | Format : 80 x 60 cm  |                 |              |         |                |               |               |            |        |              |   |

| 2                                                                                                    |                                                                                                    |                                                                                                    | Catalogage                                               | e > Sai | isir. (Fiche Ex | (istante)                                                                          |              |                         |               | - 🗆 🗙                 |
|----------------------------------------------------------------------------------------------------|----------------------------------------------------------------------------------------------------|----------------------------------------------------------------------------------------------------|----------------------------------------------------------|---------|-----------------|------------------------------------------------------------------------------------|--------------|-------------------------|---------------|-----------------------|
| Description b                                                                                          | bibliographique                                                                                                    | Analyse                                                                                                    | documentaire                                             |         |                 | P                                                                                  | arties compo | santes (0)              | Exemp         | olaires (1)           |
| Type Notice                                                                                            | Notice générale                                                                                                    | ✓ Suppor                                                                                                    | t Affiche                                                | ¥       | Type Docume     | ent Document gra                                                                   | aphique 🗸    | Langue(s)               | fre/          | >                     |
| Titre                                                                                                  | Cycle naturel de l'ea                                                                                                    | u                                                                                                    |                                                          |         |                 |                                                                                    |              |                         | < >           | Significatif<br>Oui v |
| Auteurs                                                                                                | Agence de l'eau Loir                                                                                                    | e-Bretagne /                                                                                                    |                                                          |         |                 |                                                                                    |              |                         |               | Voir, saisir          |
| Fonctions                                                                                              | Editeur scientifique /                                                                                                    | 1                                                                                                    |                                                          |         |                 |                                                                                    |              |                         |               | >                     |
| Date parution                                                                                          | 2012 Mer                                                                                                    | ntion d'édition                                                                                                    |                                                          |         |                 | Standard                                                                           |              |                         |               |                       |
| Code barre                                                                                             |                                                                                                    | Isbn                                                                                                    |                                                          |         |                 | N° Normalisé                                                                       |              |                         | Coût          |                       |
| Editeurs                                                                                               | Agence de l'eau Loir                                                                                                    | e-Bretagne /                                                                                                    |                                                          |         |                 |                                                                                    |              |                         |               | Voir, saisir          |
| Collection                                                                                             |                                                                                                    |                                                                                                    |                                                          |         | Voir, saisir    | N° Collection                                                                      |              |                         | Issn          |                       |
| Collation                                                                                              | Format : 80 x 60 cm                                                                                                    |                                                                                                    |                                                          |         |                 |                                                                                    |              |                         |               |                       |
| • Les                                                                                                  | fiches pédagog                                                                                                    | iques :                                                                                                    |                                                          |         |                 |                                                                                    |              |                         |               |                       |
| 300                                                                                                    |                                                                                                    |                                                                                                    | C 1 1                                                    |         |                 |                                                                                    |              |                         |               |                       |
| í é.                                                                                                   |                                                                                                    |                                                                                                    | Catalogage                                               | e > Sa  | isir. (Fiche Ex | (istante)                                                                          |              |                         |               | ×                     |
| Description b                                                                                          | bibliographique                                                                                                    | Analyse                                                                                                    | documentaire                                             | e > Sai | isir. (Fiche Ex | (istante)                                                                          | arties compo | santes (0)              | Exemp         | laires (1)            |
| Description b                                                                                          | bibliographique                                                                                                    | Analyse                                                                                                    | catalogage<br>documentaire<br>t Classeur                 | e > Sar | Type Docume     | (istante)<br>Prent Texte imprimé                                                   | arties compo | santes (0)<br>Langue(s) | Exemp<br>fre/ | laires (1)            |
| Description b<br>Type Notice<br>Titre                                                                  | bibliographique<br>Notice générale<br>Fiches pédagogique                                                                                                    | Analyse Suppor                                                                                                    | Catalogage<br>documentaire<br>t Classeur<br>eau          | e > Sai | Type Docume     | kistante)<br>Prent Texte imprimé                                                   | arties compo | santes (0)<br>Langue(s) | Exemp         | laires (1)            |
| Type Notice<br>Titre<br>Auteurs                                                                        | bibliographique<br>Notice générale<br>Fiches pédagogique<br>Les Agences de l'ear                                                                                     | Analyse Analyse Suppor Suppor                                                                                                    | catalogage<br>e documentaire<br>t Classeur<br>eau        | e > Sa  | ISIR. (FICHE EX | kistante)<br>Prent Texte imprimé                                                   | arties compo | Langue(s)               | Exemp<br>fre/ | laires (1)            |
| Type Notice<br>Titre<br>Auteurs<br>Fonctions                                                           | bibliographique<br>Notice générale<br>Fiches pédagogique<br>Les Agences de l'eau<br>Editeur scientifique /                                                           | Analyse Suppor Suppor                                                                                                    | Catalogage<br>e documentaire<br>t Classeur<br>eau        | e > Sa  | Type Docume     | kistante)                                                                          | arties compo | Langue(s)               | Exemp<br>fre/ | laires (1)            |
| Type Notice<br>Type Notice<br>Titre<br>Auteurs<br>Fonctions<br>Date parution                           | bibliographique<br>Notice générale<br>Fiches pédagogique<br>Les Agences de l'ear<br>Editeur scientifique /<br>2012 Mer                                               | Analyse Suppor Suppor Suppor                                                                                                    | Catalogage<br>e documentaire<br>t Classeur<br>eau        | e > Sa  | Type Docume     | kistante)<br>Pri<br>ent Texte imprimé<br>Standard                                  | arties compo | Langue(s)               | Exemp<br>fre/ | laires (1)            |
| Type Notice<br>Type Notice<br>Titre<br>Auteurs<br>Fonctions<br>Date parution<br>Code barre             | bibliographique<br>Notice générale<br>Fiches pédagogique<br>Les Agences de l'eau<br>Editeur scientifique /<br>2012 Mei                                               | Analyse Suppor Suppor S: Apprenons I' u / ntion d'édition                                                                                                    | Catalogage<br>e documentaire<br>t Classeur<br>eau        | e > Sai | Type Docume     | kistante)<br>Pr<br>ent Texte imprimé<br>Standard<br>N° Normalisé                   | arties compo | Langue(s)               | Exemp<br>fre/ | laires (1)            |
| Type Notice<br>Type Notice<br>Titre<br>Auteurs<br>Fonctions<br>Date parution<br>Code barre<br>Editeurs | bibliographique<br>Notice générale<br>Fiches pédagogique<br>Les Agences de l'eau<br>Editeur scientifique /<br>2012 Men<br>Ministère de l'Ecolog                      | Analyse Suppor Suppor Signal Analyse Analyse Analyse Suppor Suppor Analyse Analyse Ana | Catalogage<br>e documentaire<br>t Classeur<br>eau<br>eau | e > Sal | Type Docume     | stante)<br>Pi<br>ent Texte imprimé<br>Standard<br>N° Normalisé                     | arties compc | Isantes (0)             | Exemp<br>fre/ | laires (1)            |
| Auteurs<br>Date parution<br>Code barre<br>Editeurs<br>Collection                                       | bibliographique Notice générale Fiches pédagogique Les Agences de l'eau Editeur scientifique / 2012 Men Ministère de l'Ecolog                                        | Analyse Suppor Suppor S: Apprenons I'd u / ntion d'édition Jsbn [ jie, du Developp                                                                                                    | Catalogage<br>e documentaire<br>t Classeur<br>eau<br>eau | e > Sai | Type Docume     | kistante)<br>Pri<br>ent Texte imprimé<br>Standard<br>N° Normalisé<br>N° Collection | arties compo | Isantes (0)             | Exemp<br>fre/ | laires (1)            |
| Collaction of Collation                                                                                | bibliographique<br>Notice générale<br>Fiches pédagogique<br>Les Agences de l'eau<br>Editeur scientifique /<br>2012 Mer<br>Ministère de l'Ecolog<br>20 fiches (74 p.) | Analyse Suppor Suppor Si Apprenons I' u / ntion d'édition jie, du Developp                                                                                                    | Catalogage<br>e documentaire<br>t Classeur<br>eau<br>eau | e > Sai | Type Docume     | stante)                                                                            | arties compo | Isantes (0)             | Exemp<br>fre/ | Voir, saisir          |

Chacun de ces documents sont désormais enregistrés et exemplarisés dans la base. Vous enregistrez maintenant une notice générale pour l'ensemble de la valise.

## La notice générale de la valise

Pour cataloguer une valise, il faut saisir, dans un premier temps, une notice générale décrivant la valise elle-même avec en *Support* Valise, boîte.

Afin d'afficher l'écran de catalogage adéquat, la fenêtre de **Choix des caractéristiques du document** vous permet de sélectionner au préalable :

• le Support de document : cochez Autre support puis sélectionnez dans la liste déroulante le support Valise, boîte ;

• le **Type de document** : cochez **Autre type** puis sélectionnez dans la liste déroulante le type de document *Document multisupport* ;

• le *Type de nature* : *Documentaire*.

| Choix des caractéristiques du document         |                                                  |                                  |  |  |  |  |  |  |  |  |
|------------------------------------------------|--------------------------------------------------|----------------------------------|--|--|--|--|--|--|--|--|
| Support de document                            | Type de document                                 | Type de nature                   |  |  |  |  |  |  |  |  |
| ◯ Livre                                        | ⊖ Texte imprimé                                  | <ul> <li>Documentaire</li> </ul> |  |  |  |  |  |  |  |  |
| O Périodique                                   | Enregistrement sonore     Possource électronique | ○ Fiction                        |  |  |  |  |  |  |  |  |
| O Site Internet                                | Ressource en ligne                               |                                  |  |  |  |  |  |  |  |  |
| Autre support                                  | Autre type                                       | ⊖ Autre type                     |  |  |  |  |  |  |  |  |
| Valise, boîte 🗸 🗸                              | Document multisupport 🗸 🗸                        |                                  |  |  |  |  |  |  |  |  |
|                                                |                                                  |                                  |  |  |  |  |  |  |  |  |
| ✓ <u>O</u> k X <u>A</u> nnuler ? A <u>i</u> de |                                                  |                                  |  |  |  |  |  |  |  |  |

#### La Description bibliographique de la valise

La **Description bibliographique** de la valise est simplifiée : pas de mention d'auteur, d'éditeur, de collection, de numéros normalisés.

Quelques précisions concernant certains champs :

- Champ *Titre* : vous devez donner un nom à votre valise : par exemple, le titre peut débuter par le terme "Valise", ce qui permet de l'identifier rapidement.
- Champs *Date de parution* : indiquez la date à laquelle la valise a été conçue.
- Champs *Notes* : indiquez les différents éléments contenus dans la valise.

| <u>~</u>      |                       |                     | Catalogage               | e > Saisir. (Fiche E | Existante)    |               |            |        |                | ×      |
|---------------|-----------------------|---------------------|--------------------------|----------------------|---------------|---------------|------------|--------|----------------|--------|
| Description b | bibliographique       | Analyse             | documentaire             |                      |               | Parties compo | santes (0) | Exempl | aires (0)      |        |
| Type Notice   | Notice générale       | ✓ Support           | Valise, boîte            | Y Type Docum         | nent Document | multisuppo 🗸  | Langue(s)  | fre/   |                | >      |
| Titre         | Valise : L'eau et ses | cycles              |                          |                      |               |               |            | < >    | Signifi<br>Oui | icatif |
| Auteurs       |                       |                     |                          |                      |               |               |            |        | Voir, sa       | aisir  |
| Fonctions     |                       |                     |                          |                      |               |               |            |        |                | >      |
| Date parution | 2018 Me               | ntion d'édition     |                          |                      | Standard      | 1             |            |        |                |        |
| Code barre    |                       | Isbn                |                          |                      | N° Normalisé  |               |            | Coût   |                |        |
| Editeurs      |                       |                     |                          |                      |               |               |            |        | Voir, sa       | aisir  |
| Collection    |                       |                     |                          | Voir, saisir         | N° Collectio  | n             |            | Issn   |                |        |
| Collation     |                       |                     |                          |                      |               |               |            |        |                |        |
| Notes         | 1 malette contenant   | : 1 livre + 1 DVD + | + 2 affiches + 20 fiches | s pédagogiques       |               |               |            |        |                | < >    |

#### L'Analyse documentaire de la valise

Pour l'Analyse documentaire, le Résumé peut reprendre le titre des différents documents contenus dans la valise :

| 2 |               |                                                                                                    |                                                                                                    | Catalogage                                                                                     | > Saisir. (                                | Fic   | he Existante)  | l.             |                       |                  | - 🗆 🗙               | 2 |
|---|---------------|----------------------------------------------------------------------------------------------------|----------------------------------------------------------------------------------------------------|------------------------------------------------------------------------------------------------|--------------------------------------------|-------|----------------|----------------|-----------------------|------------------|---------------------|---|
|   | Description b | ibliographique                                                                                                   | Analyse docume                                                                                                    | entaire                                                                                        |                                            |       |                | Parties        | composantes (0)       | Exemp            | laires (0)          |   |
|   |               |                                                                                                    |                                                                                                    | Prop                                                                                           | oosition de c                              | ote ( | pour les exemp | laires         |                       |                  | Indice Dewey        | / |
|   | Titre         | Valise : L'eau et ses                                                                                            | s cycles                                                                                                    |                                                                                                |                                            |       |                |                |                       | <b>^</b> >       | Significatif<br>Oui | ¥ |
|   | Types nature  | Documentaire /                                                                                                   | > Natures                                                                                                    | Document pé                                                                                    | dagogique /                                |       |                |                |                       |                  |                     | > |
|   | Résumé        | Malette contenant le<br>Andréassian, édité<br>d'Allain Bougrain-D<br>les affiches "Cycle n<br>fiches pédagogique | e livre "Le surprenant cylcle<br>par Le Pommier, le DVD "<br>ubourg, édité par le Centre<br>naturel de l'eau", "Cycle tec<br>es élaborées par les Agen | e de l'eau" de Va<br>L'eau : aqua ça<br>e d'Information :<br>chnique de l'eau<br>ces de l'eau. | azken<br>sert ?"<br>sur l'Eau,<br>u" et 20 | ^ [   | Descripteurs   | eau / techniqu | ue de l'eau / éducati | ion à l'environn | ement /             | ~ |
|   |               | Un ensemble pour<br>potable, son utilisa                                                                         | aborder en classe le cycle<br>tion, son traitement et sa b                                                                                             | e de l'eau nature<br>oonne gestion.                                                            | elle et                                    | ~     | Mots clés      |                |                       |                  |                     | ~ |

Il reste à exemplariser la valise.

### L'exemplarisation de la valise

Cliquez sur le bouton *Exemplaires* en haut à droite. Une fenêtre s'ouvre :

| 📽 Créer de nouveaux exemplaires. 🗖 🗖 🗙         |
|------------------------------------------------|
| Création d'exemplaires Création d'une série    |
| Nombre d'exemplaires à créer :                 |
| ✓ <u>O</u> k X <u>A</u> nnuler ? A <u>i</u> de |

Sous l'onglet *Création d'exemplaires*, saisissez le nombre d'exemplaire désiré. Dans notre exemple, saisissez 1.

Cliquez sur **OK.** Un message vous confirme la création de l'exemplaire :

|   | Information                                                   |
|---|---------------------------------------------------------------|
| i | Création d'exemplaire(s) : Code(s) barre(s) N° : 43723.<br>OK |
|   |                                                               |

Cliquez sur OK. La fiche Exemplaire s'affiche :

| <b>W</b>        |                      | Catalog                     | age > Saisir. (                     | Fiche           | Existante)                          | ۱/           | 1                            | -            | . 🗆 🗙        |
|-----------------|----------------------|-----------------------------|-------------------------------------|-----------------|-------------------------------------|--------------|------------------------------|--------------|--------------|
| Exer            | mplaires             |                             |                                     |                 |                                     |              | Créer de no                  | uveaux exemp | laires       |
| N° Inventaire   |                      |                             | Code exemplaire                     |                 |                                     |              | N° Exemplaire                | 43723        |              |
| Exemplaire      | Valise : L'eau et se | s cycles [43723]            |                                     |                 |                                     |              |                              |              |              |
| Cote            |                      |                             |                                     |                 |                                     |              |                              |              |              |
| Emplacement     |                      |                             |                                     |                 |                                     |              |                              |              |              |
| Situation       | Disponible           | ¥                           | Statut                              | En-se           | rvice                               | ~            | Etat                         |              |              |
| Type de prêt    |                      | Voir, saisir                | Support                             | Valise          | , boîte                             | ~            |                              |              |              |
| Ressource       |                      |                             |                                     |                 |                                     |              |                              |              | Voir, saisir |
| Date achat      |                      | Coût                        |                                     |                 | Provenance                          |              |                              |              |              |
| Divers          |                      |                             |                                     |                 |                                     |              |                              |              |              |
| Saisi le        | 11/09/2019           | Importé le                  |                                     |                 | Modifié                             | le           | 11/09/2019                   |              |              |
| Série           | Hors de série 👻      | Catalogue Ex.               | Oui                                 | ~               | Dernier retou                       | r le         |                              | Tempora      | ire 🗸 🗸      |
| Sortie du fonds |                      | Motif                       |                                     |                 |                                     | ۷            |                              |              |              |
| Abonnement      |                      |                             |                                     |                 | Voir, saisi                         | r            |                              |              |              |
| Gérer le cont   | enu de la valise     |                             |                                     |                 | Noti                                | ce g         | énérale                      |              |              |
|                 | Date parut           | Support:Vali<br>ion:2018; N | se, boîte; Titre<br>b. Exe. : 1;1 e | e : Va<br>exemp | lise : L'eau et<br>plaire(s) dispor | ses<br>nible | cycles ;<br>e(s) : En-servic | e;           |              |
| Vous êtes dans  | la base Principal    | e. 🦿                        | ) 😔 🕻                               | ) (             | ) 0 (                               | 9            | و چ                          | 0            | 8            |

• Le champ N° Exemplaire est renseigné automatiquement par BCDI ;

• Par défaut, les champs *Situation* et *Statut* sont remplis respectivement avec les valeurs *Disponible* et *En service*. Vous pouvez indiquer le *Type de prêt* (à remplir en cas d'utilisation des *Profils de prêt*) et l'*Emplacement*.

Vous pouvez maintenant relier les différents documents de notre exemple à cette Notice Générale.

### La constitution de la valise

Vous allez devoir relier les exemplaires des différents documents contenus dans la valise à l'exemplaire de la valise. Pour cela, le bouton *Gérer le contenu de la valise* permet de sélectionner les exemplaires concernés :

| <u>~</u>                                        |                   | Cataloga                     | age > Saisir. (                | Fiche Exista                   | nte) 1/                    | 1                           |             | - 🗆 🗙        |
|-------------------------------------------------|-------------------|------------------------------|--------------------------------|--------------------------------|----------------------------|-----------------------------|-------------|--------------|
| Exer                                            | mplaires          |                              |                                |                                |                            | Créer de no                 | uveaux exem | plaires      |
| N° Inventaire                                   |                   |                              | Code exemplaire                |                                |                            | N° Exemplaire               | 43723       |              |
| Exemplaire Valise : L'eau et ses cycles [43723] |                   |                              |                                |                                |                            |                             |             |              |
| Cote                                            |                   |                              |                                |                                |                            |                             |             |              |
| Emplacement                                     |                   |                              |                                |                                |                            |                             |             |              |
| Situation                                       | Disponible        | ¥                            | Statut                         | En-service                     | Y                          | Etat                        |             |              |
| Type de prêt                                    |                   | Voir, saisir                 | Support                        | Valise, boîte                  | Y                          |                             |             |              |
| Ressource                                       |                   |                              |                                |                                |                            |                             |             | Voir, saisir |
| Date achat                                      |                   | Coût                         |                                | Prov                           | enance                     |                             |             |              |
| Divers                                          |                   |                              |                                |                                |                            |                             |             |              |
| Saisi le                                        | 11/09/2019        | Importé le                   |                                |                                | Modifié le                 | 11/09/2019                  |             |              |
| Série                                           | Hors de série 🗸   | Catalogue Ex.                | Oui                            | ✓ Dern                         | ier retour le              |                             | Tempor      | aire 🗸 🗸     |
| Sortie du fonds                                 |                   | Motif                        |                                |                                | ×                          |                             |             |              |
| Abonnement                                      |                   |                              |                                | 1                              | oir, saisir                |                             |             |              |
| Gérer le cont                                   | enu de la valise  |                              |                                |                                | Notice                     | générale                    |             |              |
|                                                 | Date parut        | Support:Valis<br>ion:2018; N | se,boîte; Titre<br>b.Exe.:1;1e | e : Valise : L<br>exemplaire(s | 'eau et ses<br>) disponibl | cycles;<br>le(s): En-servic | e;          |              |
| Vous êtes dans                                  | la base Principal | e. 🧲                         | ) 😔 🤅                          |                                |                            | ۷ 🕑                         | 0           | 8            |

En cliquant sur ce bouton, la fenêtre *Gestion du contenu de la valise* s'ouvre :

| 😪 Gestion du contenu                                             | de la valise |         | -             |            |   |
|------------------------------------------------------------------|--------------|---------|---------------|------------|---|
| Ajouter par                                                      |              |         |               |            |   |
| Numéro exemplaire v =                                            |              |         |               |            |   |
| Liste des exemplaires trouvés : 1 fiche. 1 fiche sélectionnée. 1 | /1           |         |               |            |   |
| N° Exempla Code exem Exemplaire                                  | Emplacement  | Cote E. | Support       | Statut ^   | 5 |
| Valise : L'eau et ses cycles [43723]                             | ]            |         | Valise, boîte | En-service |   |
|                                                                  |              |         |               |            |   |
|                                                                  |              |         |               |            |   |
|                                                                  |              |         |               |            |   |
|                                                                  |              |         |               |            |   |
|                                                                  |              |         |               |            |   |
|                                                                  |              |         |               |            |   |
|                                                                  |              |         |               |            |   |
|                                                                  |              |         |               |            |   |
| <                                                                |              |         |               | > ~        | • |
| Tout sélectionner Tout désélectionner Feuilleter                 |              | 0 0     | و ک           | 8          | ) |

Cette fenêtre permet de sélectionner les exemplaires dans la base.

Pour cela, vous pouvez effectuer une recherche :

• en utilisant le menu déroulant en haut à gauche de la fenêtre :

| 2                                    | Gestion du contenu d               | - 🗆 🗙               |                  |
|--------------------------------------|------------------------------------|---------------------|------------------|
| Ajouter par                          |                                    |                     |                  |
| Numéro exemplaire 🗸 🗸 🗸 🗸            | =                                  |                     |                  |
| Numéro exemplaire<br>Code exemplaire | 1 fiche. 1 fiche sélectionnée. 1/1 |                     |                  |
| Exemplaire                           | laire                              | Emplacement Cote E. | Support Statut 🔺 |

• par Numéro exemplaire ou Code exemplaire :

• Saisissez ou scannez les numéros ou codes exemplaires après le signe = ;

• Cliquez sur *Entrée* pour que l'exemplaire correspondant s'ajoute à la liste.

#### • par *Exemplaire* :

• Ouvrez l'index des existants en appuyant sur F2 ou en double-cliquant après le signe = ;

• Tapez les premières lettres du titre de l'exemplaire recherché : l'index se positionne au fur et à mesure dans la liste ;

• Capturez-le nom dans la liste par un double-clic pour que l'exemplaire correspondant s'ajoute à la liste.

• en cliquant sur le bouton *Feuilleter* en bas de la fenêtre :

| Tout sélectionner | Tout désélectionner | Feuilleter | 0 | 0 | 8 |  |
|-------------------|---------------------|------------|---|---|---|--|
|                   |                     |            |   |   |   |  |

#### Une fiche *Exemplaires* vierge s'ouvre :

- Ouvrez l'index des existants en appuyant sur *F2* ou en double-cliquant dans le champ de votre choix (*Exemplaires* par exemple) ;
- Tapez les premières lettres du titre de l'exemplaire recherché et capturez-le nom dans la liste par un double-clic ;
- Cliquez sur le bouton *Fiche suivante* 🛰
- Répondez *Oui* à la question :

| Confirmation ×          |           |                    |     |  |  |  |  |
|-------------------------|-----------|--------------------|-----|--|--|--|--|
| ?                       | Abandon d | e la fiche en cour | s ? |  |  |  |  |
| <u>O</u> ui <u>N</u> on |           |                    |     |  |  |  |  |

<u>Remarque</u> : en répondant **Oui** à cette question, vous abandonnez l'affichage de la notice vide, vous affichez donc la notice correspondante au titre sélectionné.

La notice correspondante s'affiche.

- Cliquez alors sur le bouton we et la fiche en cours s'ajoute à la liste.
- Recommencez cette opération aussi souvent que nécessaire.

Chaque exemplaire trouvé est coché automatiquement :

| Me.                  | Gestion du contenu d                           | le la valise |         |               | >          | × |
|----------------------|------------------------------------------------|--------------|---------|---------------|------------|---|
| Ajouter par          |                                                |              |         |               |            |   |
| Numéro exemplaire    | ✓ =                                            |              |         |               |            |   |
|                      |                                                |              |         |               |            |   |
| Liste des exemplaire | es trouvés : 6 fiches. 22 fiches sélectionnées | . 1/6        |         |               |            | _ |
| N° Exempla Code      | exem Exemplaire                                | Emplacement  | Cote E. | Support       | Statut     | ^ |
| 43723                | Valise : L'eau et ses cycles [43723]           |              |         | Valise, boîte | En-service |   |
| 39795                | Le surprenant cycle de l'eau [39795]           |              | 551.48  | Livre         | En-service |   |
| 43719                | L'eau : aqua ça sert ? [43719]                 |              |         | DVD-vidéo     | En-service |   |
| 43721                | Cycle naturel de l'eau [43721]                 |              |         | Affiche       | En-service |   |
| 43722                | Cycle technique de l'eau [43722]               |              |         | Affiche       | En-service |   |
| 43720                | Fiches pédagogiques : Apprenons l'eau [4       |              |         | Classeur      | En-service |   |
|                      |                                                |              |         |               |            |   |
|                      |                                                |              |         |               |            |   |
|                      |                                                |              |         |               |            |   |
|                      |                                                |              |         |               |            |   |
|                      |                                                |              |         |               |            |   |
| <                    |                                                |              |         |               | >          | ¥ |
| Tout sélectionner    | Tout désélectionner Feuilleter                 |              |         | <b>o e</b>    |            | 2 |

En cas d'erreur, il est possible de décocher un exemplaire.

### Rappel

Seuls les exemplaires cochés seront ajoutés à la valise.

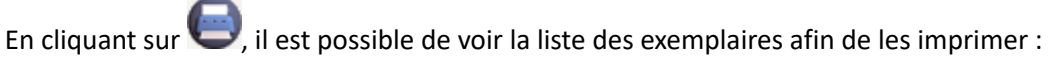

| 2                                                  | Voir la li                                                                                                    | ste des exemp | laires de la val | ise.                                                                |                                                                                  |                                                                                  | x |
|----------------------------------------------------|----------------------------------------------------------------------------------------------------|---------------|------------------|---------------------------------------------------------------------|----------------------------------------------------------------------------------|----------------------------------------------------------------------------------|---|
| Liste des eµemplai                                 | res de la valise :                                                                                                    |               |                  |                                                                     |                                                                                  |                                                                                  | ^ |
| N° Exe. Code Exe.                                  | Exemplaire                                                                                                    | Emplacement   | Cote Exe.        | Support                                                             | Statut                                                                           | Situation                                                                        |   |
| 43723<br>39795<br>43719<br>43721<br>43722<br>43720 | Valise : L'eau et ses cy<br>Le surprenant cycle de l<br>L'eau : aqua ça sert ? [<br>Cycle naturel de l'eau [<br>Cycle technique de l'eau<br>Fiches pédagogiques : Ap |               | 551.48           | Valise, boî<br>Livre<br>DVD-vidéo<br>Affiche<br>Affiche<br>Classeur | En-service<br>En-service<br>En-service<br>En-service<br>En-service<br>En-service | Disponible<br>Disponible<br>Disponible<br>Disponible<br>Disponible<br>Disponible | ~ |
|                                                    |                                                                                                    |               |                  |                                                                     |                                                                                  |                                                                                  | 8 |

Une fois la sélection terminée, vous cliquez sur le bouton pour relier les exemplaires cochés de la liste à l'exemplaire de la valise.

Désormais, la fiche *Exemplaires* de la valise comporte un bouton *Liste Exemplaires* avec le nombre d'exemplaires contenus dans la valise :

| Gérer le contenu de la valise         | Liste Exemplaires (5)                                | Notice générale                                      |           |
|---------------------------------------|------------------------------------------------------|------------------------------------------------------|-----------|
| Support : V<br>Date parution : 2018 ; | lise, boîte; Titre :Valise<br>Nb. Exe. :1;1 exemplai | :L'eau et ses cycles;<br>re(s) disponible(s) : En-se | rvice ;   |
| Vous êtes dans la base Principale.    | 9 😔 🕛 🕗                                              | 0000                                                 | ) 🖸 💿 🚳 🔞 |

En cliquant sur le bouton *Liste Exemplaires*, vous pouvez faire défiler l'ensemble des fiches *Exemplaires* contenues dans la valise.

Remarque : Chacune des fiches Exemplaires des documents de la valise comporte un bouton Voir l'exemplaire valise :

| Édition des tables > Exemplaires. (Fiche Existante) – 🗆 🗙                                                                                                    |                                      |               |                 |        |                  |               |          |              |
|----------------------------------------------------------------------------------------------------|--------------------------------------|---------------|-----------------|--------|------------------|---------------|----------|--------------|
| Exer                                                                                                    | mplaires                             |               |                 |        |                  |               |          |              |
| N° Inventaire                                                                                                    |                                      |               | Code exemplaire |        |                  | N° Exemplaire | 39795    |              |
| Exemplaire                                                                                                    | Le surprenant cycle de l'eau [39795] |               |                 |        |                  |               |          |              |
| Cote                                                                                                    | 551.48                               |               |                 |        |                  |               |          |              |
| Emplacement                                                                                                    |                                      |               |                 |        |                  |               |          |              |
| Situation                                                                                                    | Disponible                           | ¥             | Statut          | En-ser | vice             | ✓ Etat        |          |              |
| Type de prêt                                                                                                    |                                      | Voir, saisir  | Support         | Livre  |                  | <b>~</b>      |          |              |
| Ressource                                                                                                    |                                      |               |                 |        |                  |               |          | Voir, saisir |
| Date achat                                                                                                    |                                      | Coût          | 8,90            |        | Provenance       |               |          |              |
| Divers                                                                                                    |                                      |               |                 |        |                  |               |          |              |
| Saisi le                                                                                                    | 31/01/2014                           | Importé le    |                 |        | Modifié l        | 10/09/2019    |          |              |
| Série                                                                                                    | Hors de série 🗸                      | Catalogue Ex. | Oui             | ¥      | Dernier retour l | •             | Temporai | re 🗸 🗸       |
| Sortie du fonds                                                                                                    |                                      | Motif         |                 |        | ×                | •             |          |              |
| Abonnement                                                                                                    | Voir, saisir                         |               |                 |        |                  |               |          |              |
| Voir l'exemplaire valise Notice générale                                                                                                    |                                      |               |                 |        |                  |               |          |              |
| Cote : 551.48 ; Support : Livre ; Titre : Le surprenant cycle de l'eau ;<br>Editeurs : Le Pommier / ; Collection : Les minipommes, 19 ; Date parution : 2014 ; Nb. Exe. : 1 ; 1 exemplaire(s) |                                      |               |                 |        |                  |               |          |              |
| Vous êtes dans la base Principale. 🔮 🚭 🕘 🕢 🕧 🙂 🕗 🕒 🕥 🕲 🕲                                                                                                    |                                      |               |                 |        |                  |               |          |              |

Lors de l'affichage d'un exemplaire (à l'issue d'une recherche, lors d'un prêt...), ce bouton permet d'afficher la fiche *Exemplaires* de la valise le contenant.

Pour en savoir plus sur le prêt d'une valise, reportez-vous à la partie <u>3.2.5. Le prêt et retour de valise</u>.